ılıılı cısco

# Nexus 9k-VXLAN EVPN

#### Comunidad de Cisco

Sergio Gómez – Technical Leader DCRS (TAC) Bidkar Páez – Escalation Engineer DCRS (TAC)

Jueves 25 de enero de 2024

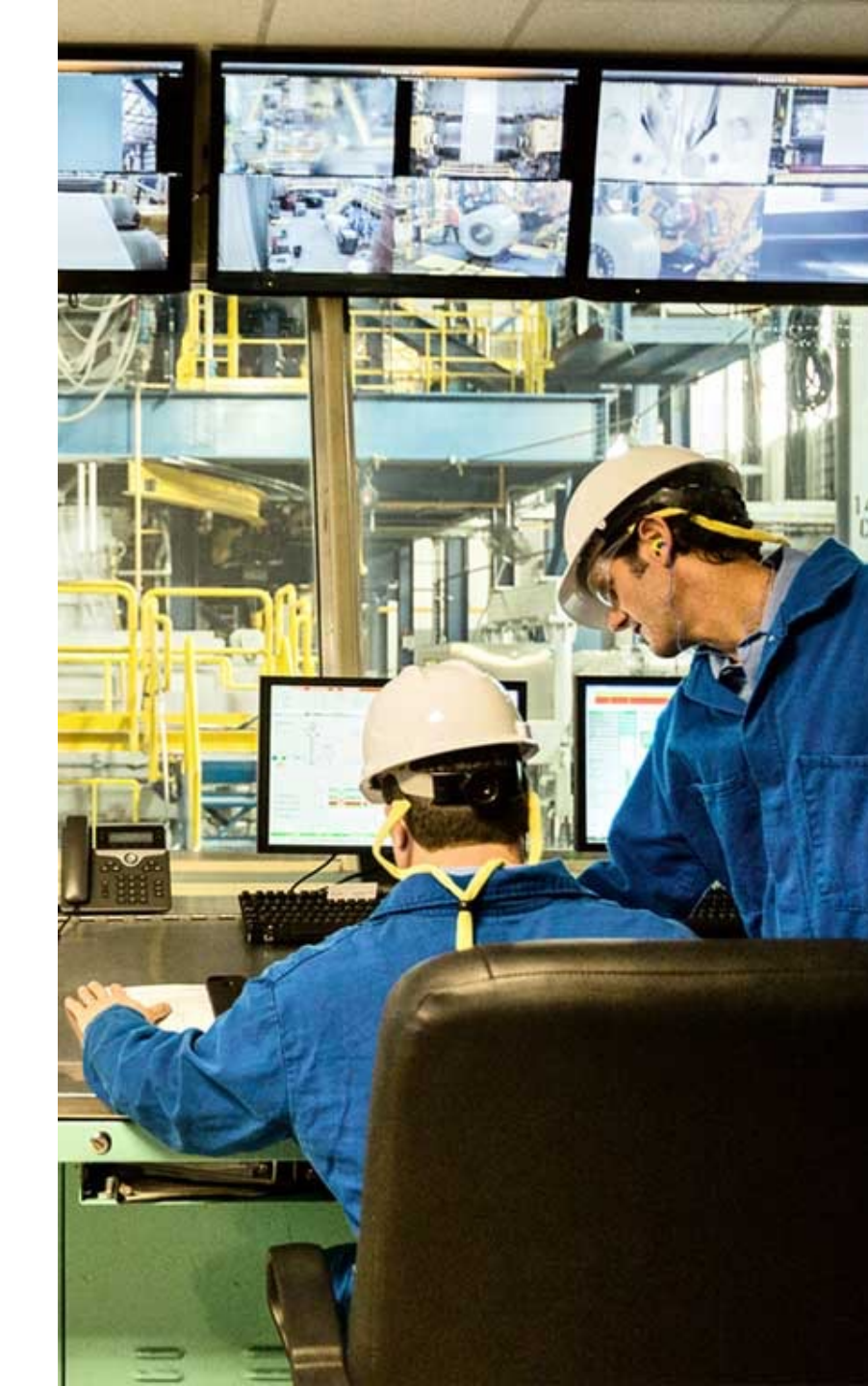

# Conecte, Interactúe, ¡Colabore!

#### Soluciones

Ayuda a otros usuarios a encontrar las respuestas correctas en el motor de búsqueda de la comunidad indicando que la duda fue resuelta al activar la opción "Aceptar como solución" u otórgales un voto de utilidad.

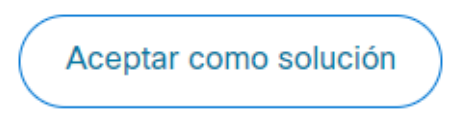

Votos de utilidad

¡Resalta el esfuerzo de otros miembros!

Los votos útiles motivan a otros miembros que colaboran en la comunidad, a seguir ayudándonos a contestar las preguntas abiertas, y ofreciéndoles la oportunidad de ganar premios. ¡Reconoce su esfuerzo!

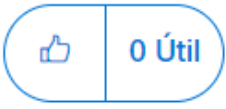

# Premios Spotlight Awards

¡Destaca por tu esfuerzo y compromiso para mejorar la comunidad y ayudar a otros miembros!

Los Premios Spotlight se otorgan trimestralmente para reconocer a los miembros más destacados.

Conoce a los ganadores de <u>Agosto-Octubre 2024</u>

¡Ahora también puedes nominar a un candidato! Haga clic aquí

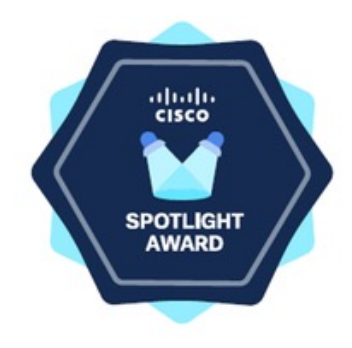

# Nuestros expertos

# Sergio Gómez

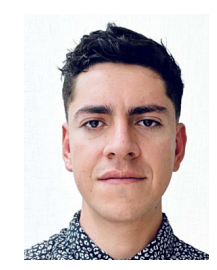

**Technical Leader DCRS** 

Egresado del Instituto Politécnico Nacional (IPN) de México, en Ingeniería en Comunicaciones y Electrónica, actualmente es Technical Leader en el equipo de Data Center Routing and Switching (DCRS) dentro del Centro de Asistencia Técnica (TAC) global de Cisco.

Cuenta con siete años de experiencia brindando soporte en Routing & Switching y resolución de problemas para plataformas NXOS y ACI. Además, Sergio cuenta con certificación CCIE en DataCenter #67930.

Descarga la presentación https://bit.ly/CL3doc-jan24

# Nuestros expertos

# Bidkar Páez

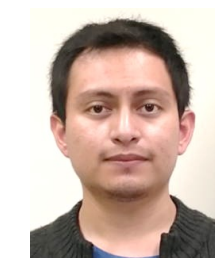

**Escalation Engineer DCRS** 

Egresado de la Universidad Nacional Autónoma de México (UNAM) en Ingeniería en Computación. Se desempeña como Escalation Engineer en el equipo de Data Center Routing and Switching (DCRS) dentro del TAC global de Cisco.

Él cuenta con cuatro años de experiencia brindando soporte en Routing & Switching y en la resolución de problemas para plataformas NXOS. Así mismo, Bidkar funge como embajador de innovación del equipo de DCRS y fue elegido como MVP en el mismo rubro.

Descarga la presentación https://bit.ly/CL3doc-jan24

slido

# Join at **slido.com #2179 397**

Passcode: imwgtf

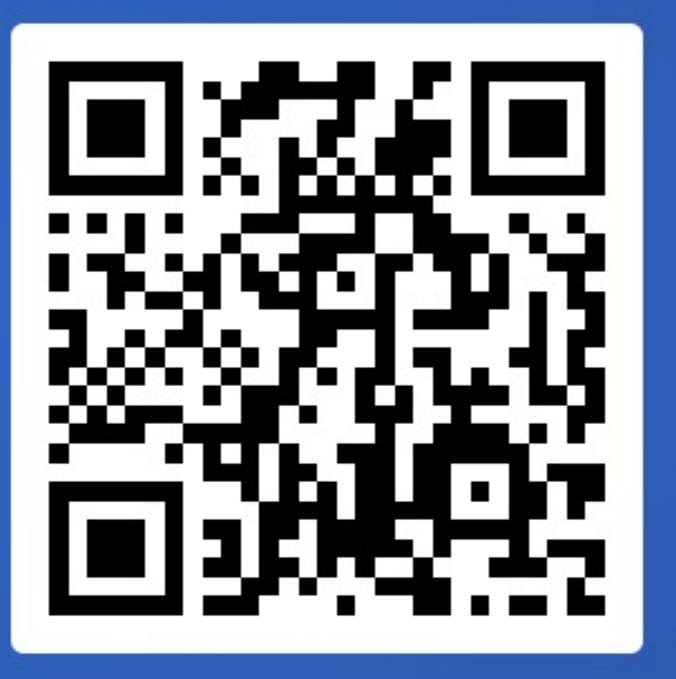

Agenda

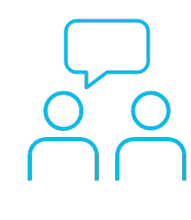

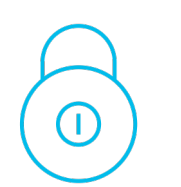

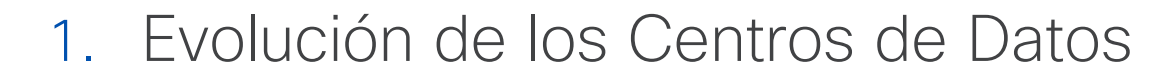

- 2. ¿Qué es VXLAN?
- 3. El Plano de Datos de VXLAN
- 4. El Plano de Control de VXLAN
- 5. ¿Cómo funciona ARP en VXLAN?
- 6. Laboratorio

# Evolución de los Centros de Datos

Evolución de los Centros

de Datos

¿Qué es VXLAN?

El Plano de Datos de

El Plano de Control de

¿Cómo funciona ARP en VXLAN?

VXLAN

VXLAN

Laboratorio

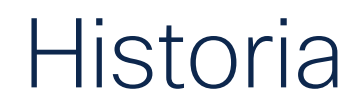

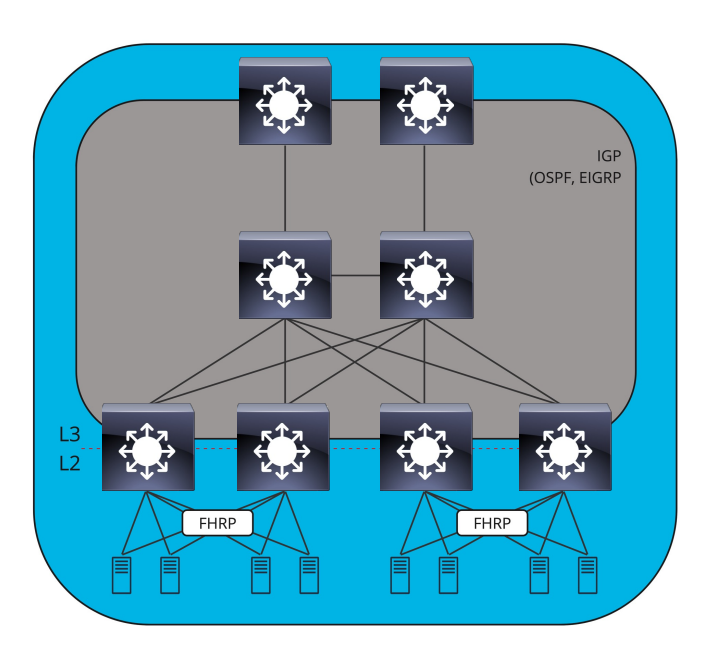

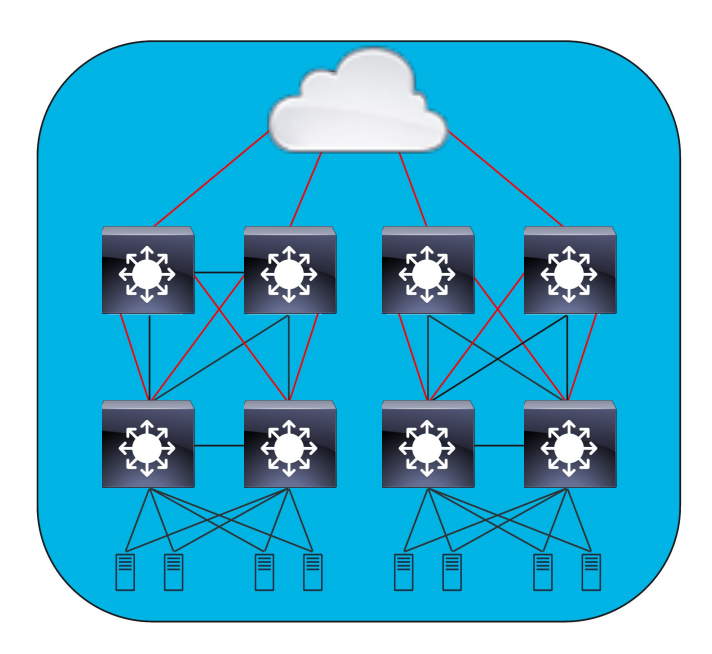

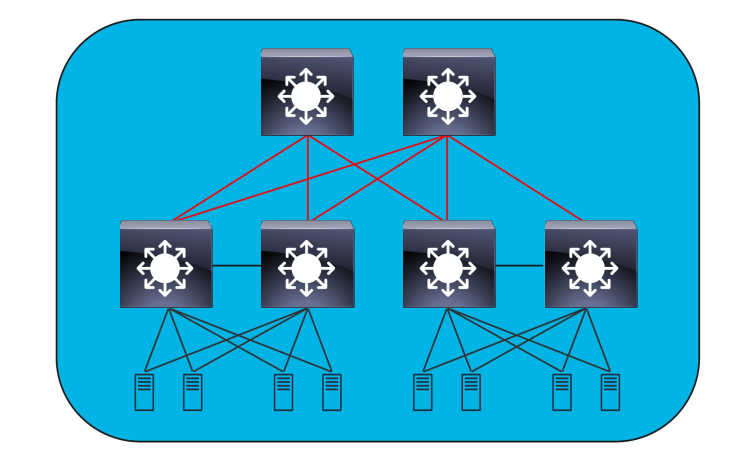

### Ethernet Clásico

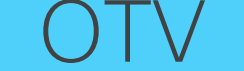

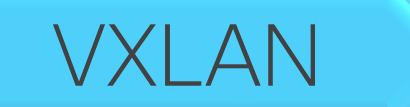

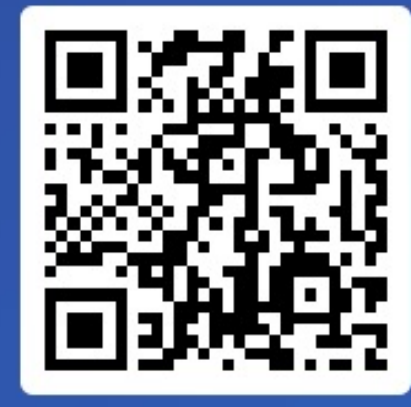

Join at slido.com #2179 397

S Passcode: imwgtf

\$\$ (] >

#### VXLAN puede reemplazar topologias de capa 2 y remover Spanning tree

a) Verdadero
0%

b) Falso

# ¿Qué es VXLAN? Virtual Extensible LAN

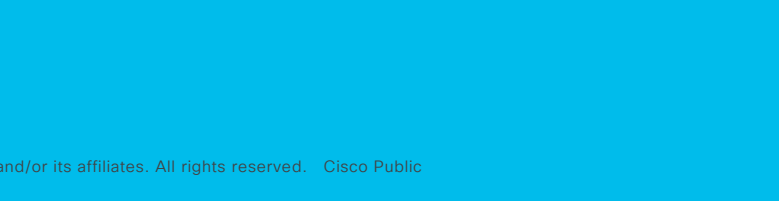

iliilii cisco

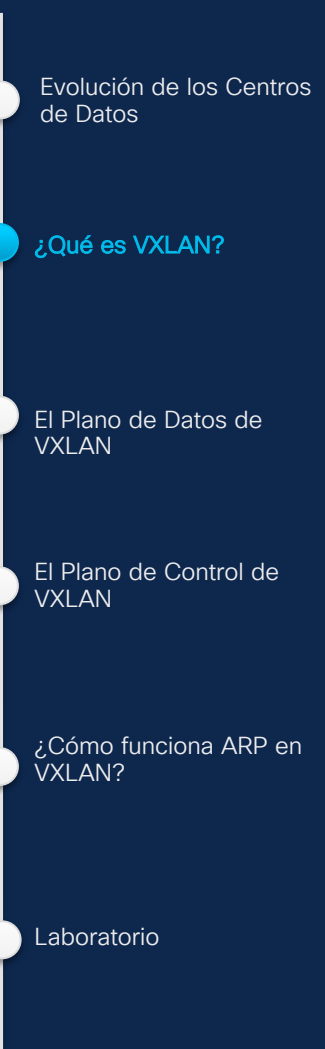

# ¿Qué es VXLAN?

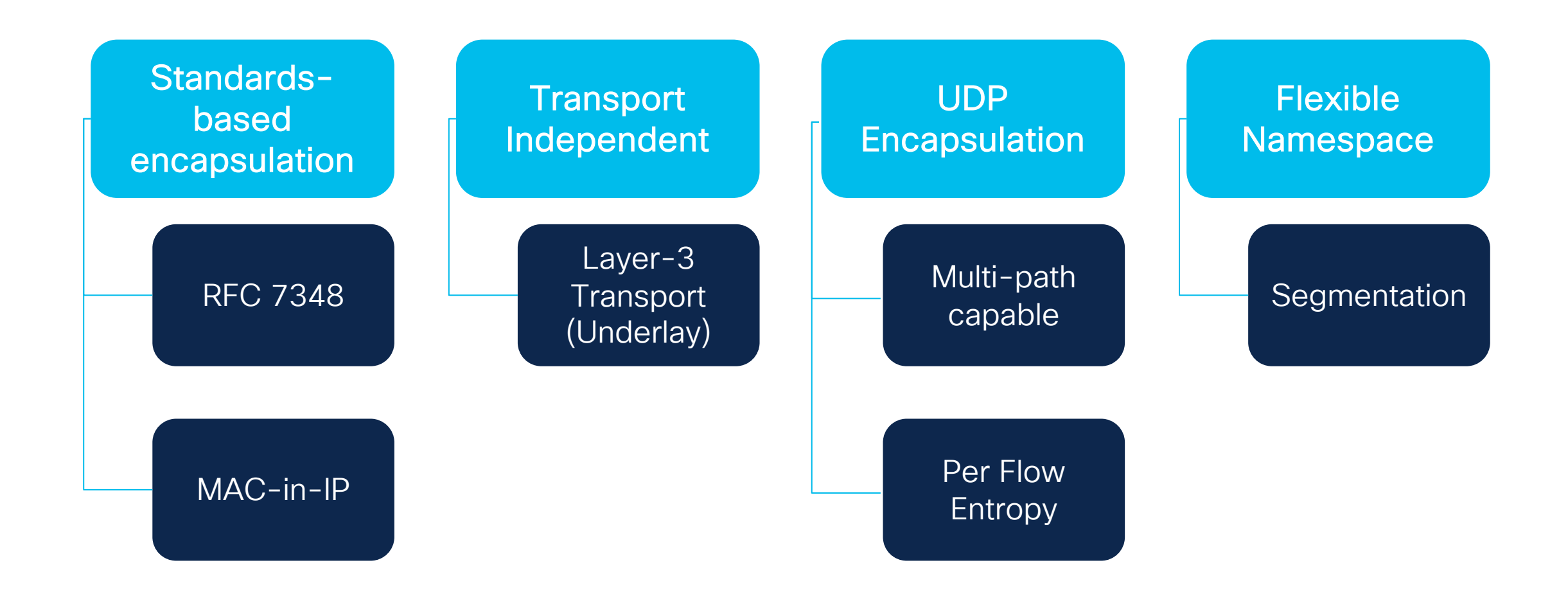

# VXLAN Underlay

- Los dispositivos frontera son llamados como VTEP (Virtual Tunnel Endpoint)
- El Underlay se usa para tener conectividad entre VTEPS usando un IGP

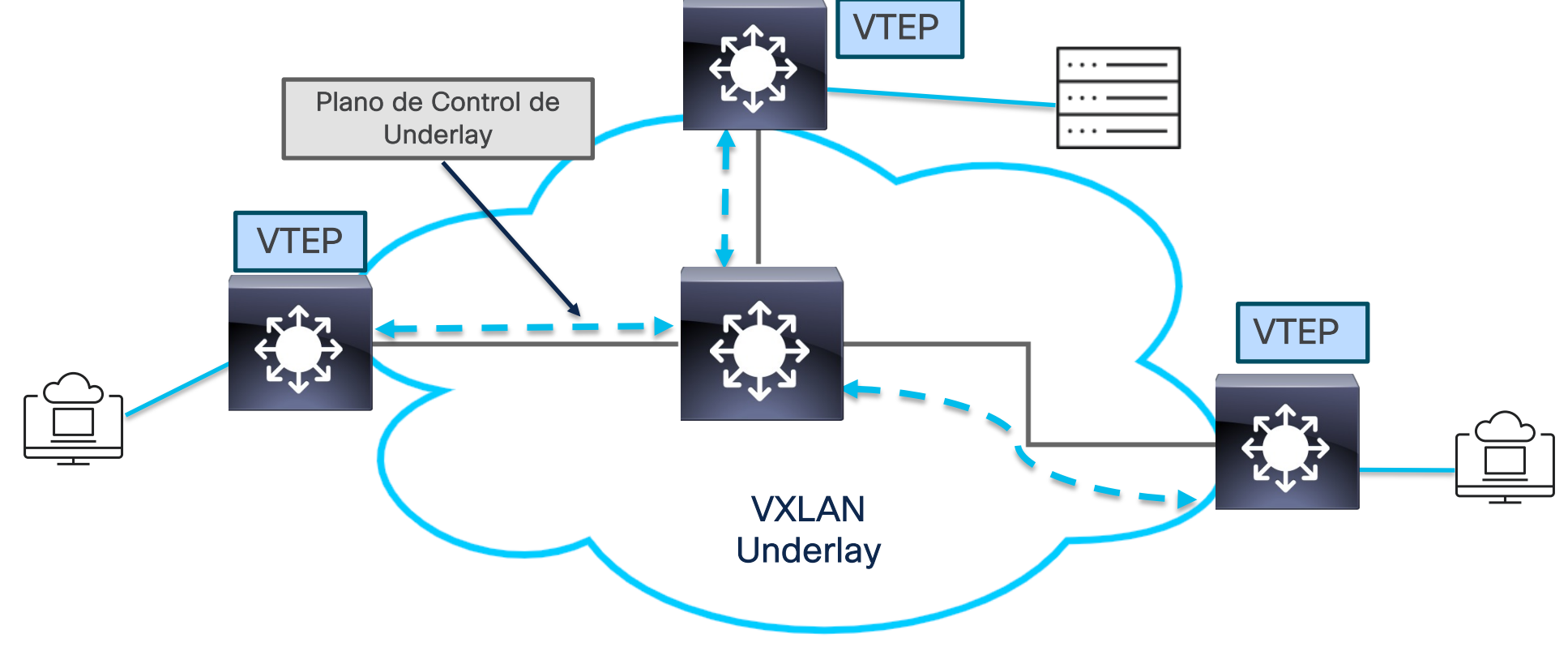

# VXLAN Overlay

- El Overlay transporta los paquetes o tramas entre los dispositivos finales usando VXLAN como encapsulación
- Los VTEPs son responsables de la encapsulación y desencapsulación de los encabezados de VXLAN

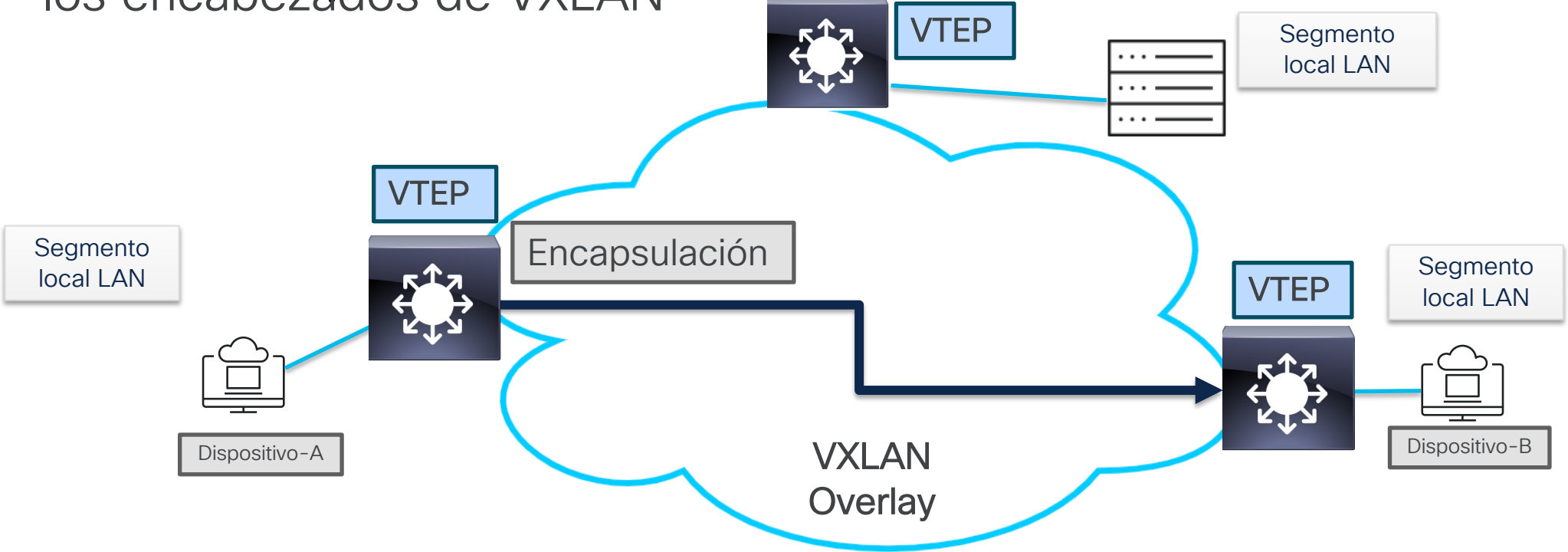

# Conceptos adicionales de VXLAN

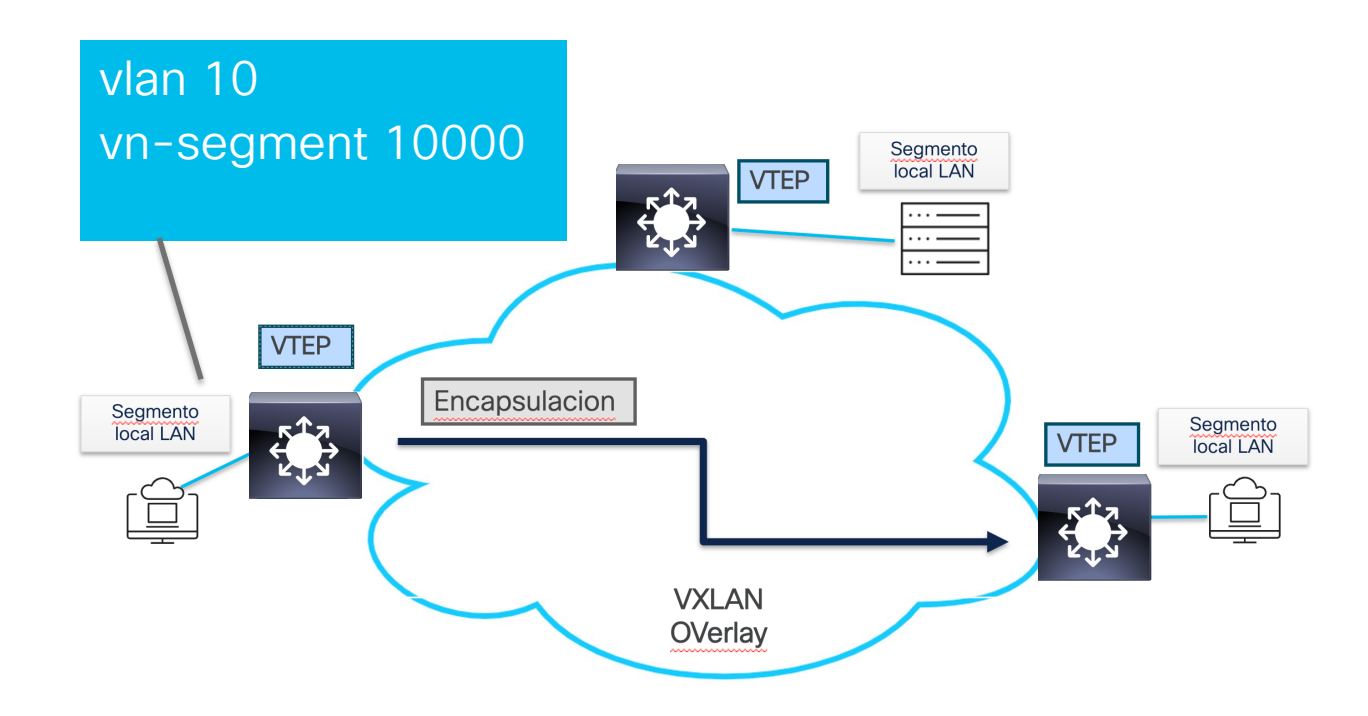

- Un Overlay de Capa2 sobre tu Underlay de Capa3
- Cada segmento de VXLAN es identificado por un segmento único de 24 bits (3 bytes) llamado VXLAN Network Identifier - VNI
- Solo los dispositivos que pertenecen a la misma VNI se pueden comunicar entre sí.
- Link a RFC de VXLAN:

https://datatracker.ietf.org/doc/html/rfc7348

# VTEP - Virtual Tunel Endpoint

- Se encarga de descubrir Hosts directamente conectados a el
- Cada VTEP tiene una IP única que lo distingue en la red
- Se encarga de descubrir otros VTEPs
- Hace Bridging cuando el origen y destino del paquete es la misma VNI y routing cuando el paquete va destinado a una VNI distinta (inter-VNI)
- Hace uso de una NVE interface (Network virtual edge)

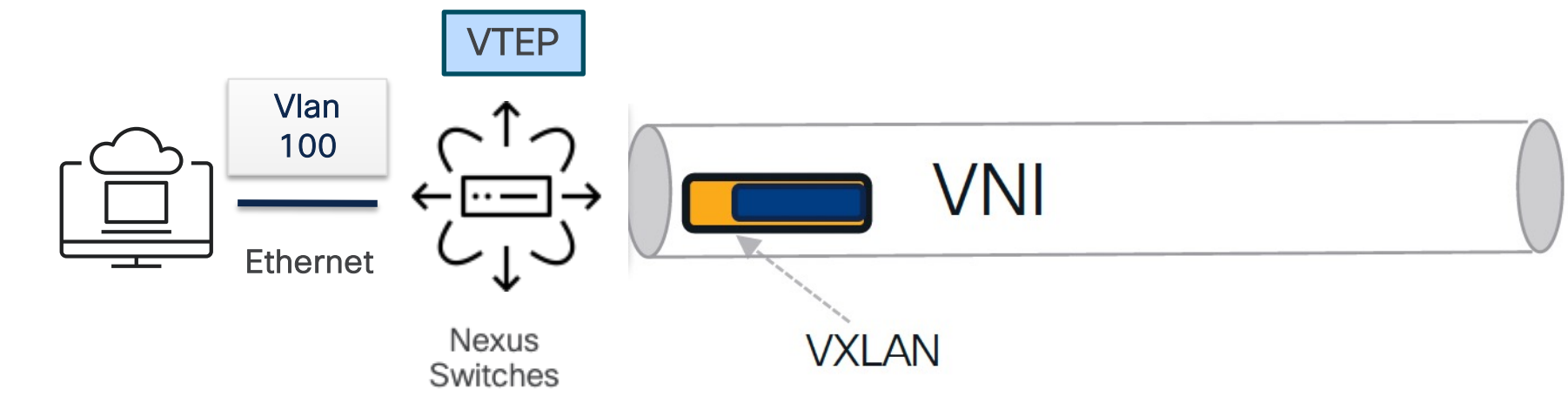

# Formato del encabezado de VXLAN

# IP/UDP/VXLAN

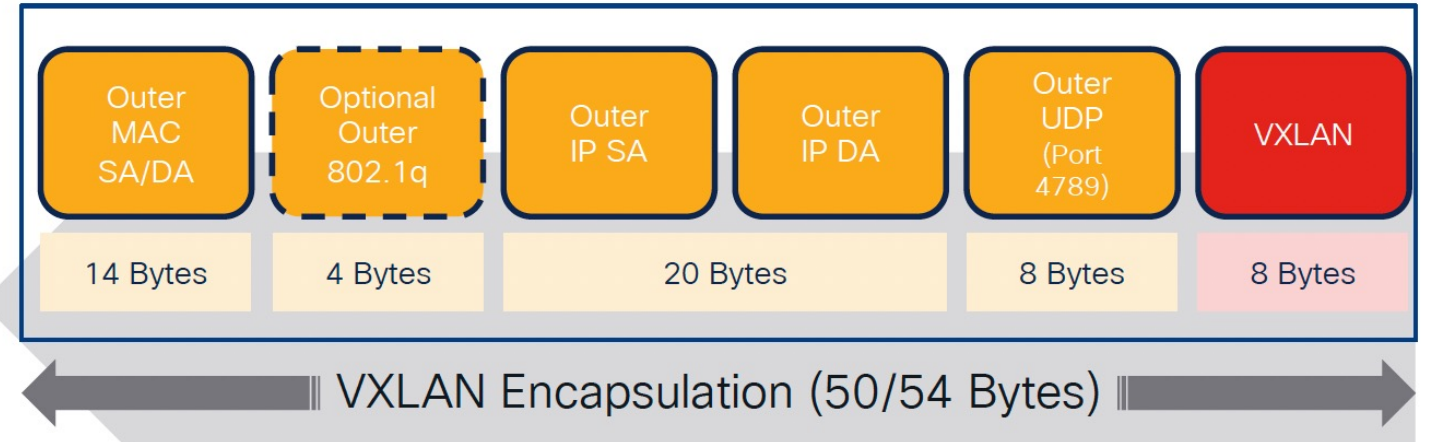

- VXLAN utiliza UDP para realizar la encapsulación
- Agrega el encabezado de UDP Y VXLAN antes de la trama original de ethernet.
- El campo de VXLAN incluye la VNI (3 bytes) 1-16,777,215

# Encapsulación en VXLAN

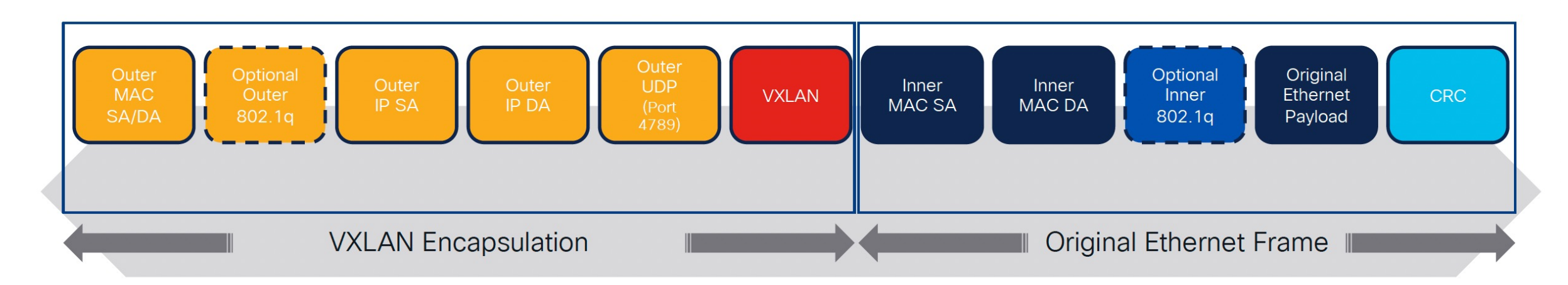

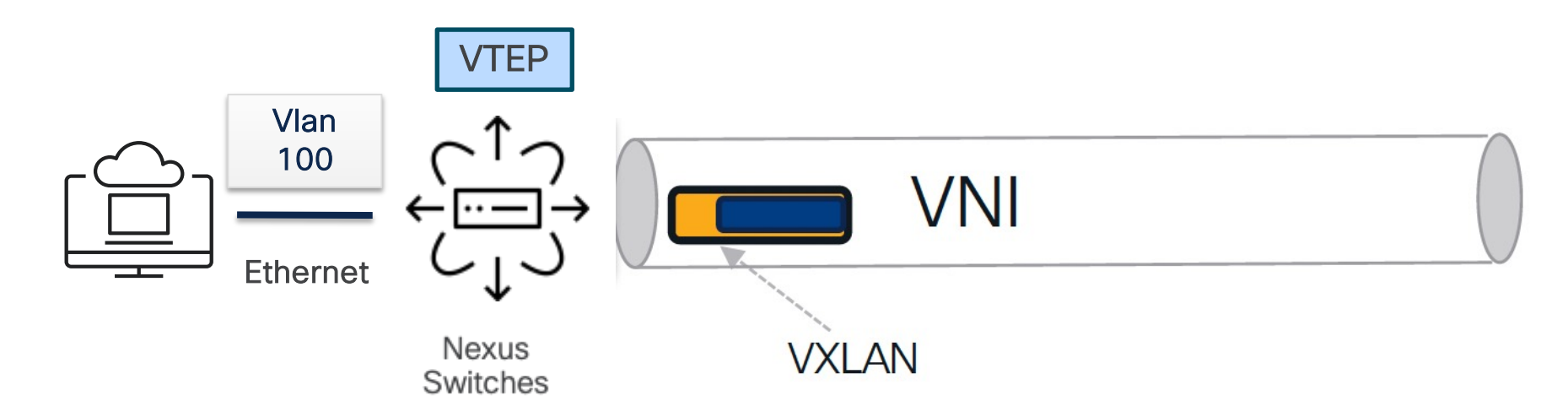

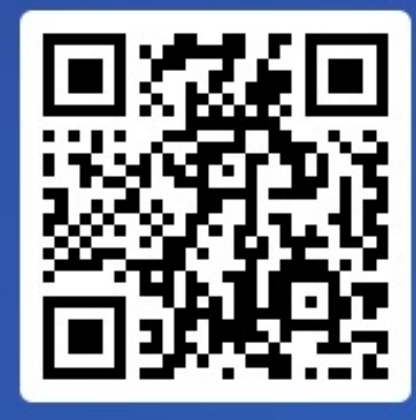

Join at slido.com #2179 397

> S Passcode: imwgtf

#### ¿Cuántas VNIs se soportan en una fábrica de VXLAN?

a) Menos de 4096

b) Igual a 40960%

c) Más de 16 millones
 0%

# El Plano de Datos de VXLAN

Evolución de los Centros

de Datos

¿Qué es VXLAN?

El Plano de Datos de

El Plano de Control de

¿Cómo funciona ARP en VXLAN?

VXLAN

VXLAN

Laboratorio

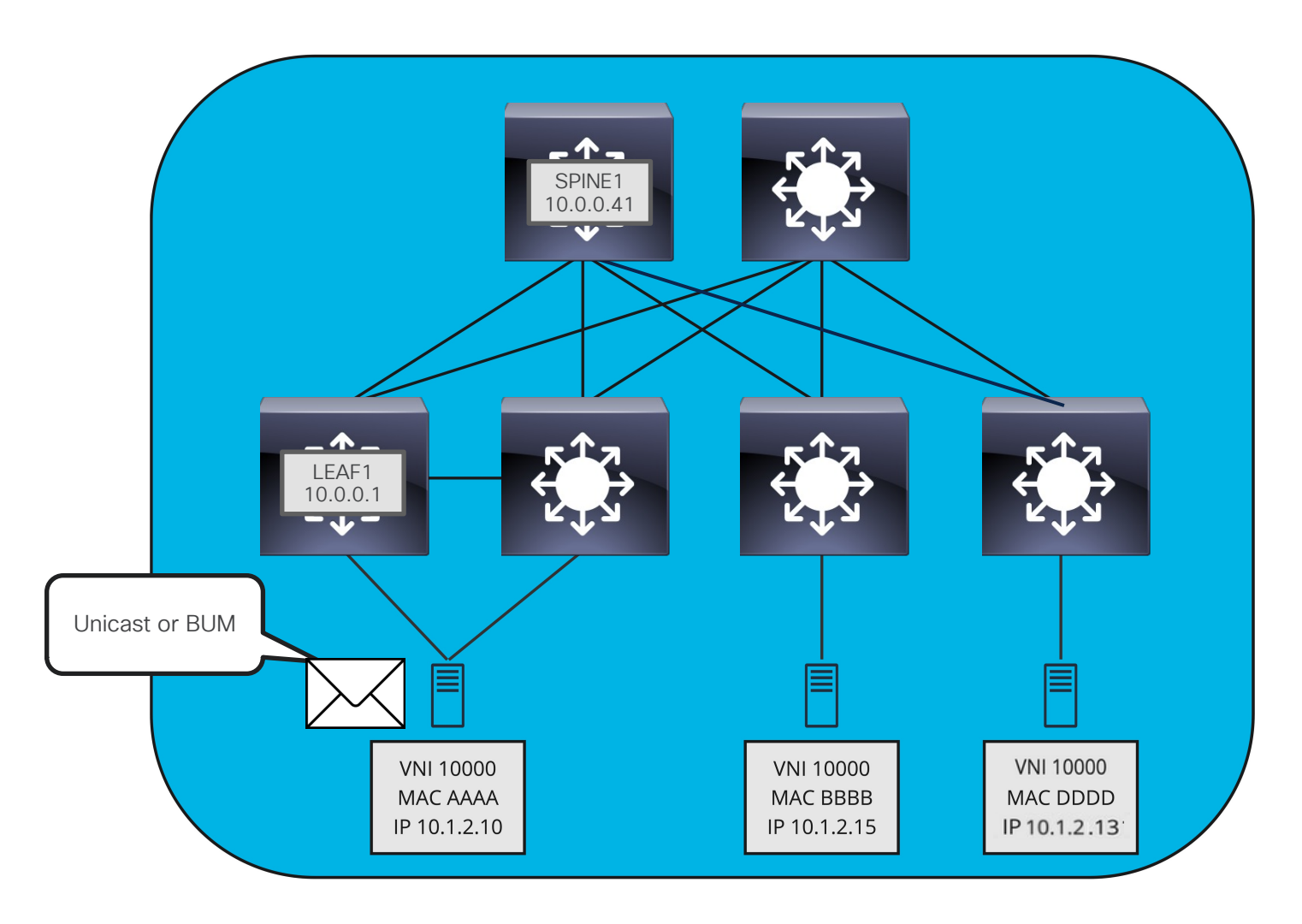

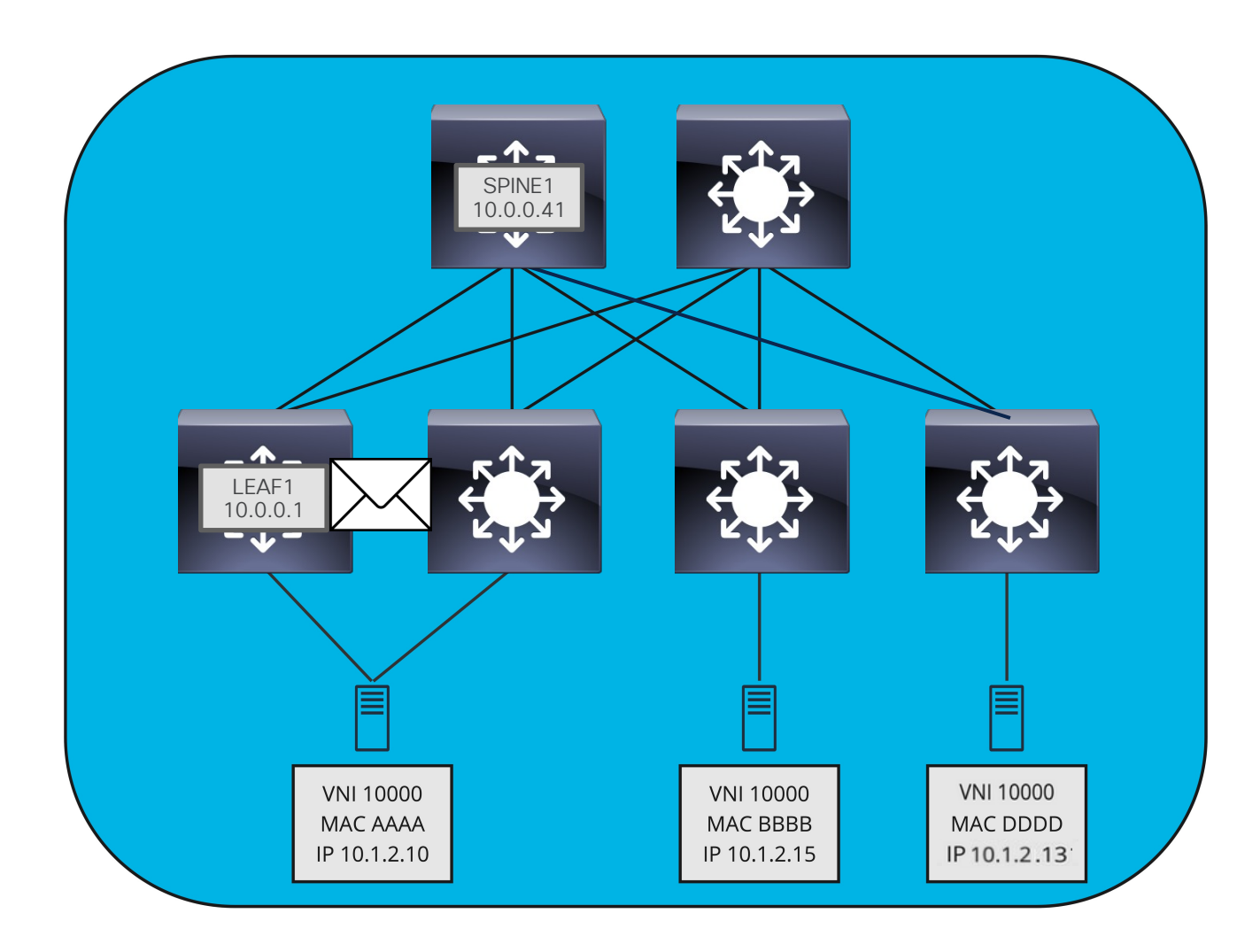

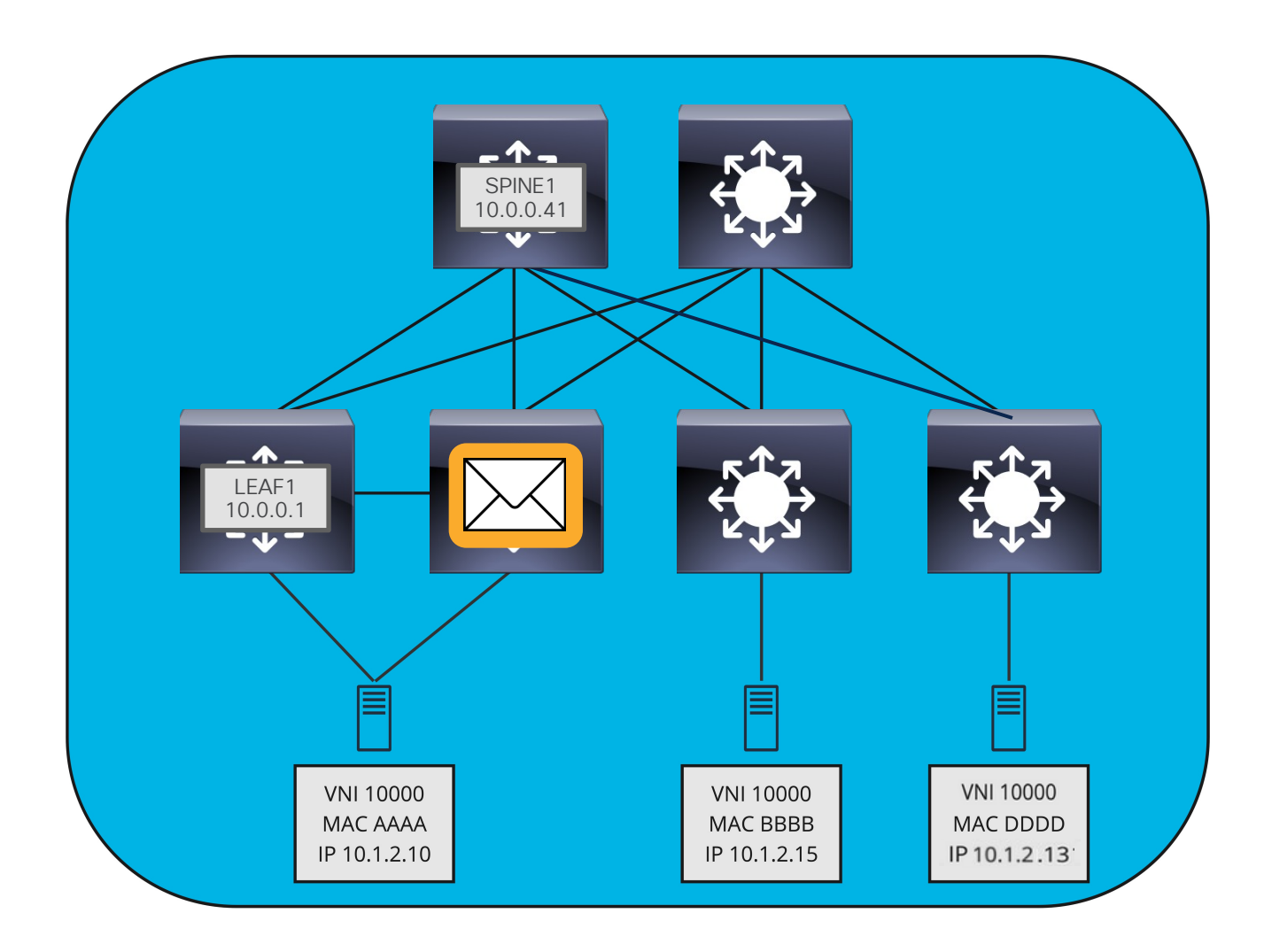

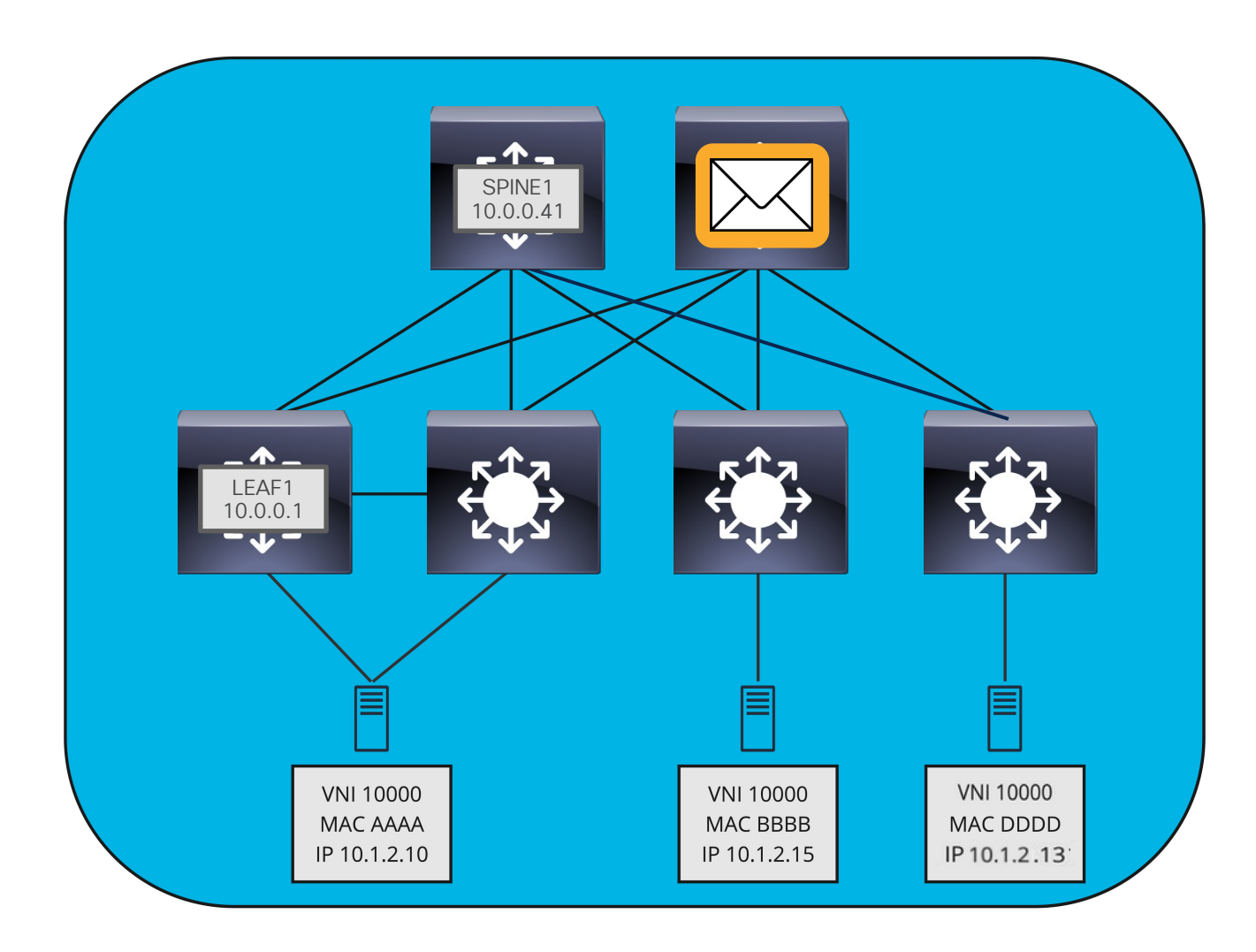

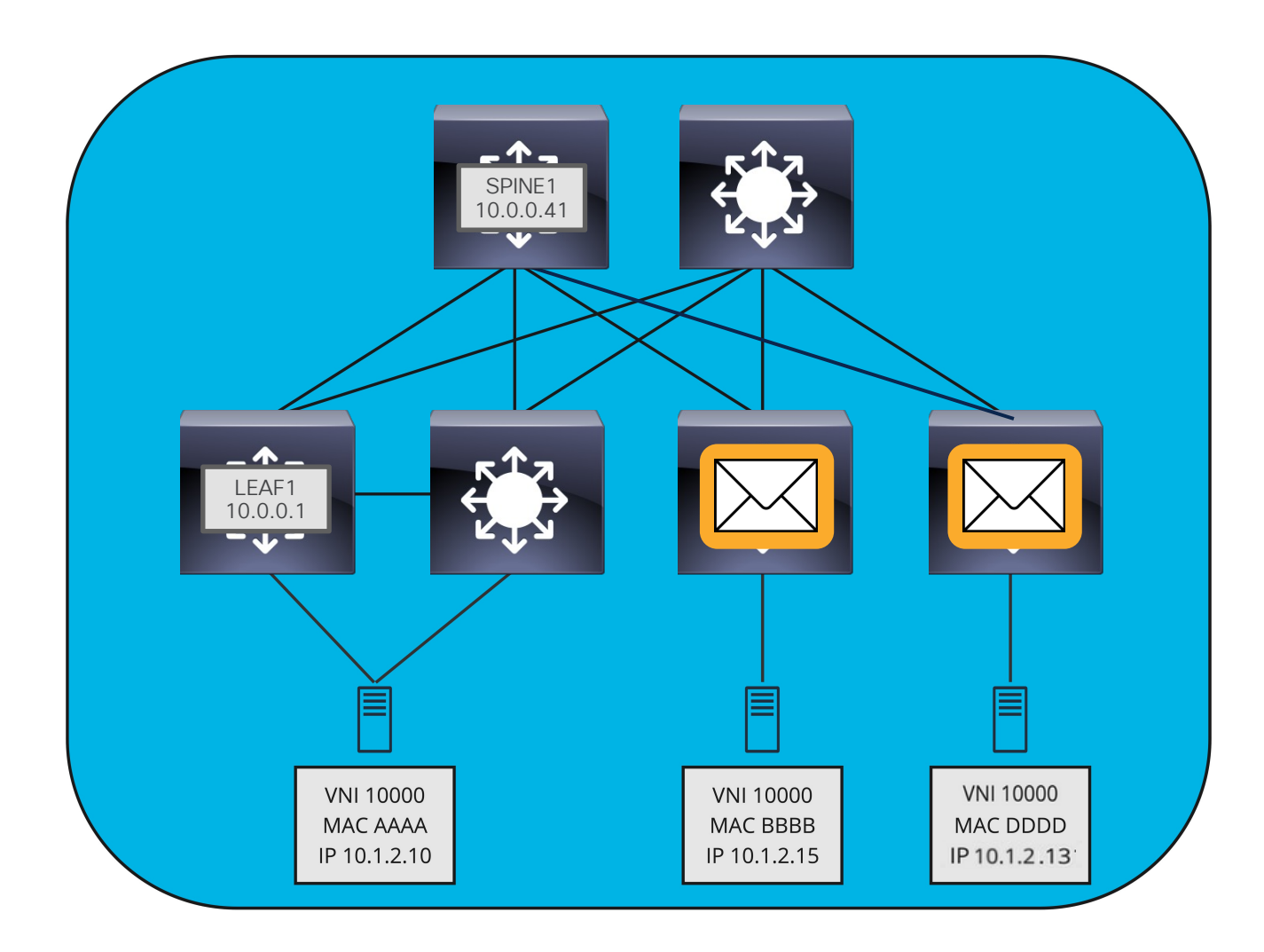

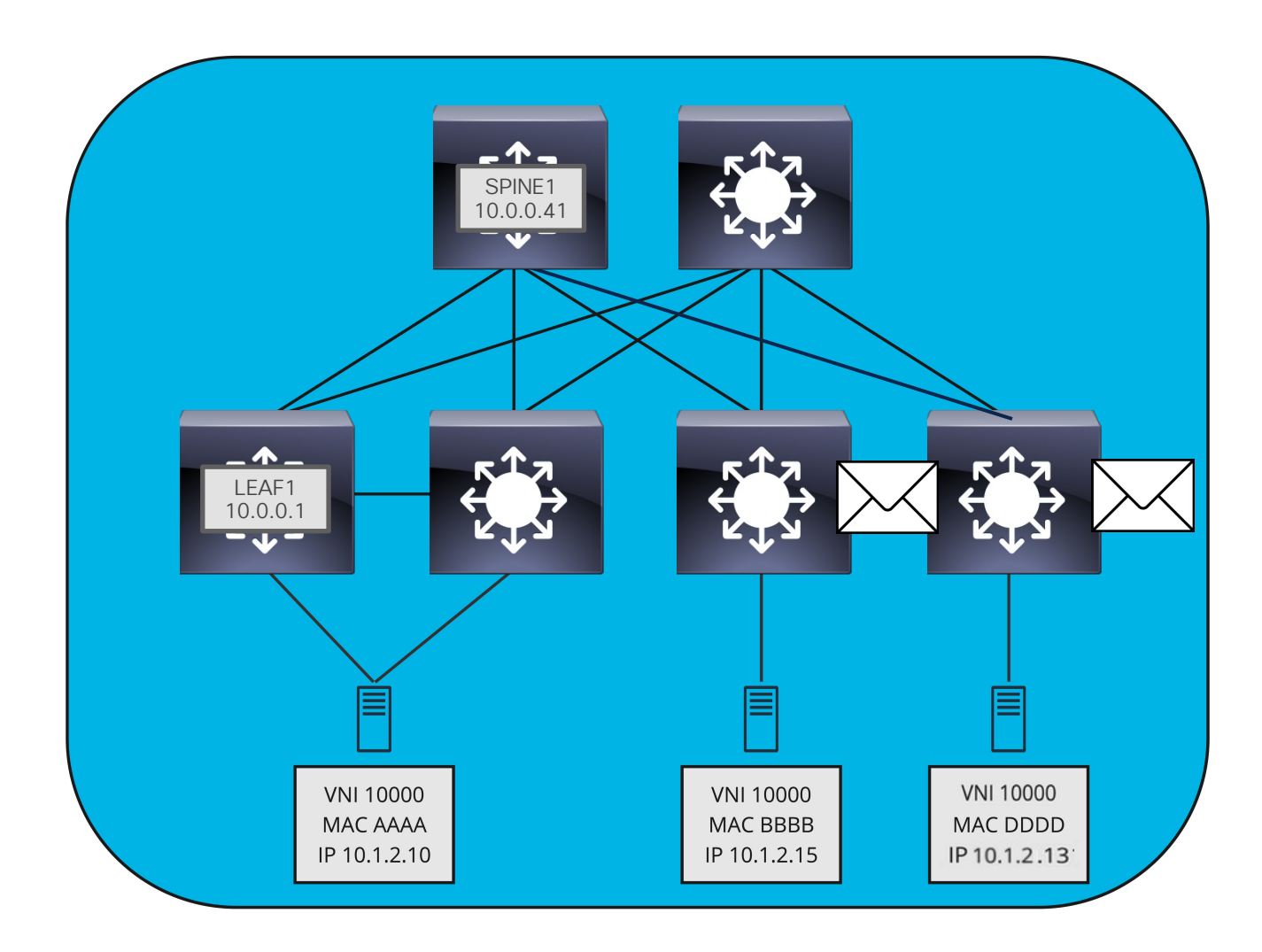

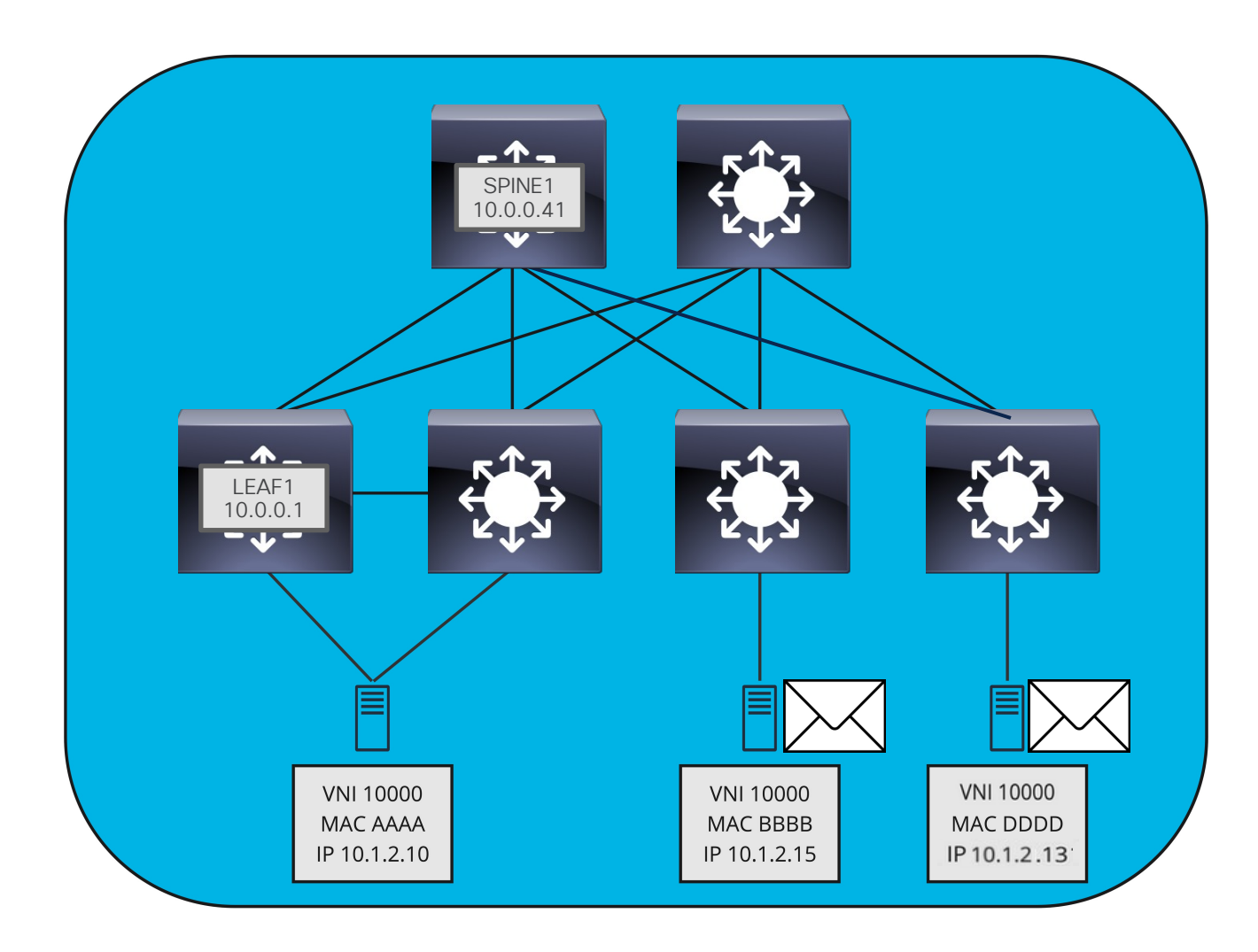

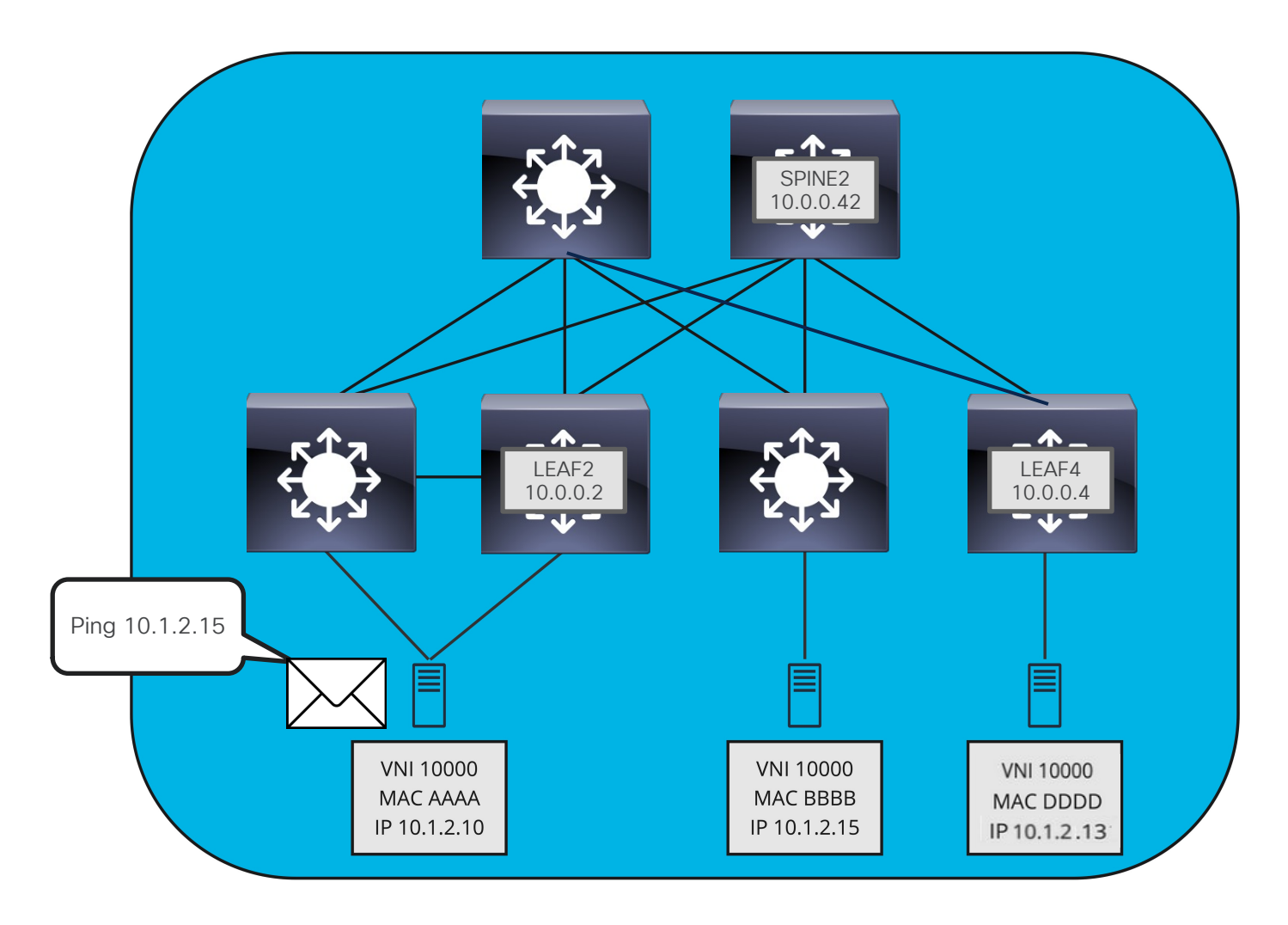

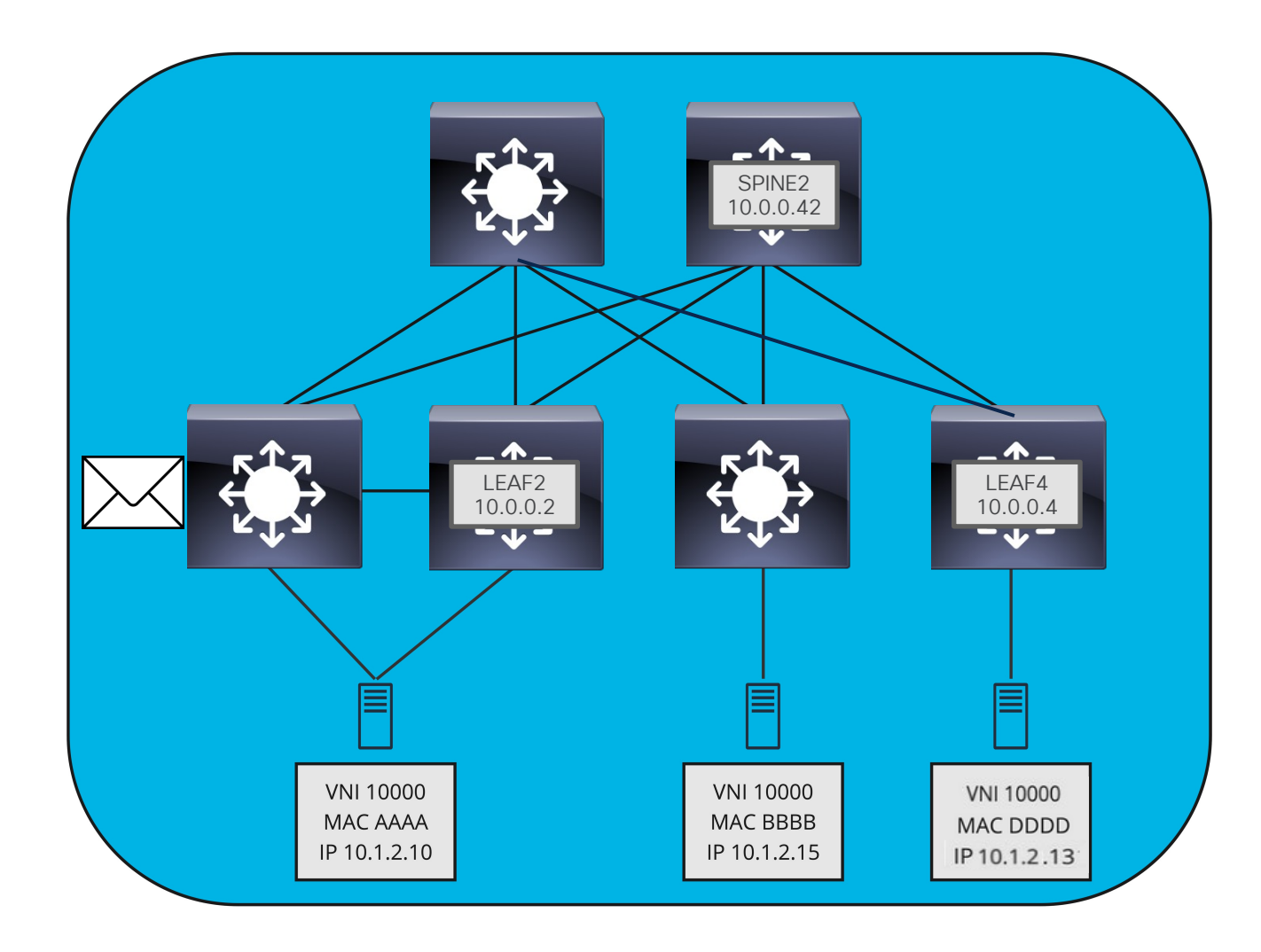

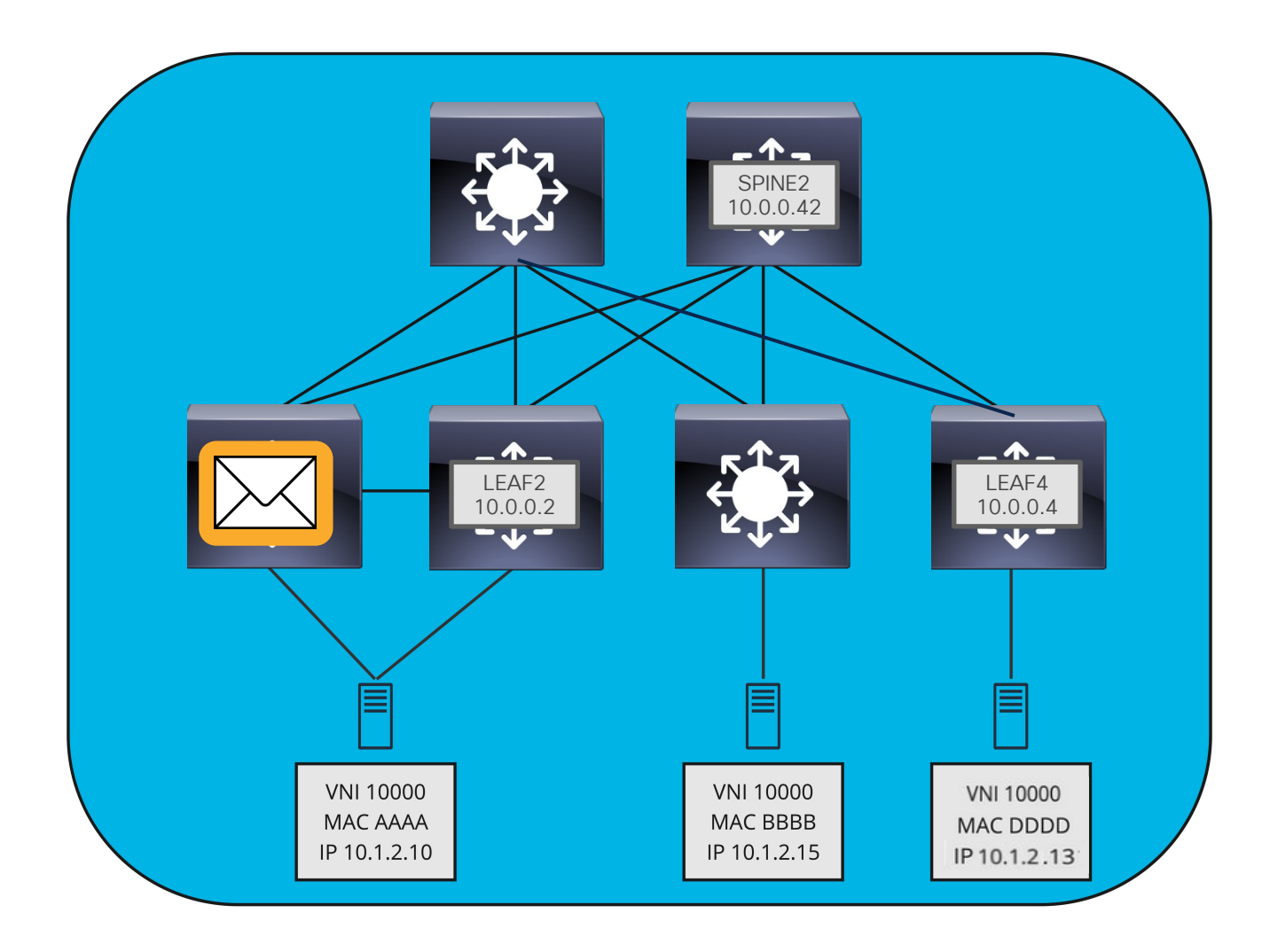

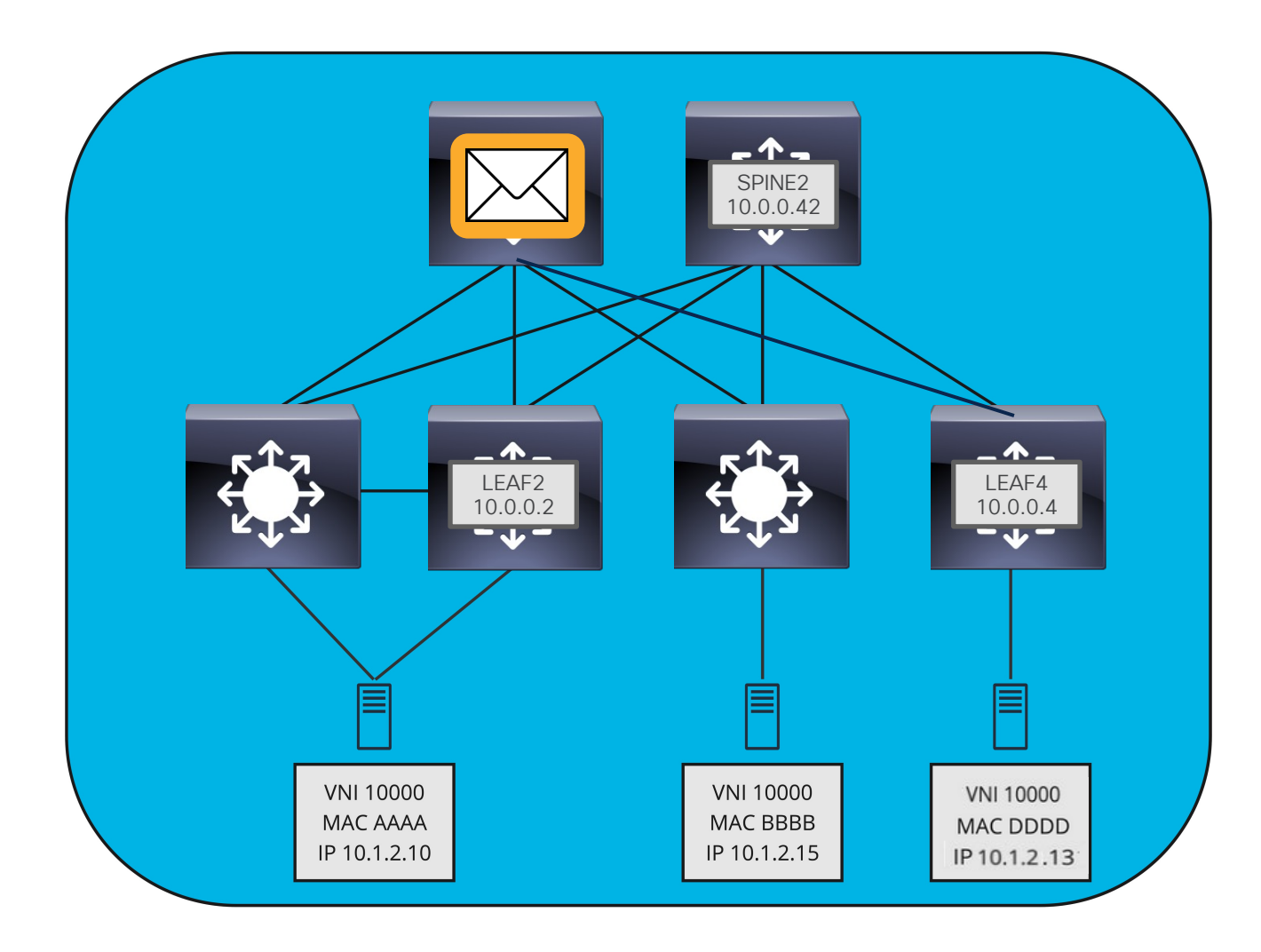

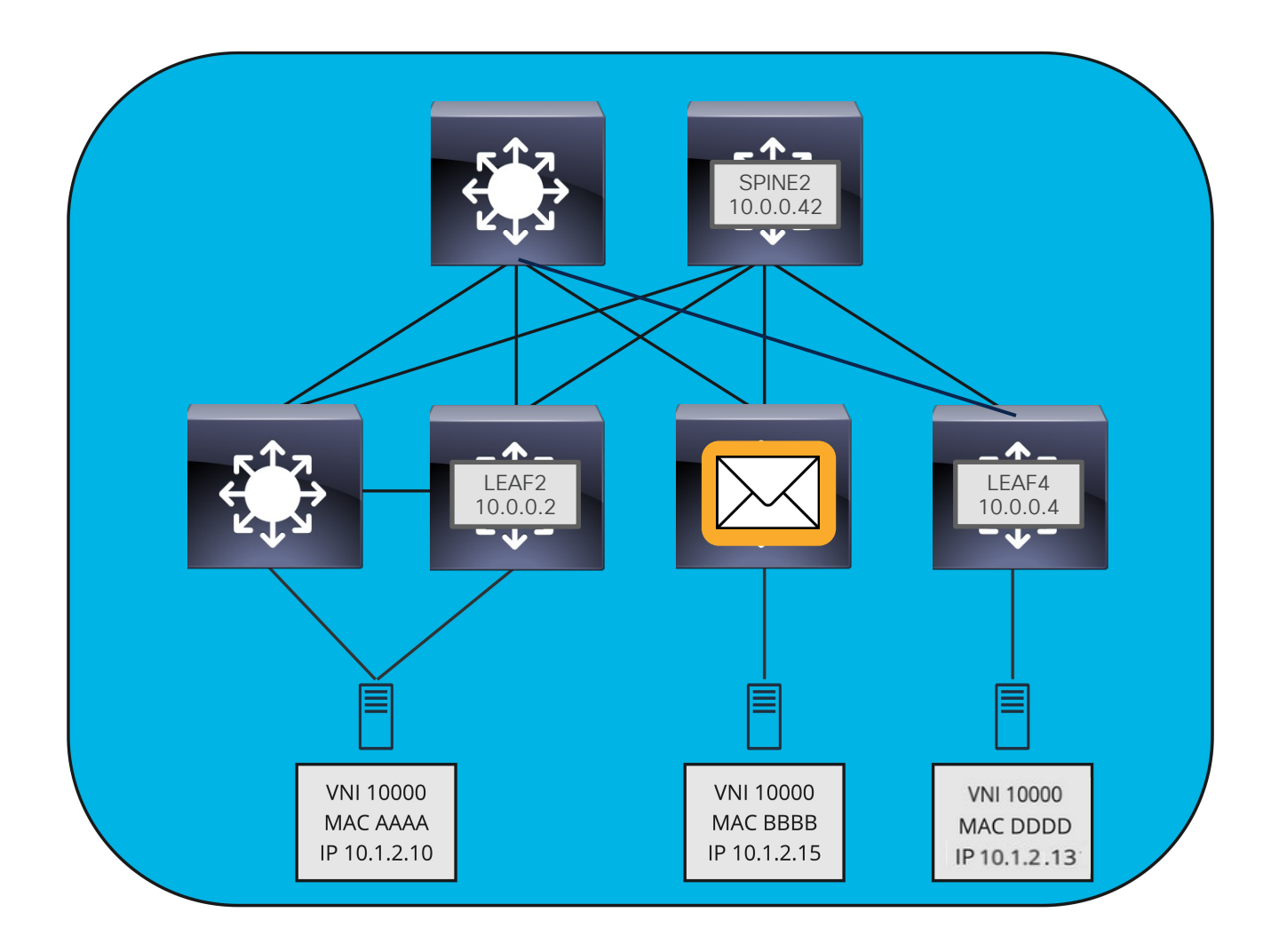

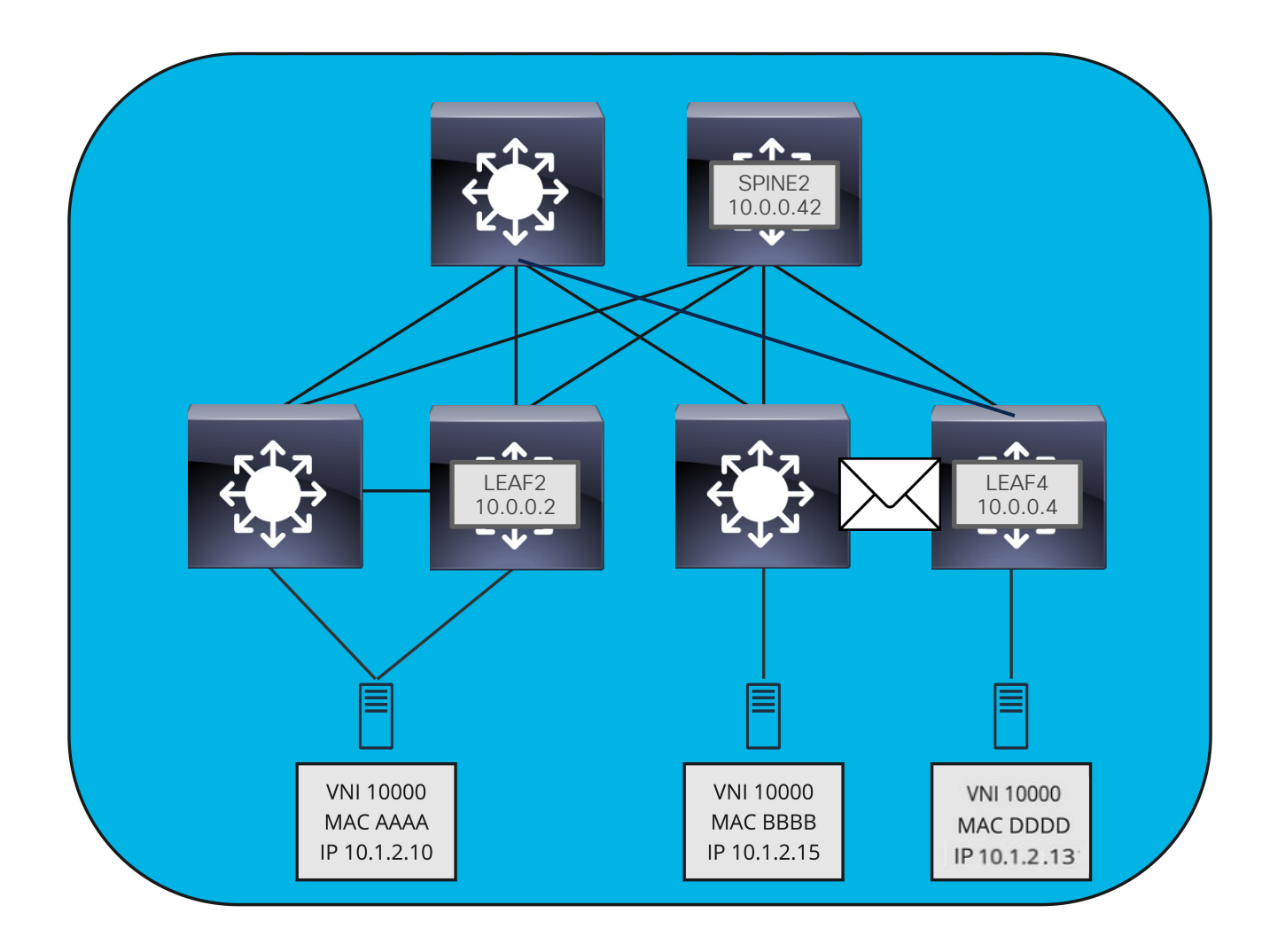

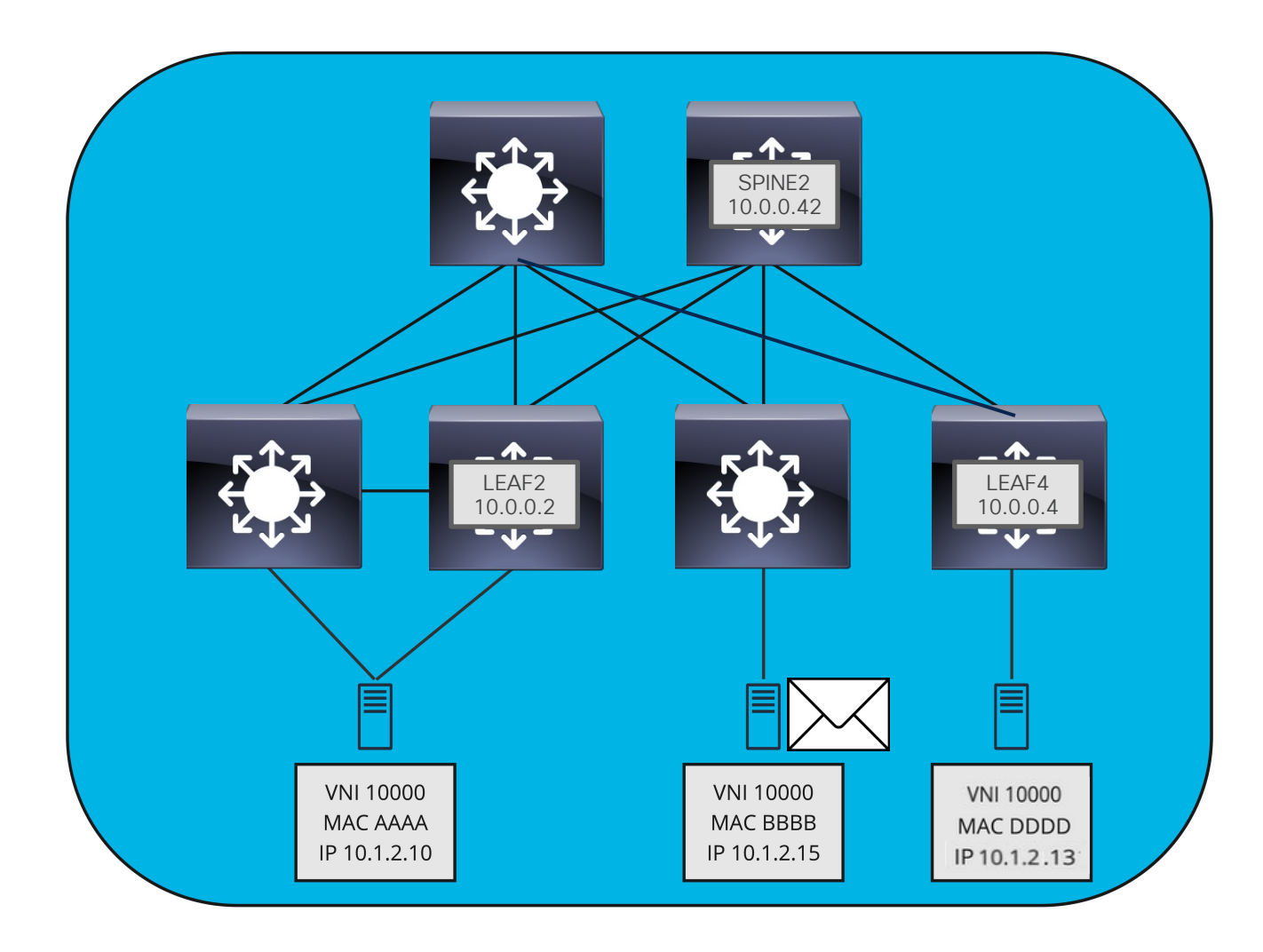

# Tráfico BUM - EVPN

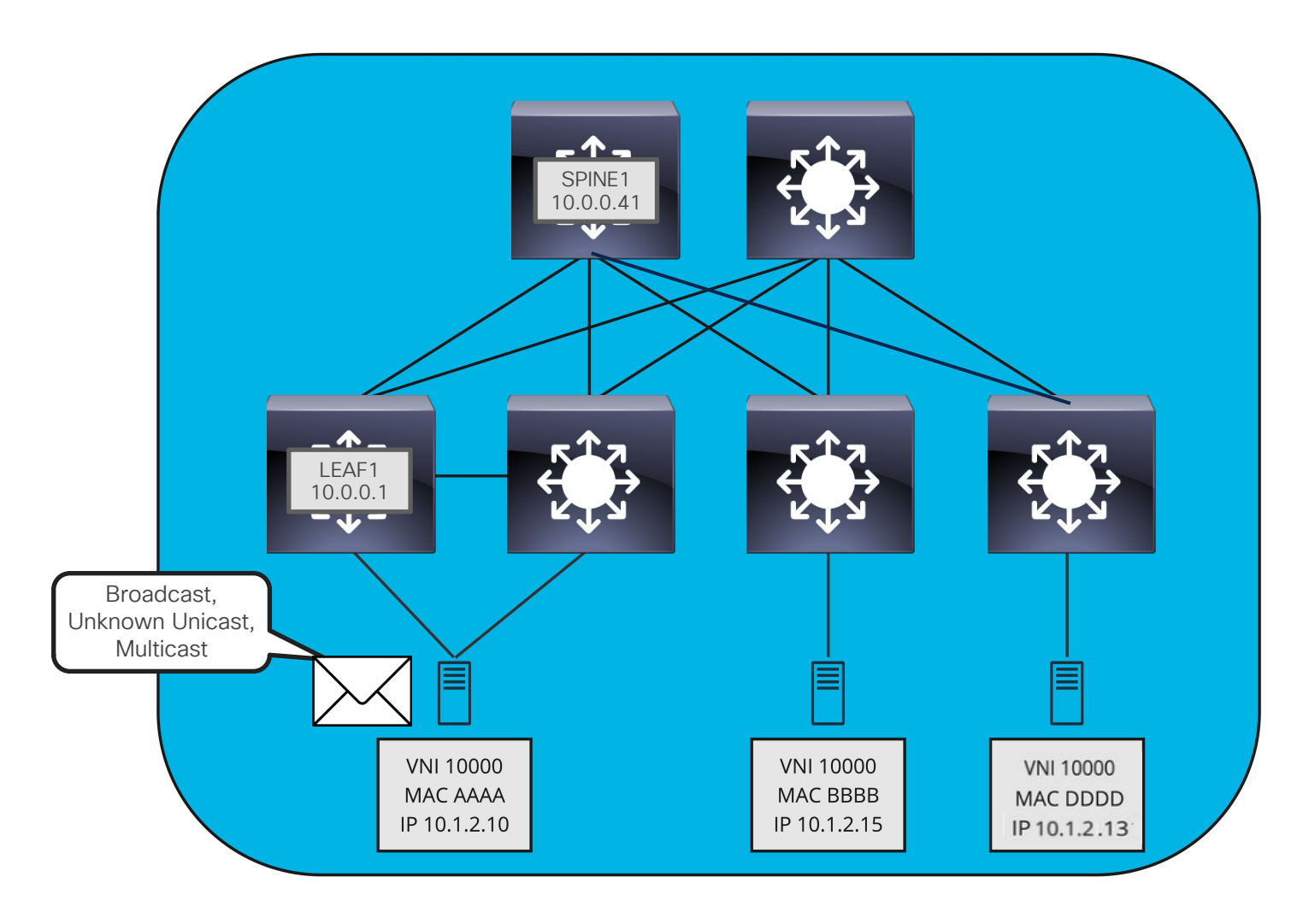

# Tráfico BUM - EVPN

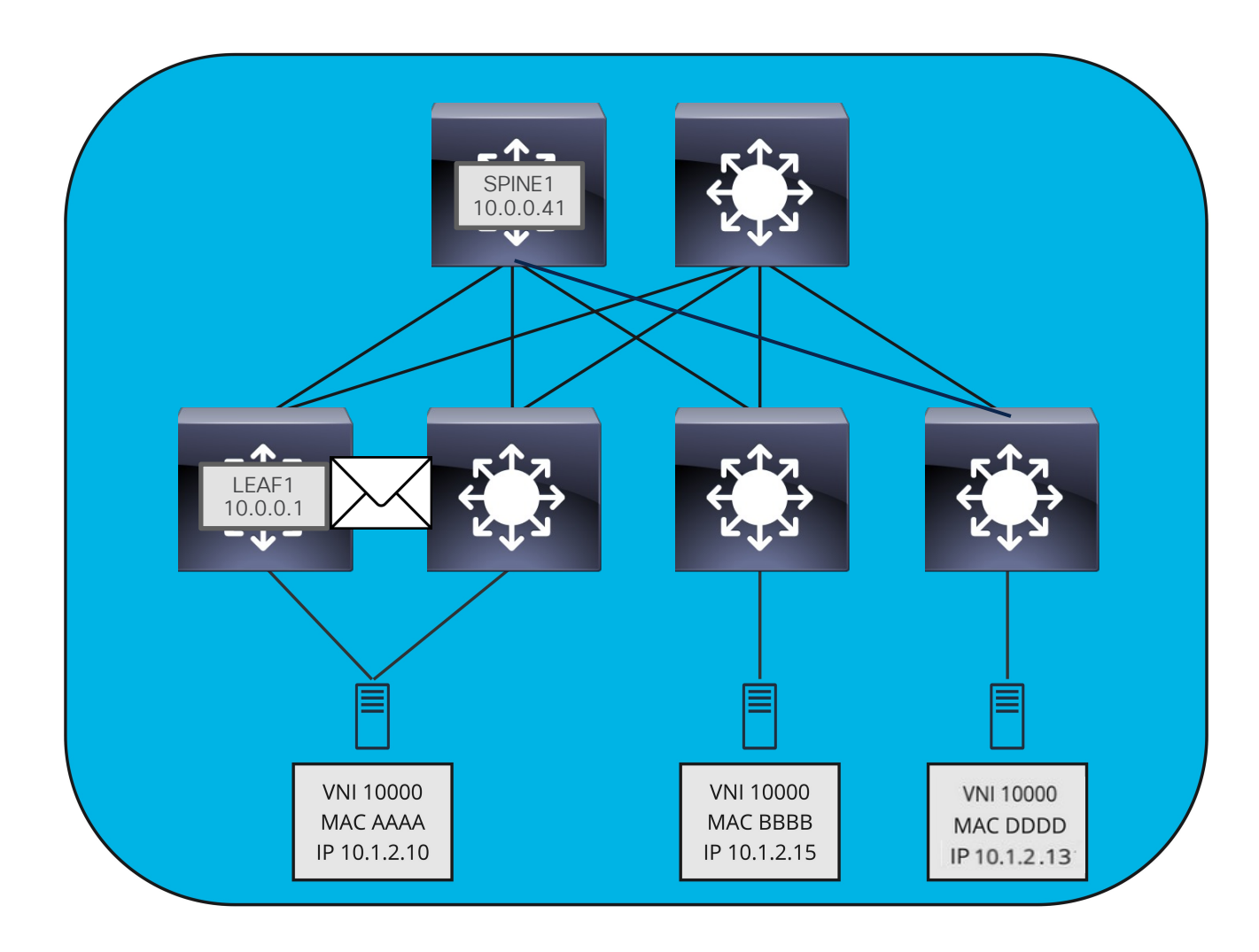

# Tráfico BUM - EVPN

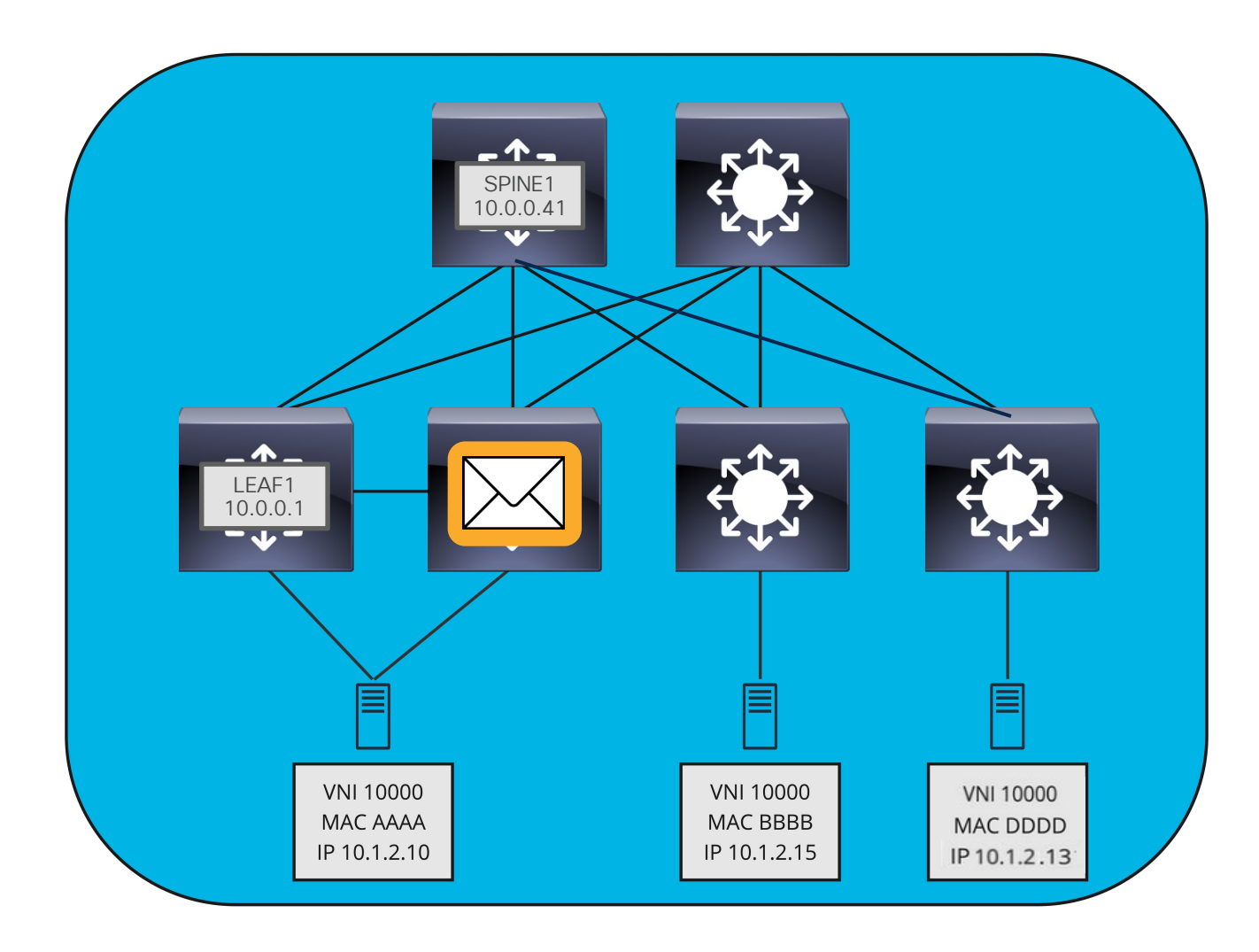
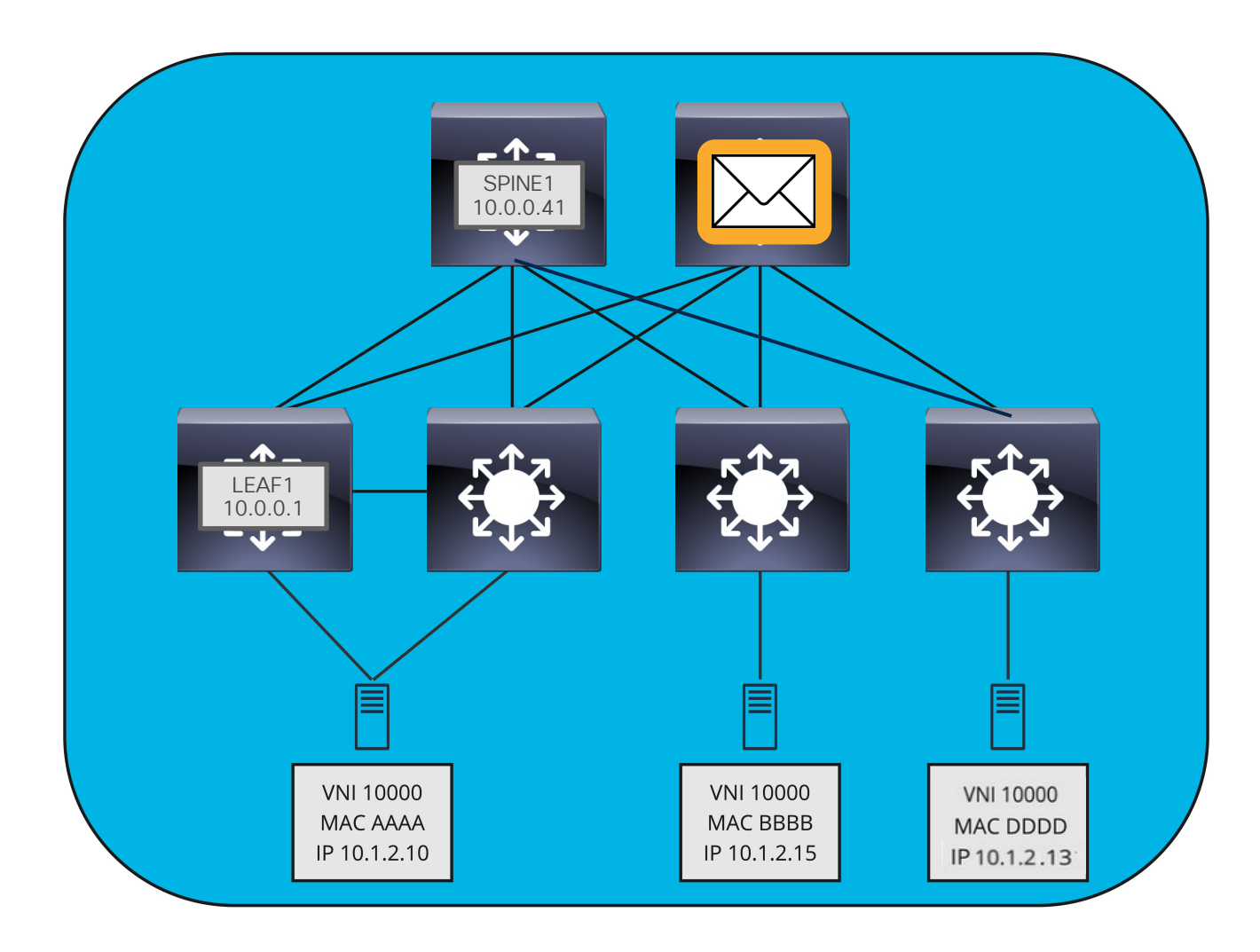

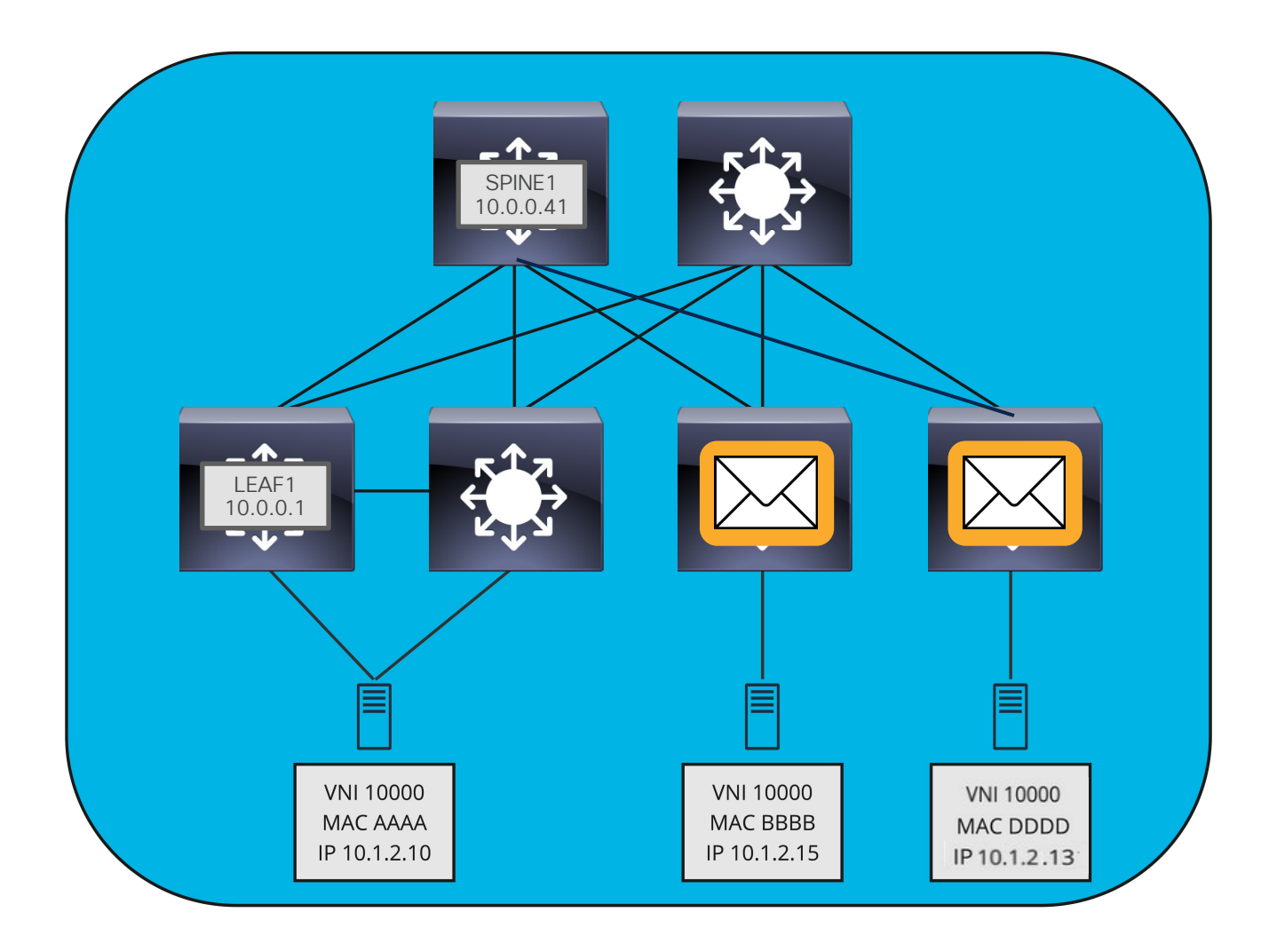

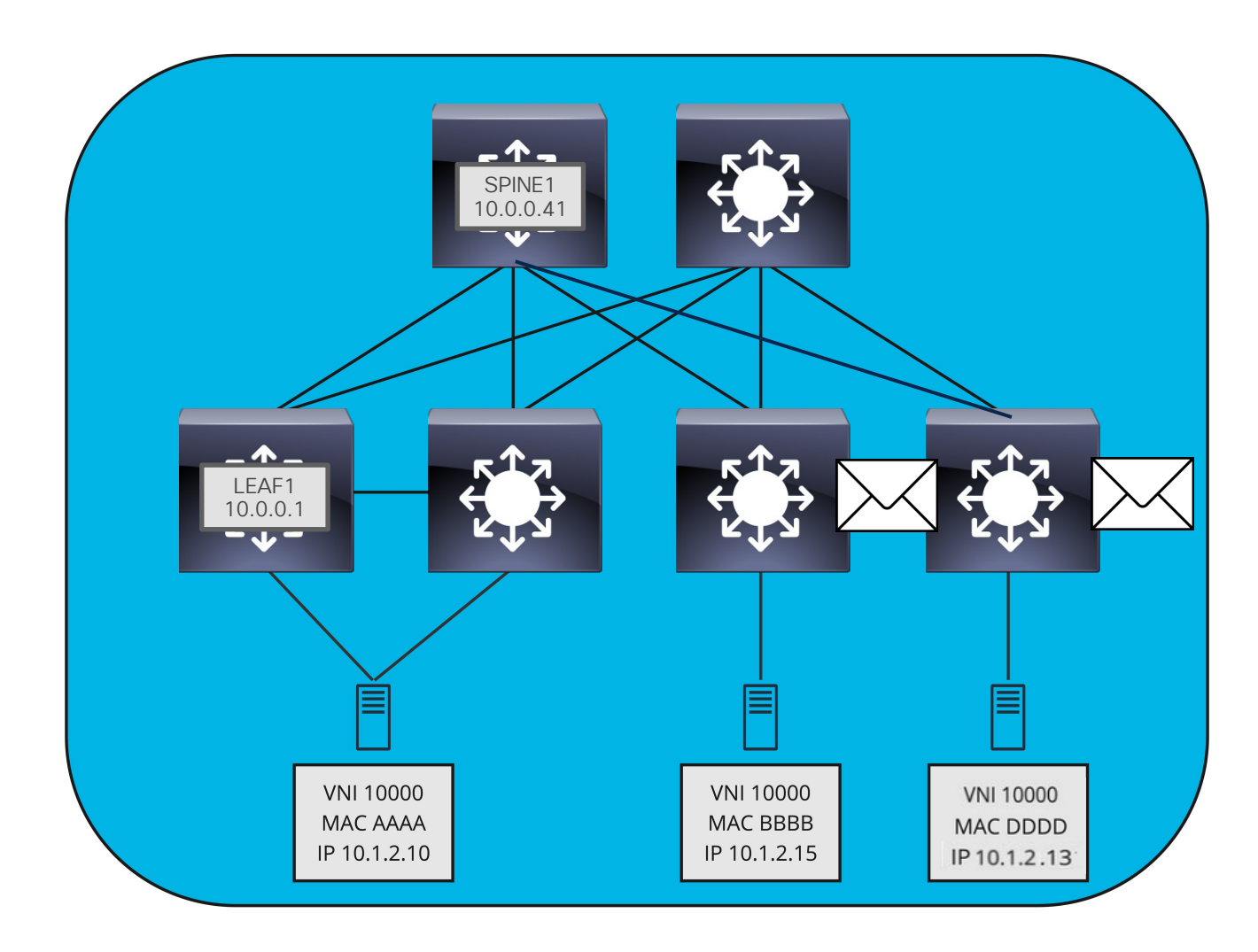

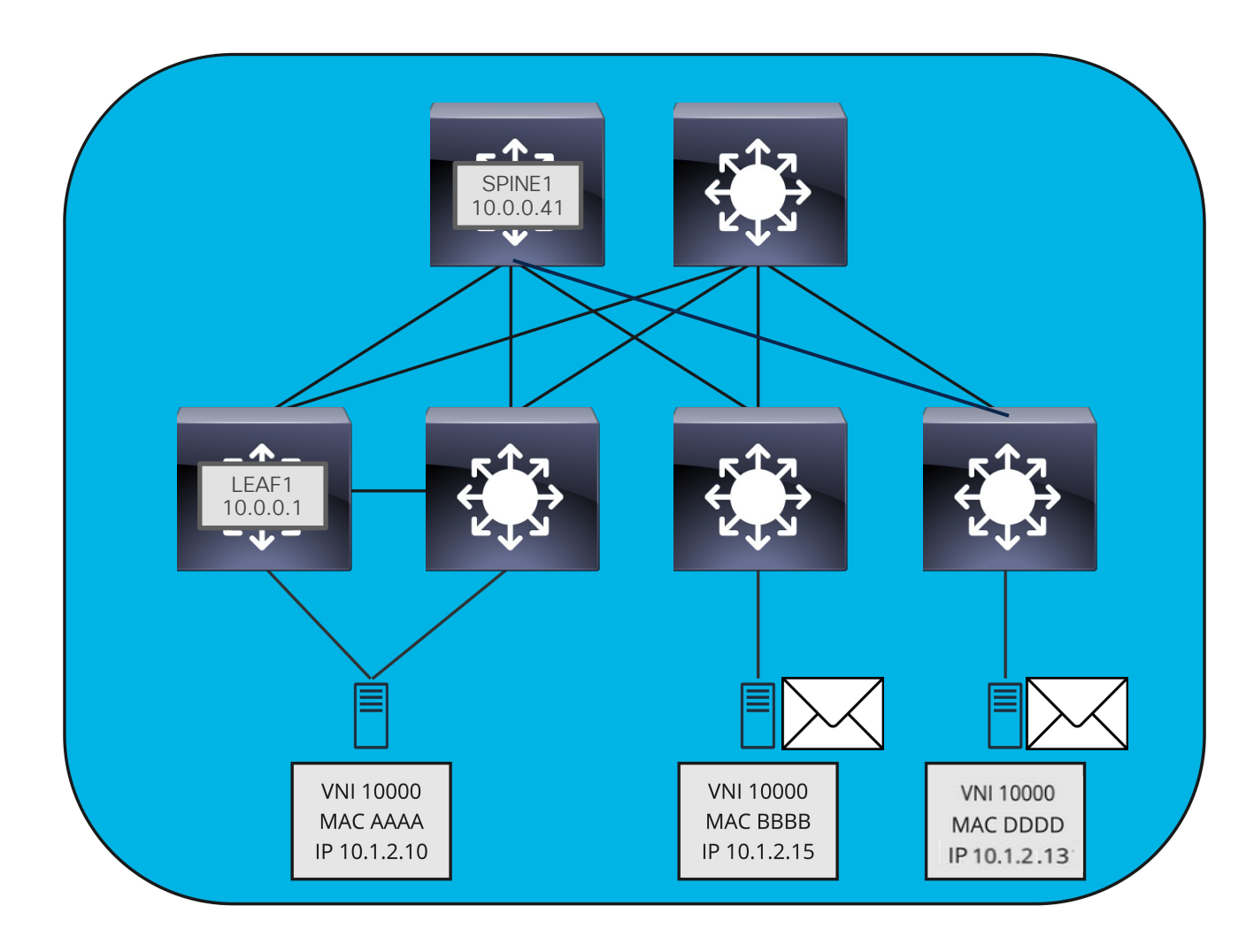

## El Plano de Control de VXLAN

Evolución de los Centros

de Datos

¿Qué es VXLAN?

El Plano de Datos de

El Plano de Control de

¿Cómo funciona ARP en VXLAN?

VXLAN

**VXLAN** 

Laboratorio

#### ¿Qué es EVPN? Ethernet Virtual Private Network

- Es un protocolo de red Standard basado en los RFC 8365 / RFC 7432
  - o <u>https://datatracker.ietf.org/doc/html/rfc8365</u>

<u>https://datatracker.ietf.org/doc/html/rfc7432</u>

- Soporta múltiples Planos de datos
- Corre sobre Multi-Protocol BGP
- Soporta bridging, MAC mobility, Multi-Tenancy VPN (usando VRFs) entre otras funciones

#### Terminología en MP-BGP

VPN Address Family
Una extensión de MP BGP para distribuir rutas de VPN

#### VRF – Virtual Routing and Forwarding

Es una separación de la tabla de ruteo, las rutas IP/MAC se almacenan en tablas dedicadas para cada VRF

#### RD – Route Distinguisher

Es un parámetro de la VRF de 8 bytes que hace única una IP/MAC (RD+VPN prefix)

#### RT – Route Target

Es un parámetro de la VRF de 8 bytes que se usa en las reglas para importar/exportar rutas de VPN (MAC o IP) hacia la VRF

#### Tipos de Rutas en EVPN

| RFC/Draft                                     | Route Type | Description                            |                                                         |
|-----------------------------------------------|------------|----------------------------------------|---------------------------------------------------------|
| RFC 7432                                      | 1          | Ethernet Auto-Discovery EAD Route      | BGP Based Multi-Homing<br>Mass Withdrawal/Aliasing      |
|                                               | 2          | MAC/IP Advertisement Route             | L2 VNI MAC or MAC-IP from<br>L2 MAC Learning or ARP     |
|                                               | 3          | Inclusive Multicast Ethernet Tag Route | Dynamic Peer Discovery for<br>EVPN Ingress Replication  |
|                                               | 4          | Ethernet Segment Route                 | BGP Based Multi-Homing<br>BUM DF Election/Split-Horizon |
| draft-ietf-bess-evpn-<br>prefix-advertisement | 5          | IP Prefix Route                        | IETF Draft,<br>Advertise IP Prefixes                    |

#### EVPN Anycast Gateway

- Todos los leafs comparten la misma IP/ MAC de gateway.
- Reemplaza los FHRP (HSRP/VRRP).
- Soporta mobility (VMOTION).
- La configuración es consistente en los leafs.
- Se acotan los problemas de L2/L3 al leaf.

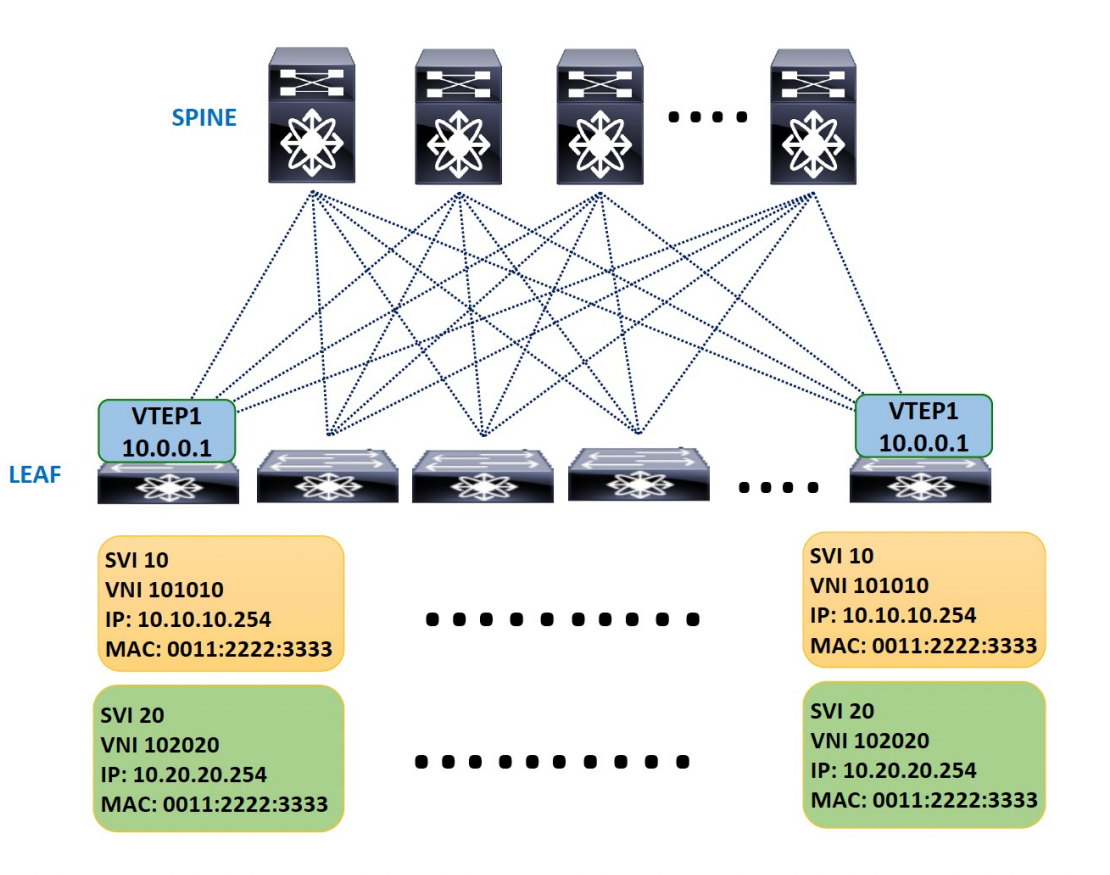

#### Descubrimiento/anuncio de rutas de Host en EVPN

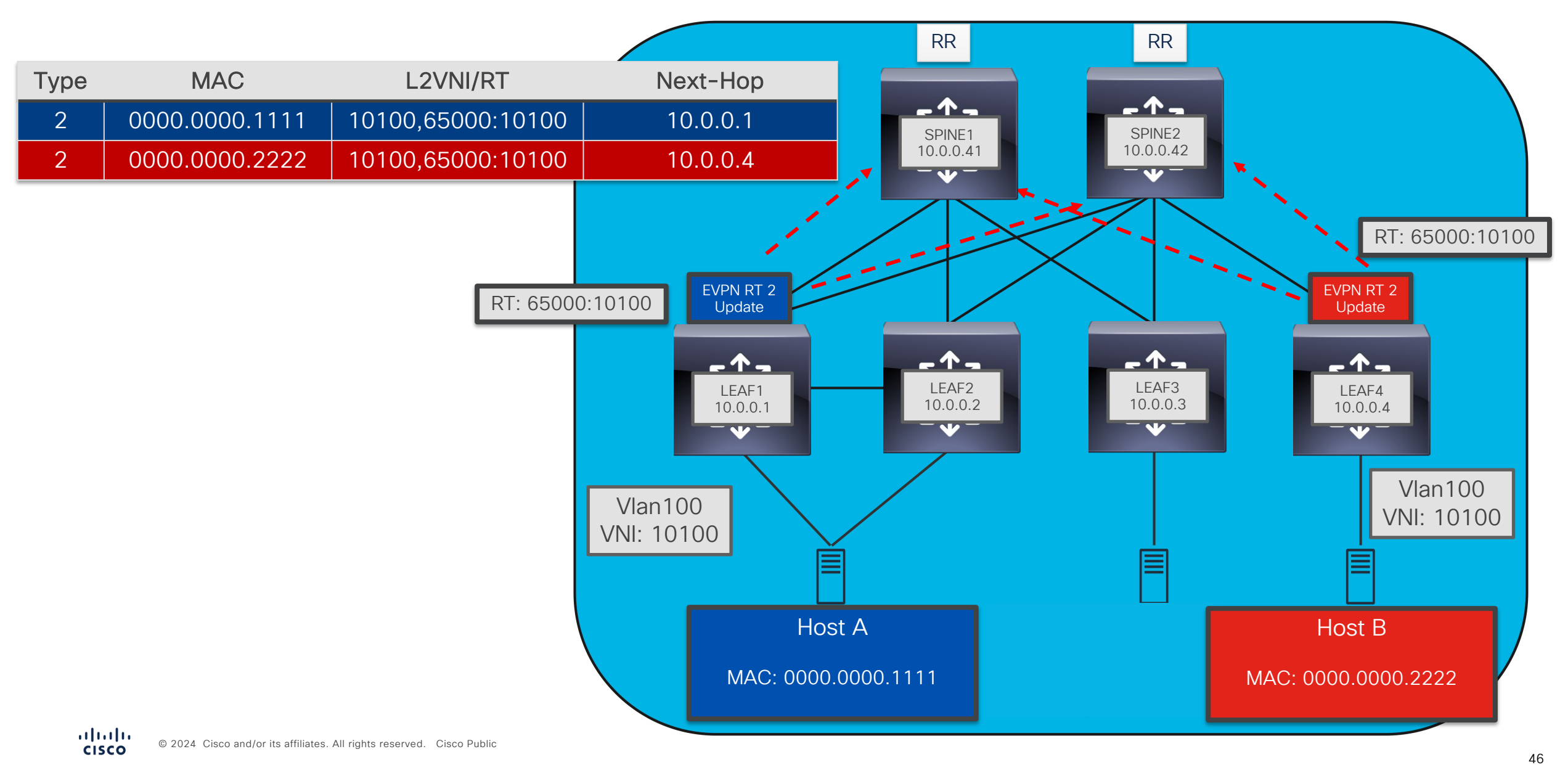

#### Descubrimiento/anuncio de Host MAC-IP en EVPN

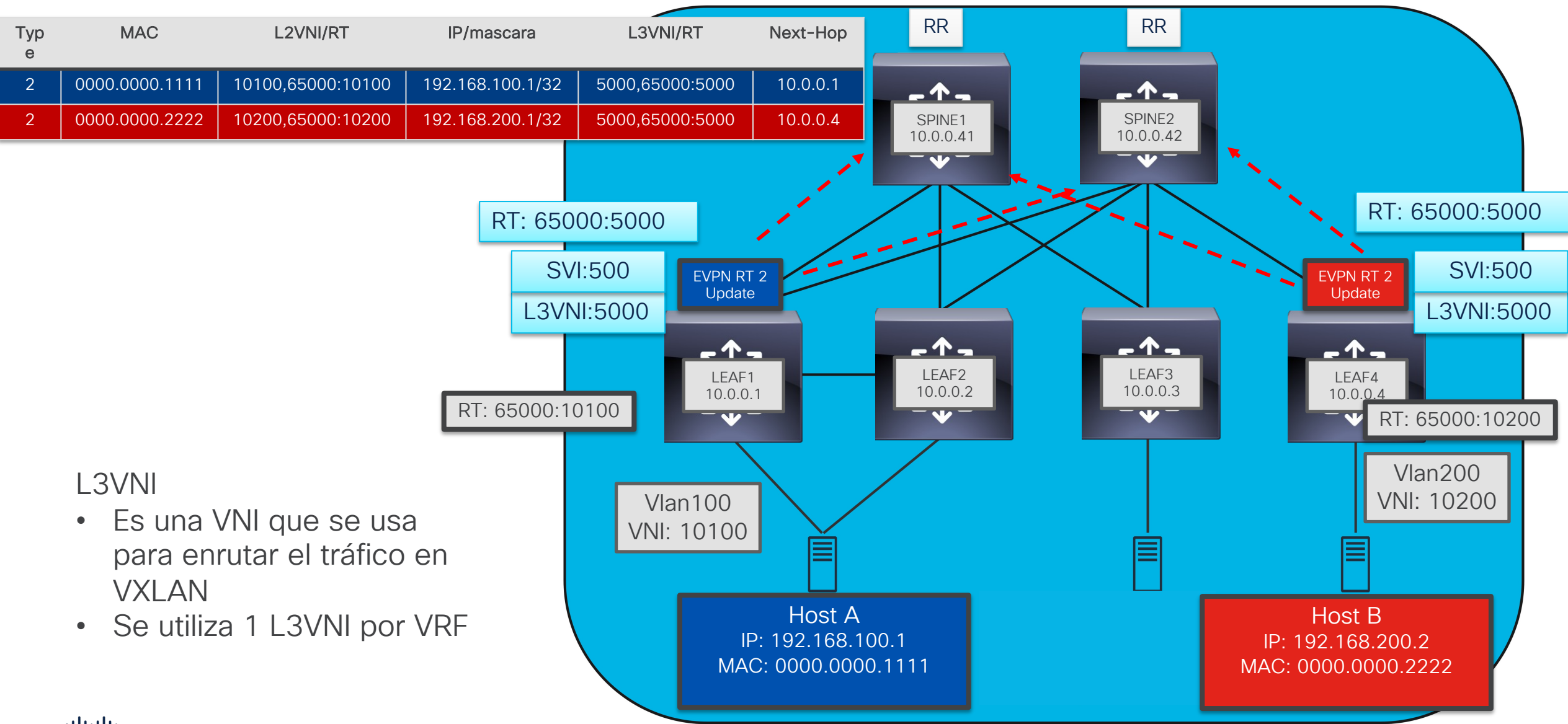

#### Descubrimiento/anuncio de rutas externas en EVPN

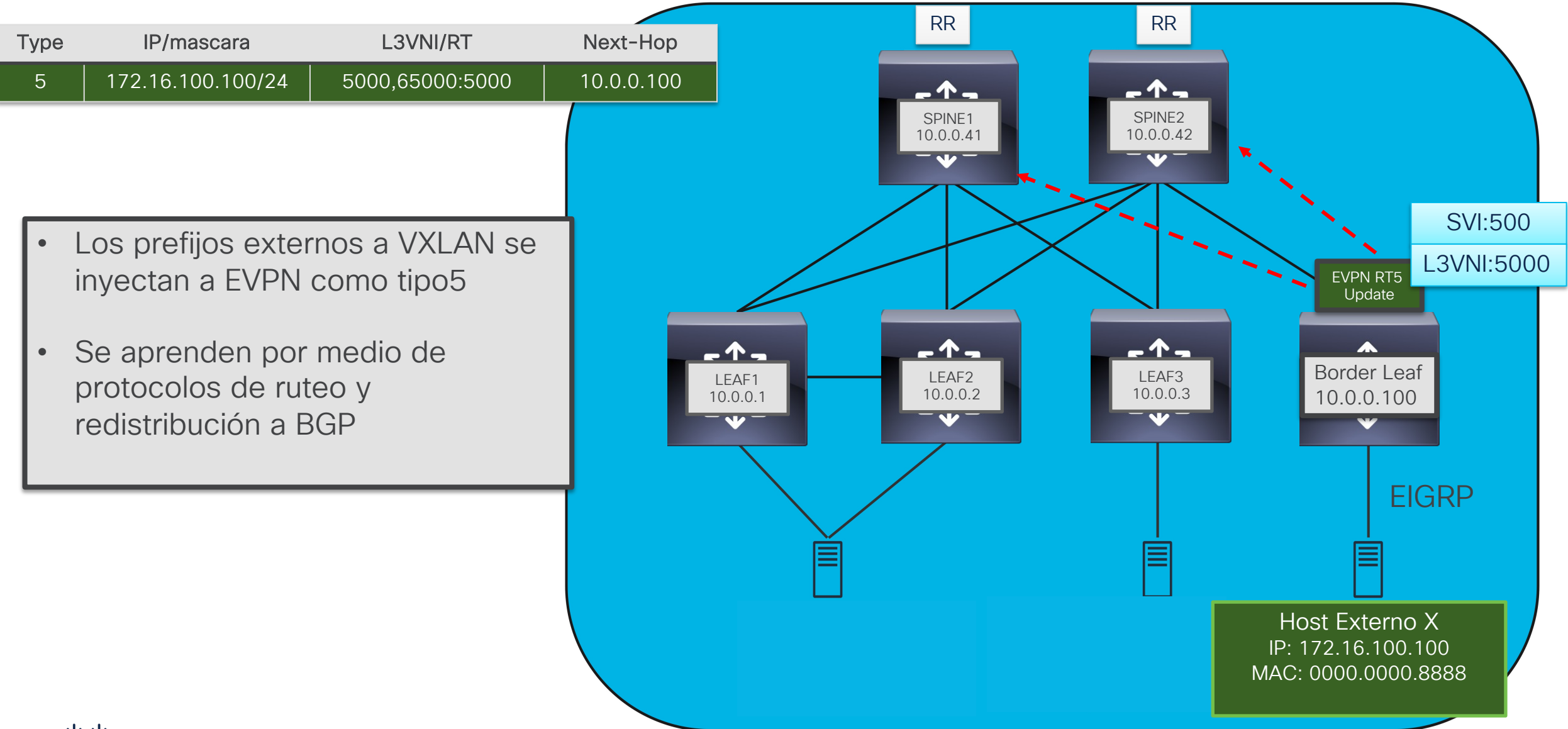

 $\equiv$  Active poll

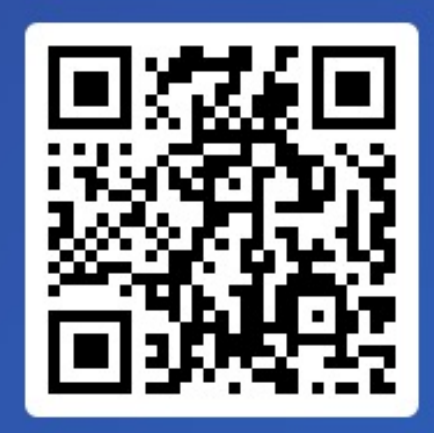

# Join at slido.com #2179 397

Passcode:
imwgtf

| ¿Qué tipo de ruta de EVPN se usa para prefijos de Mac y Mac/IP? |  |  |  |  |  |  |
|-----------------------------------------------------------------|--|--|--|--|--|--|
| a) Tipo 1                                                       |  |  |  |  |  |  |
| 0%                                                              |  |  |  |  |  |  |
| b) Tipo 2                                                       |  |  |  |  |  |  |
| 0%                                                              |  |  |  |  |  |  |
| c) Tipo 4                                                       |  |  |  |  |  |  |
| 0%                                                              |  |  |  |  |  |  |
| d) Tipo 5                                                       |  |  |  |  |  |  |
|                                                                 |  |  |  |  |  |  |
|                                                                 |  |  |  |  |  |  |

## ¿Cómo Funciona ARP en VXLAN?

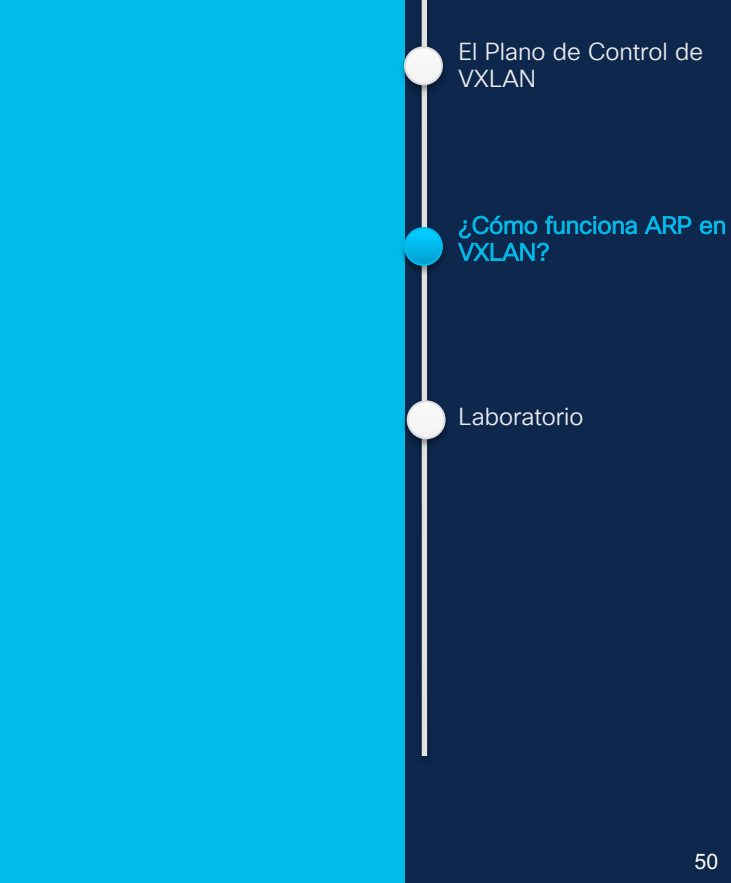

Evolución de los Centros

de Datos

¿Qué es VXLAN?

El Plano de Datos de

VXLAN

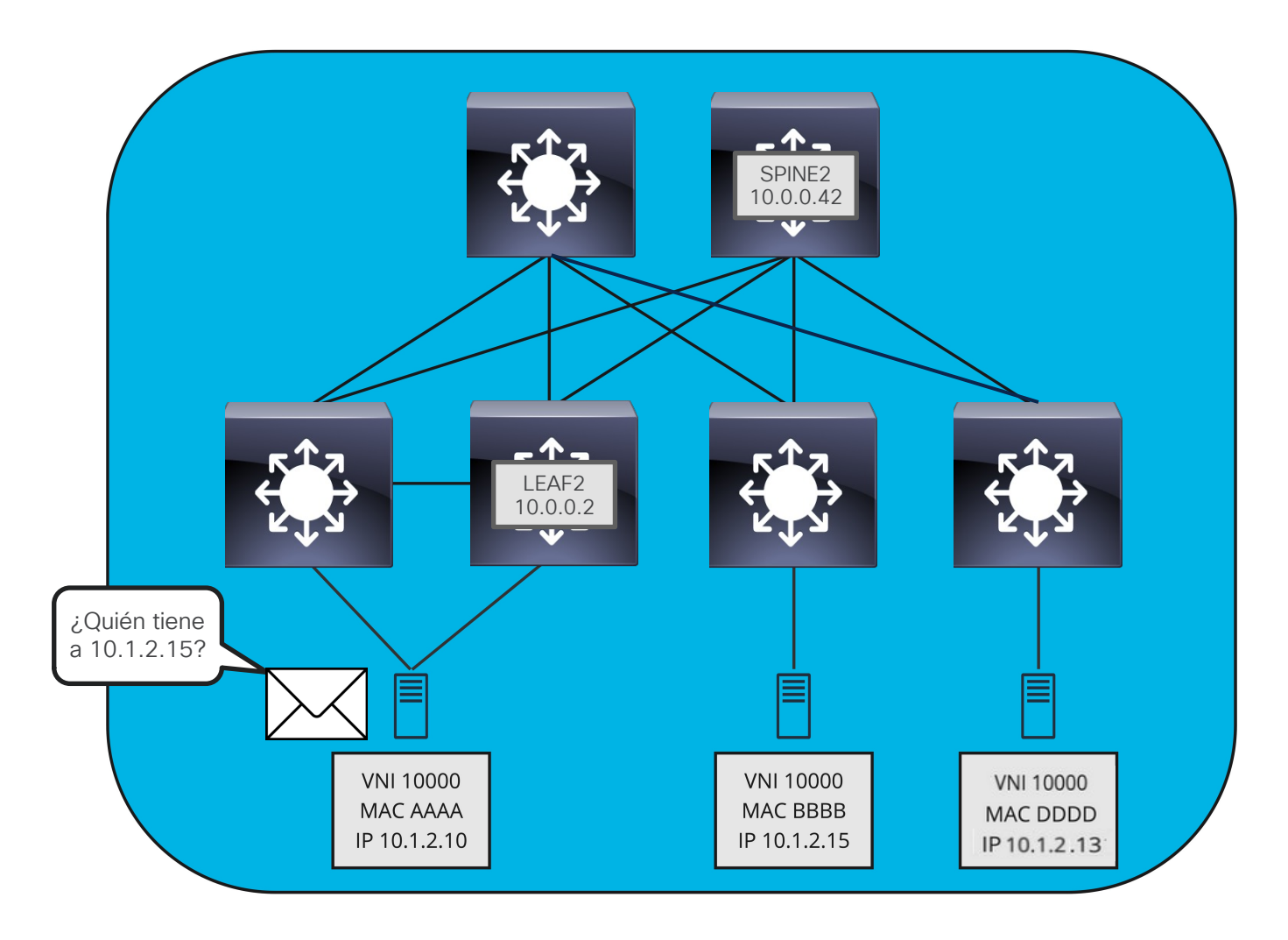

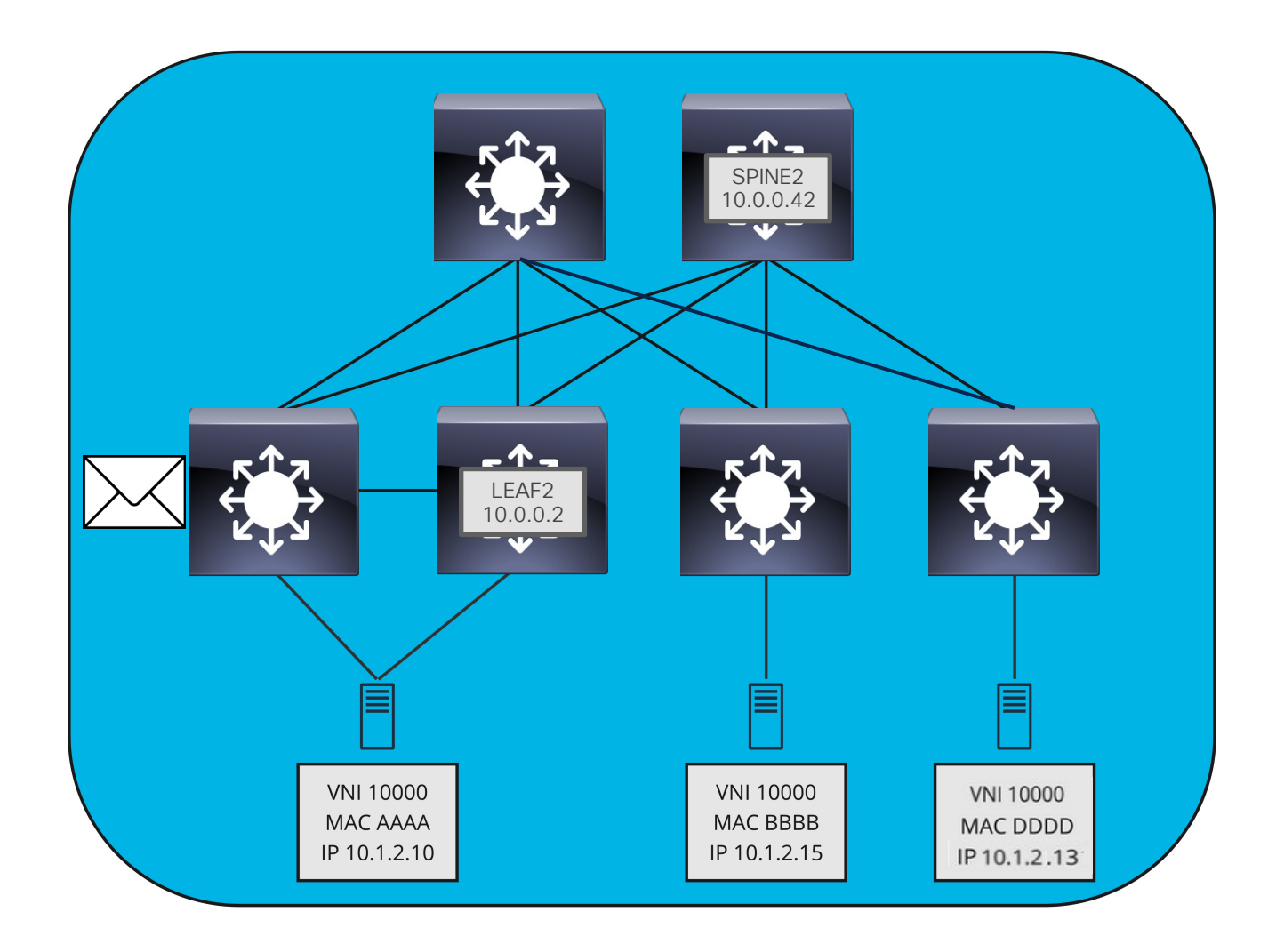

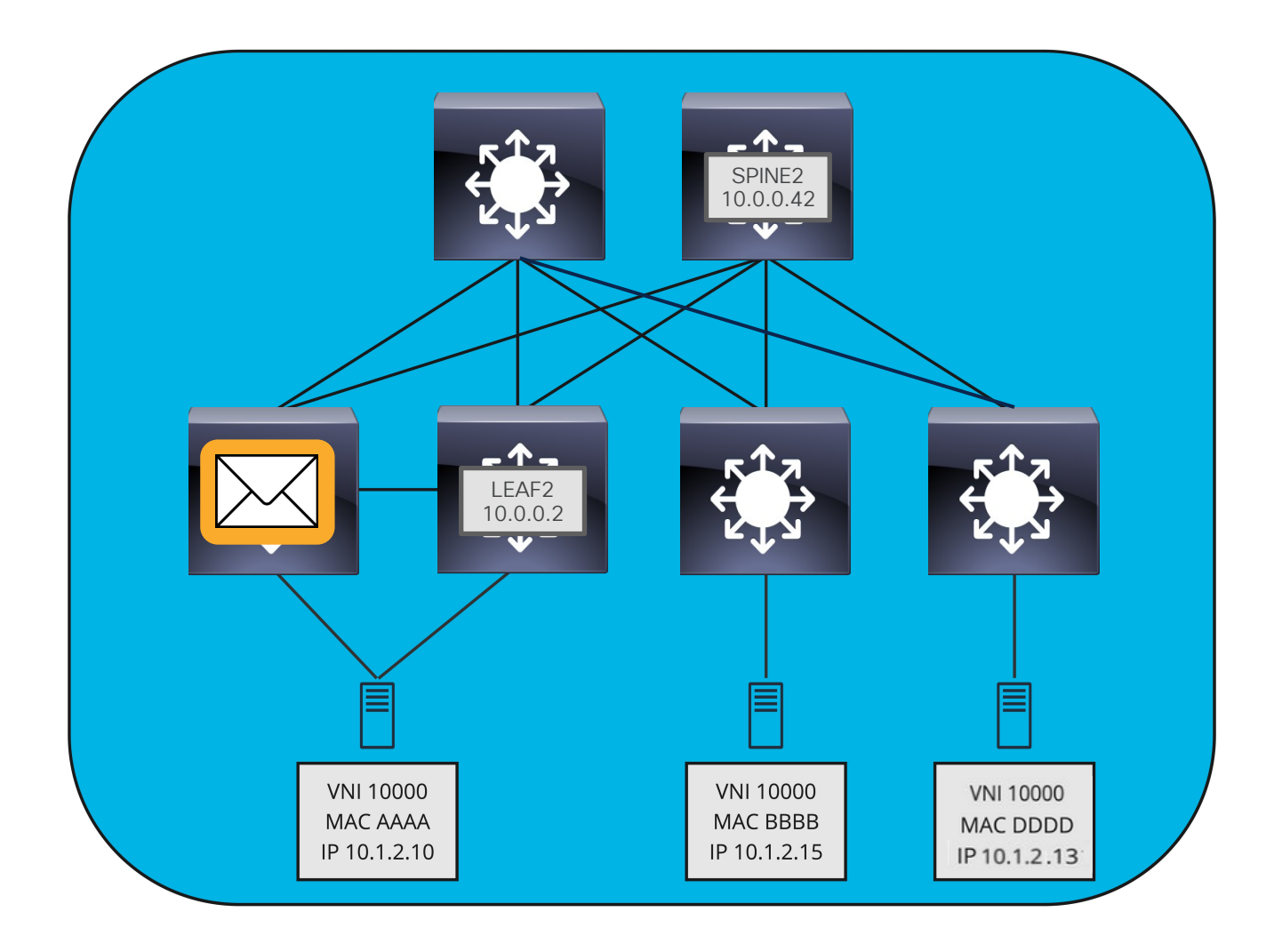

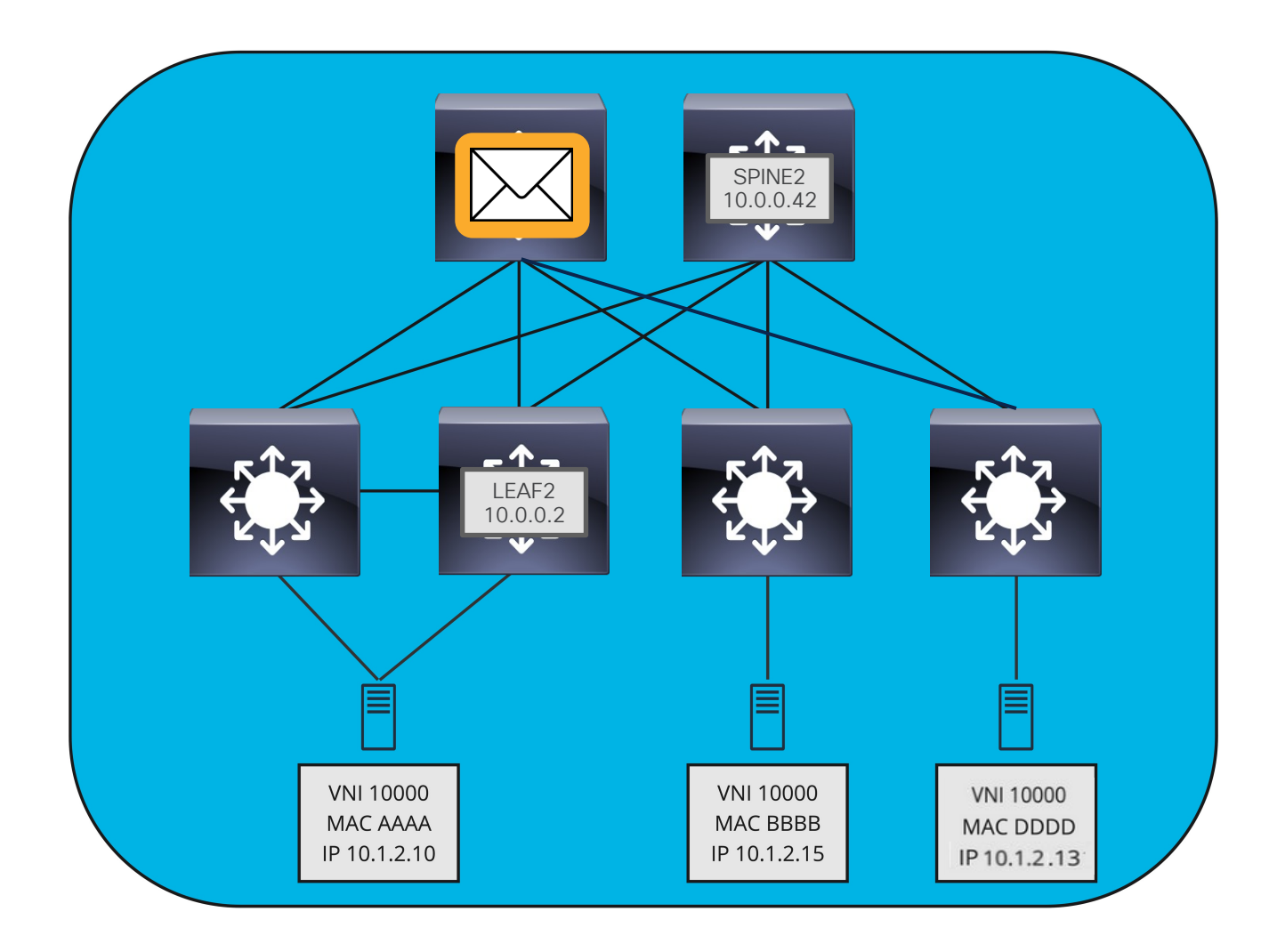

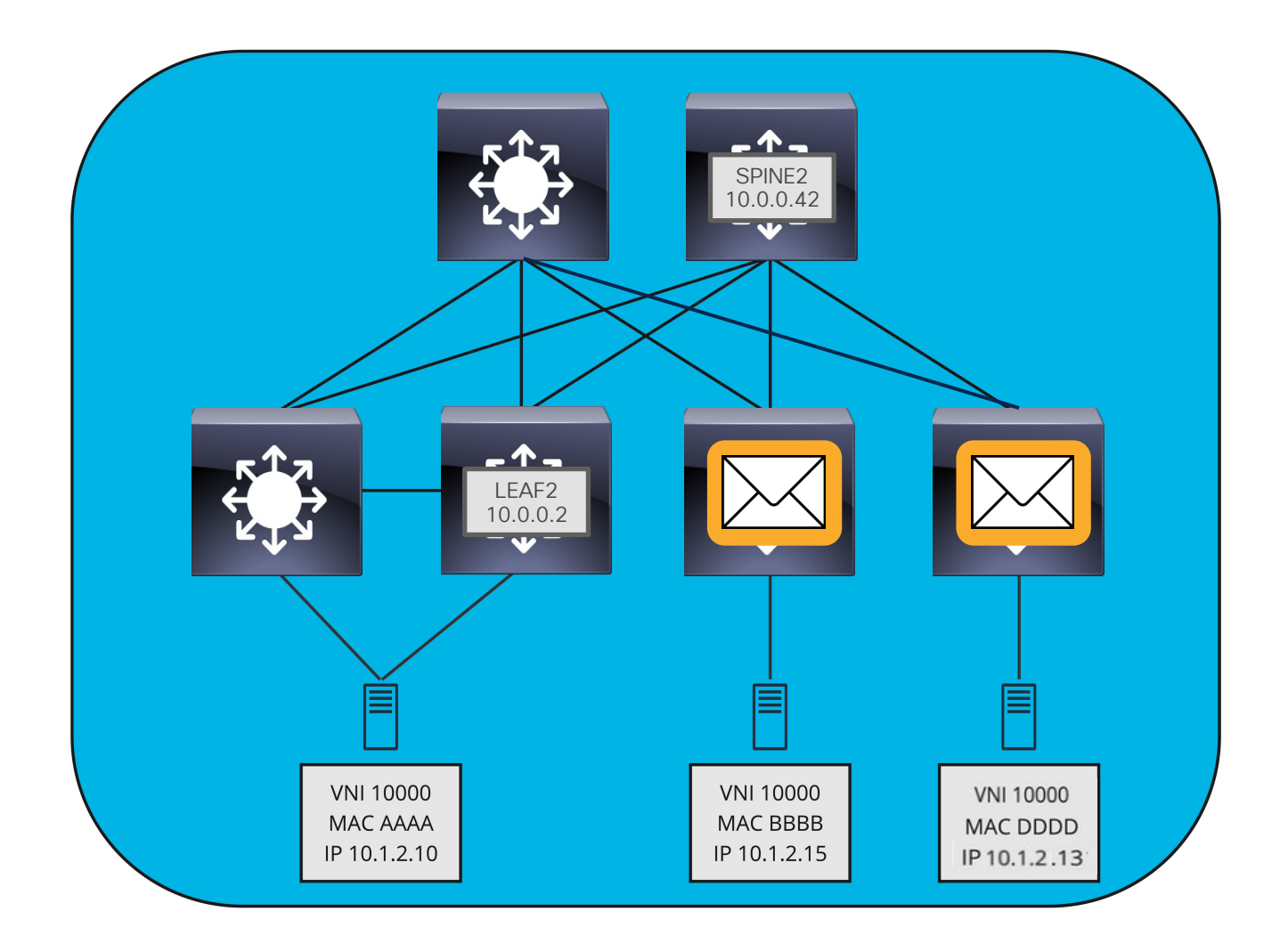

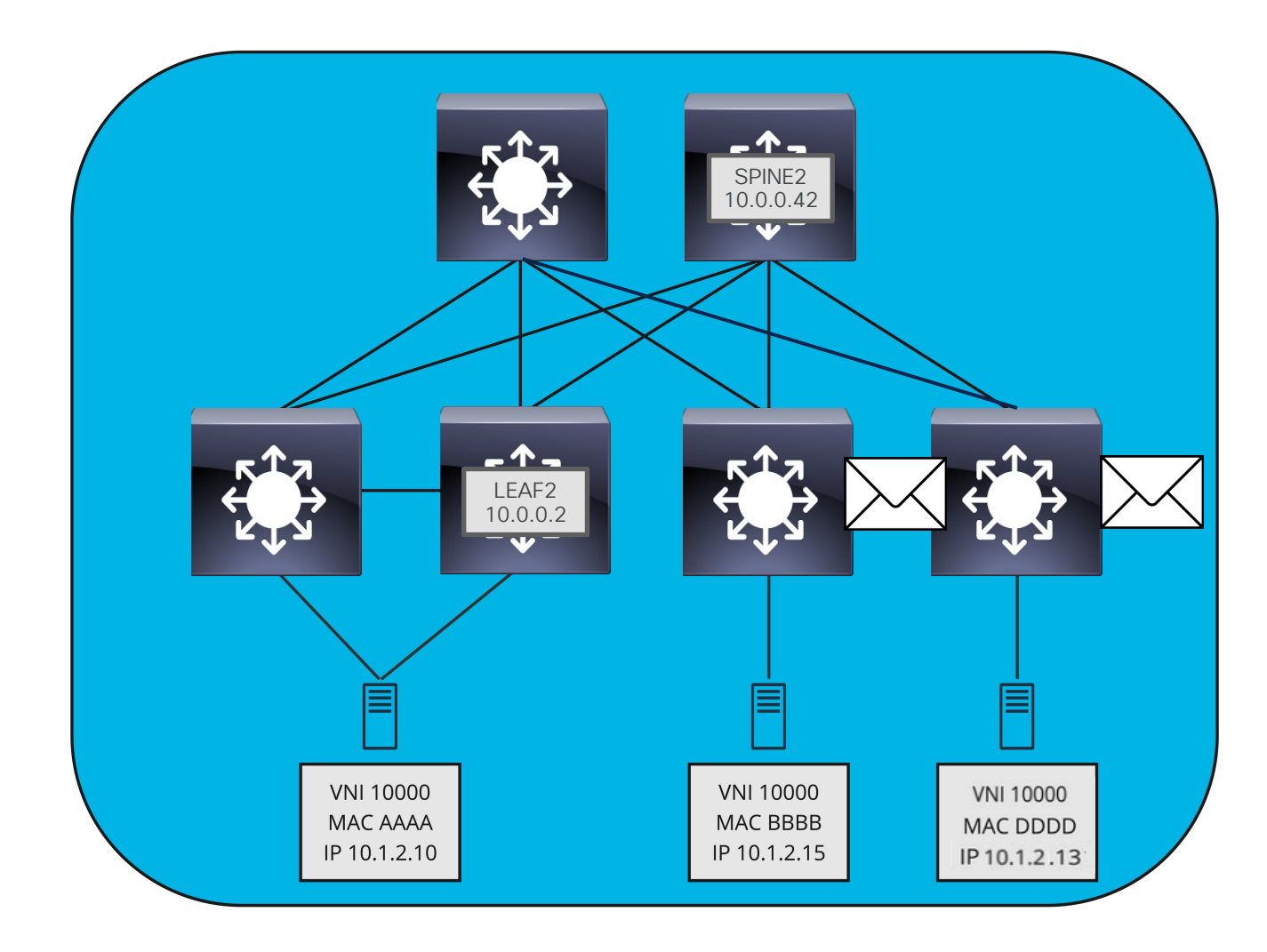

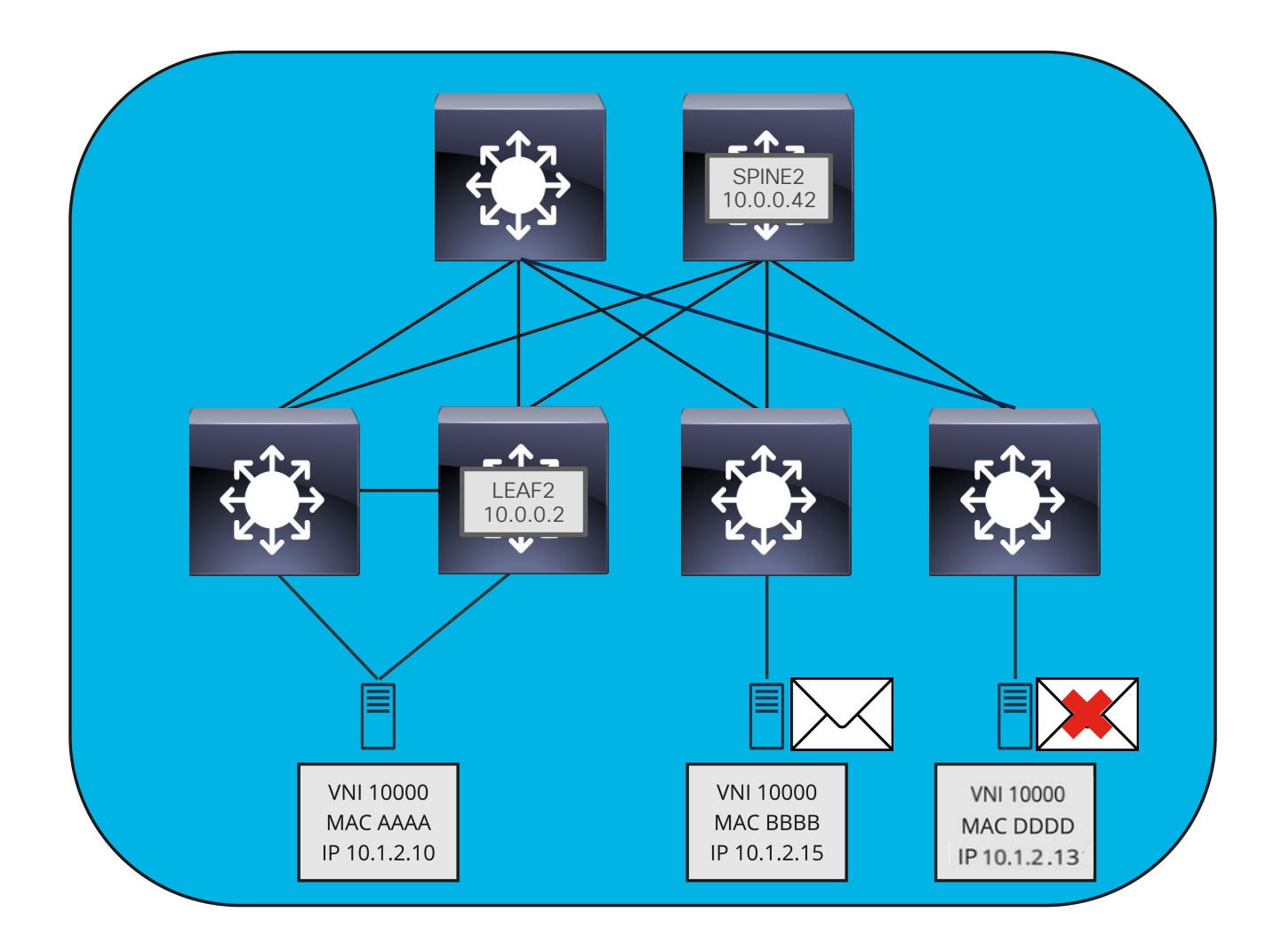

#### Actualización EVPN

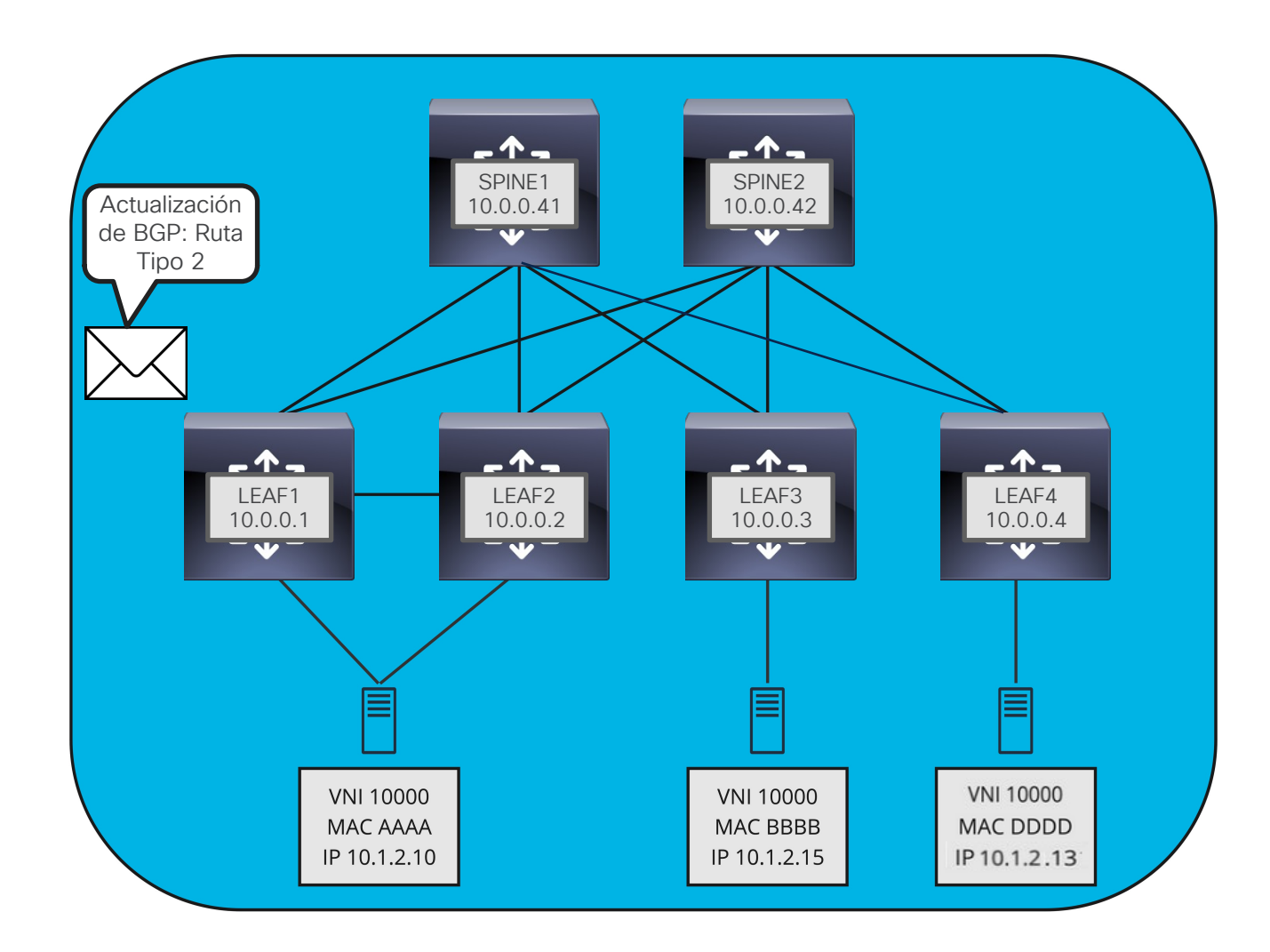

#### Actualización EVPN

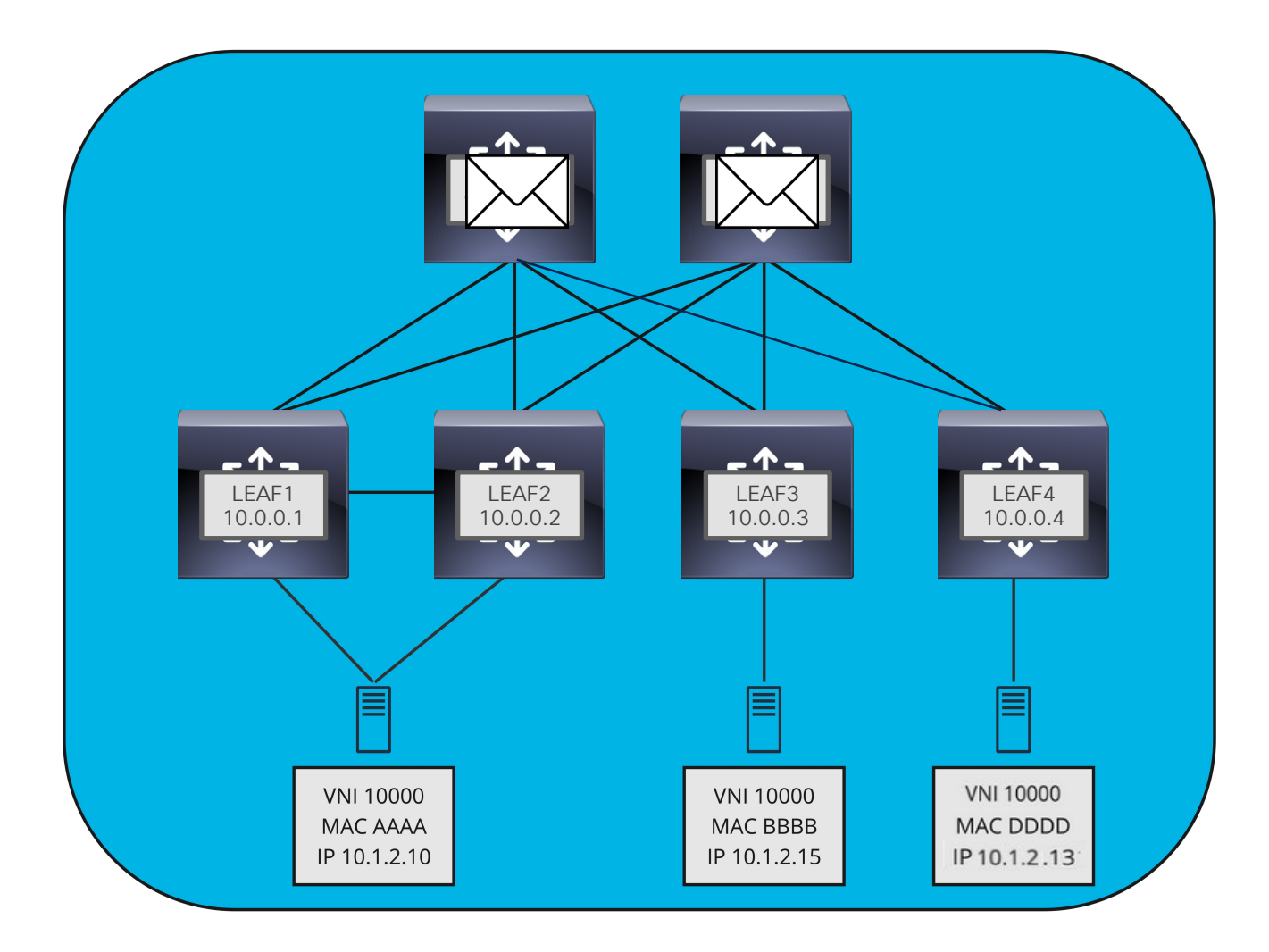

#### Actualización EVPN

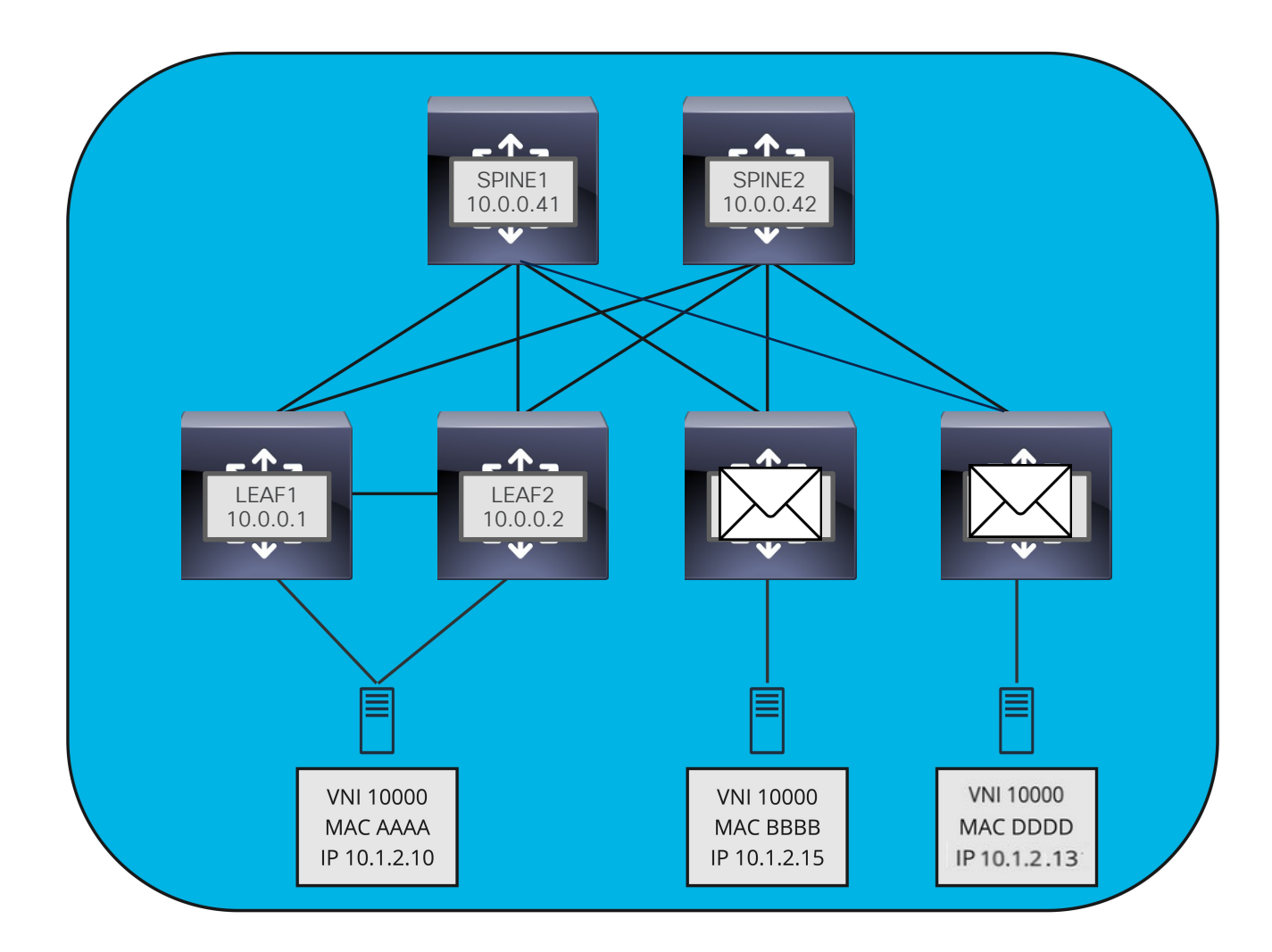

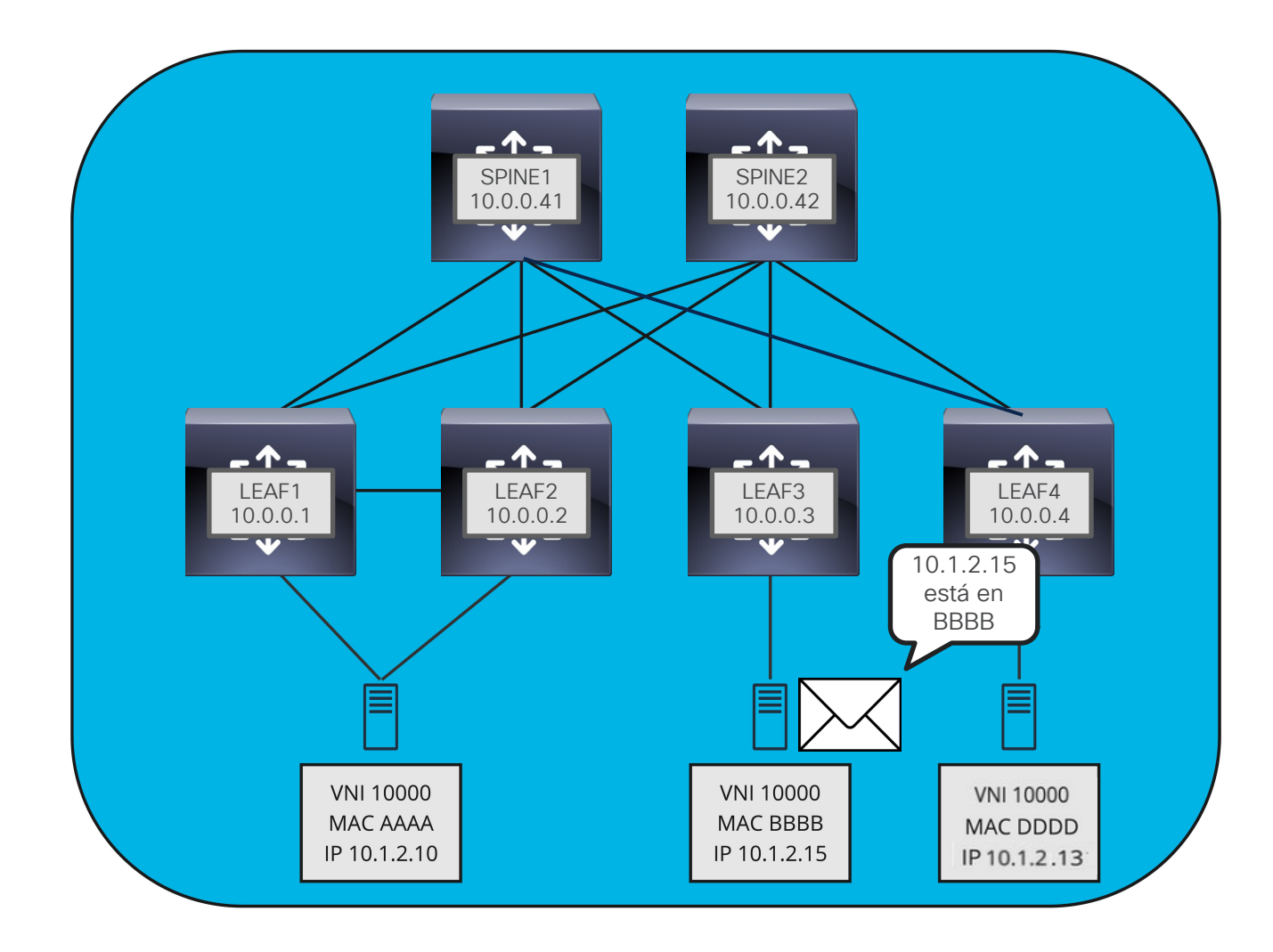

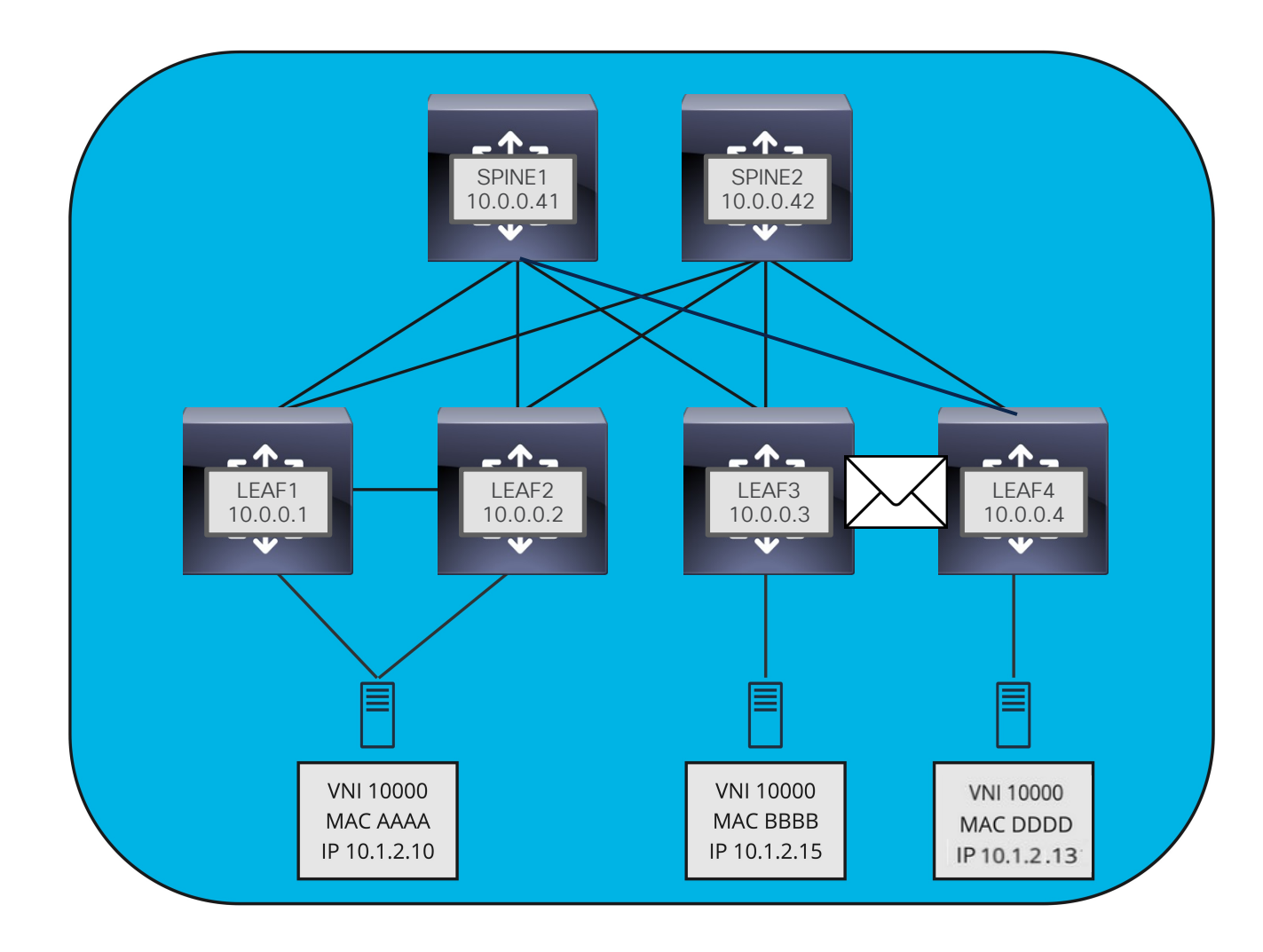

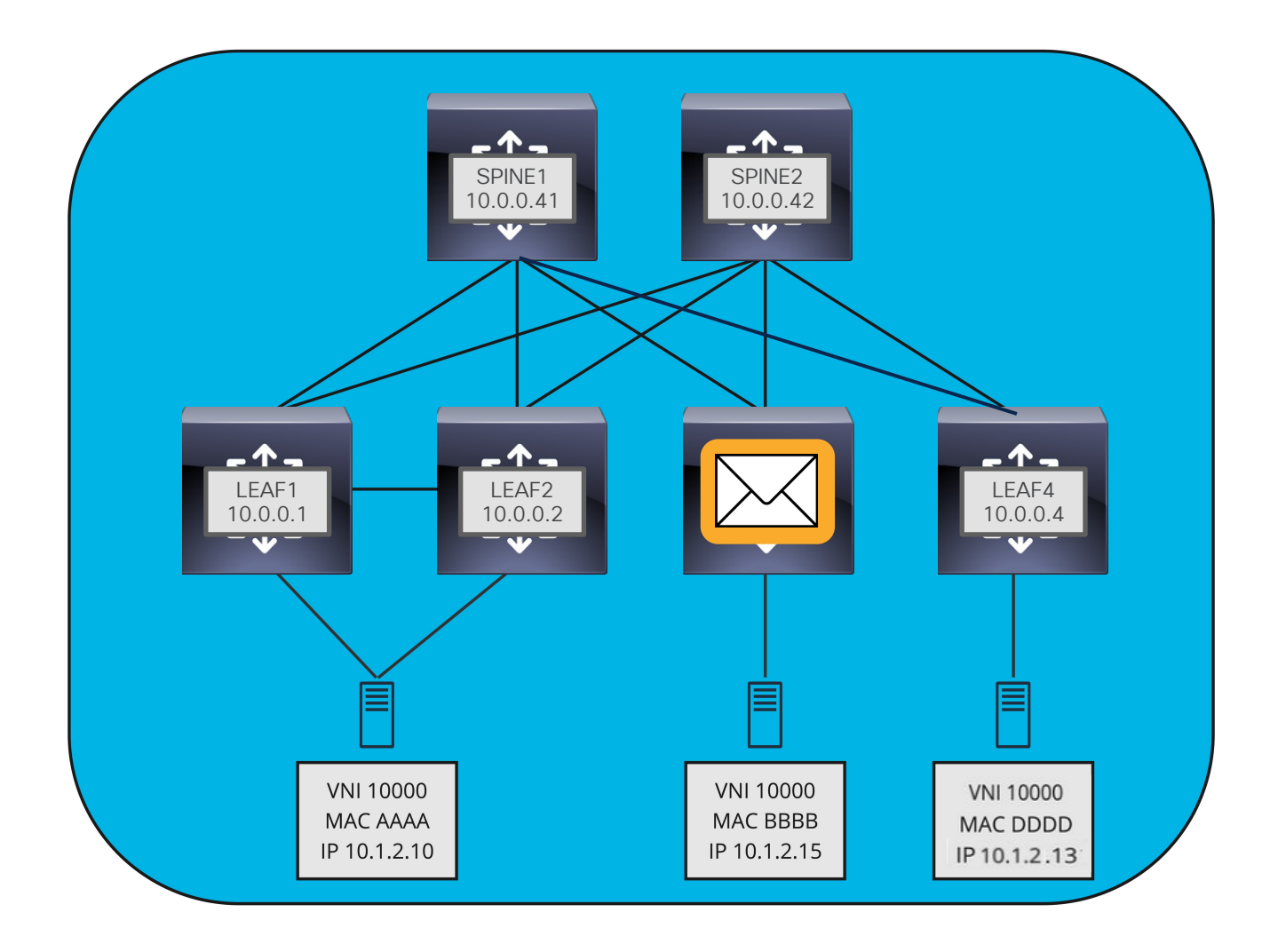

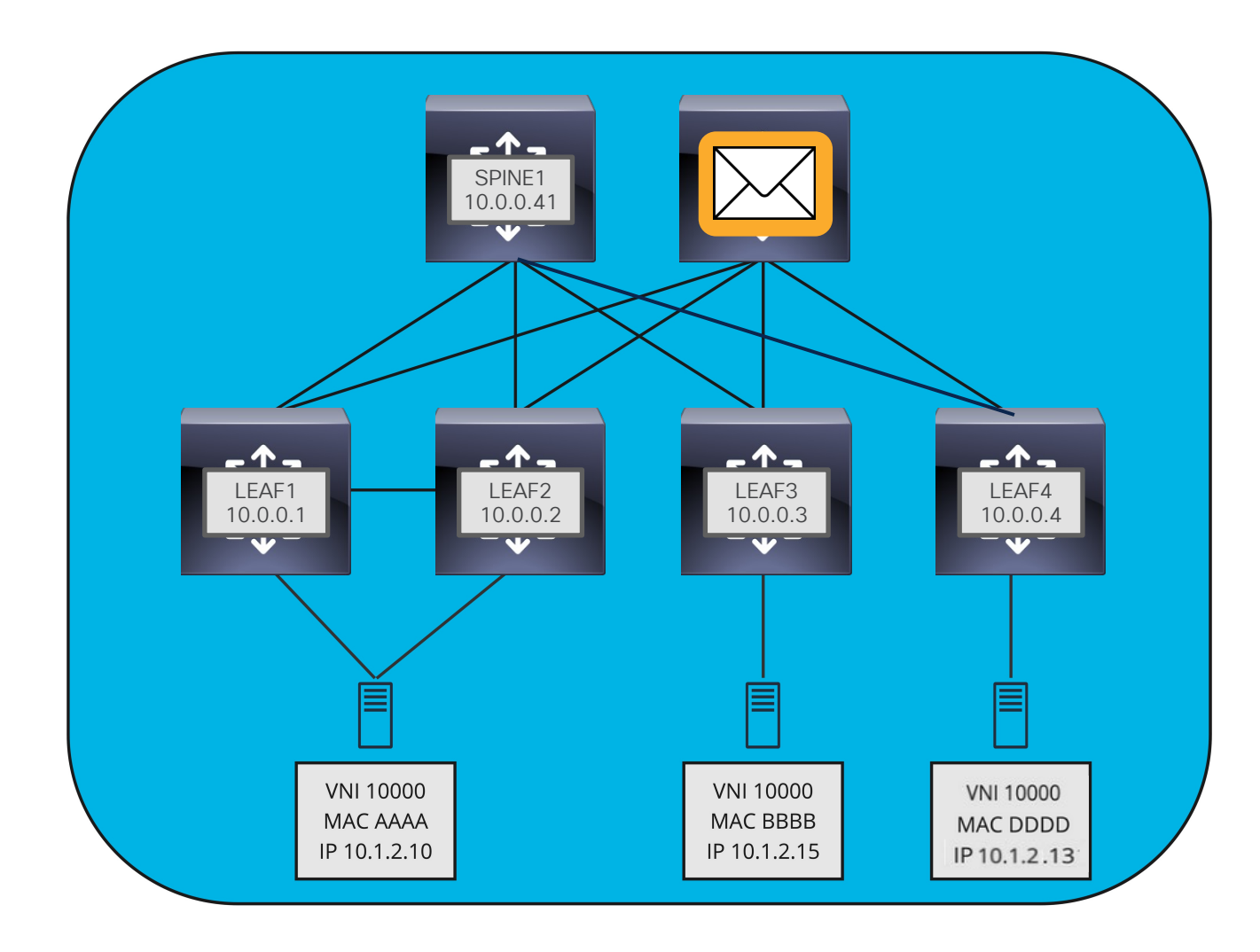

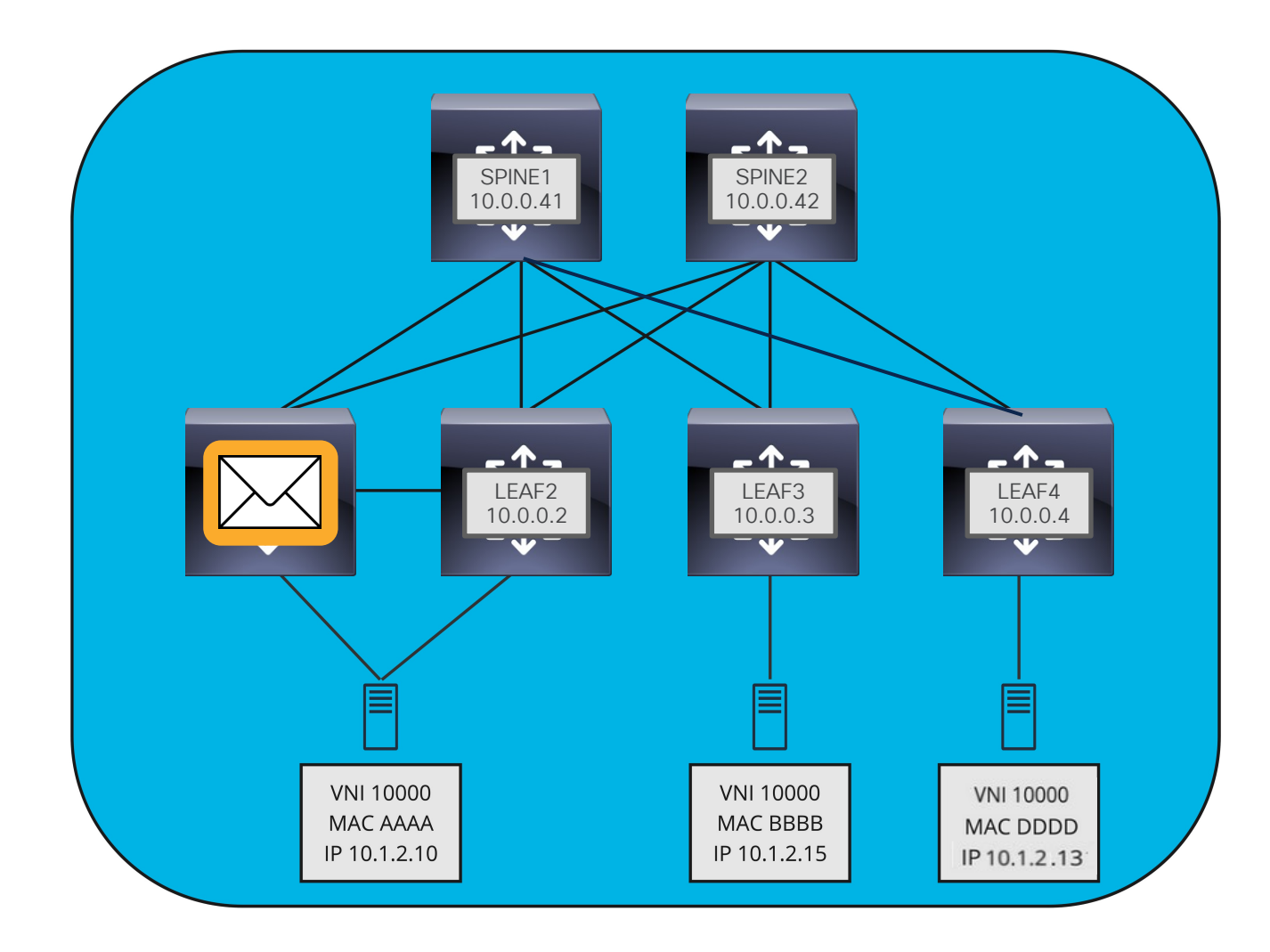

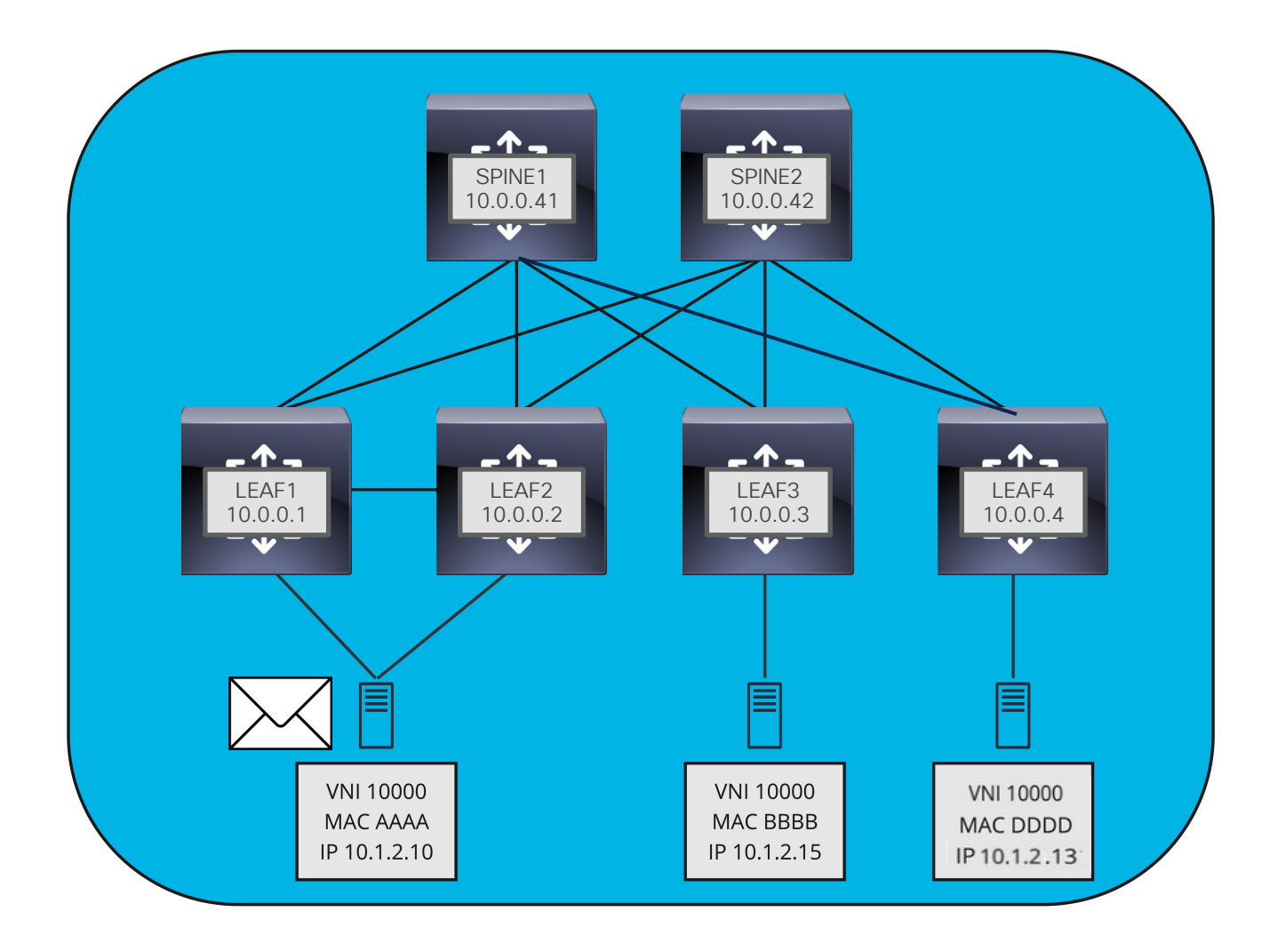

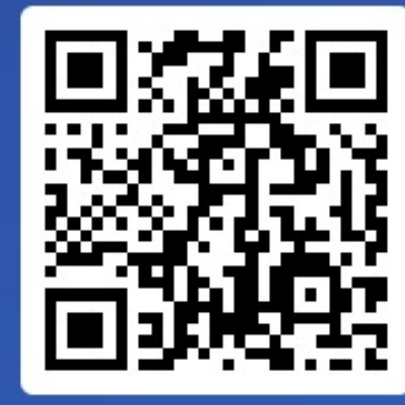

#### Join at slido.com #2179 397

S Passcode: imwgtf

\$\$ [] >

¿Qué dispositivo se encarga de encapsular/ desencapsular el tráfico?

a) Spine

b) Leaf

c) Servidor

## Laboratorio

Evolución de los Centros

de Datos

¿Qué es VXLAN?

El Plano de Datos de

El Plano de Control de

¿Cómo funciona ARP en VXLAN?

VXLAN

VXLAN

Laboratorio

#### Topología

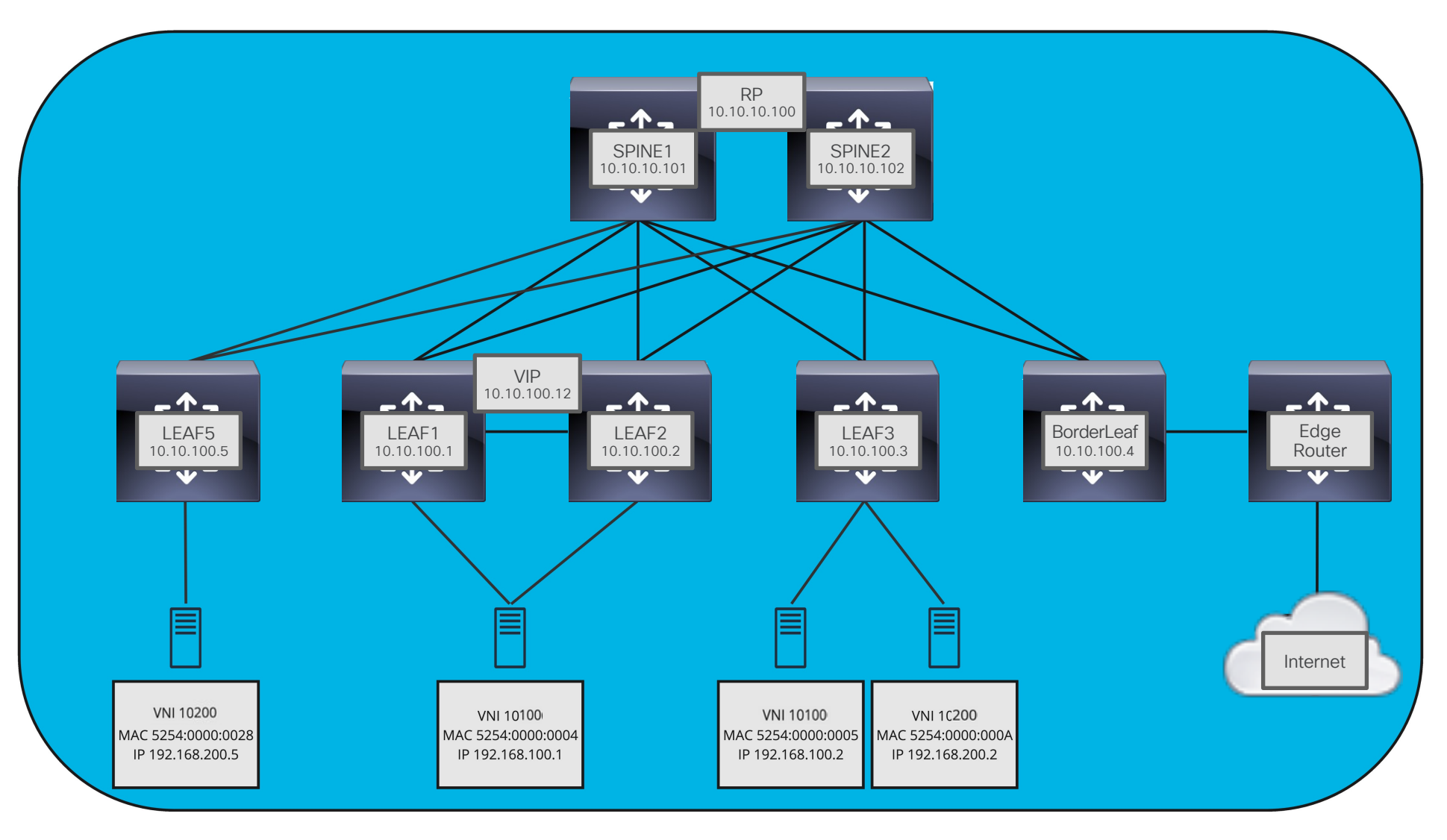

### Queremos añadir LEAF5 a la fábrica

• El Underlay ya ha sido configurado y funciona correctamente.

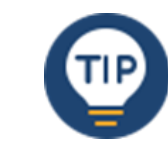

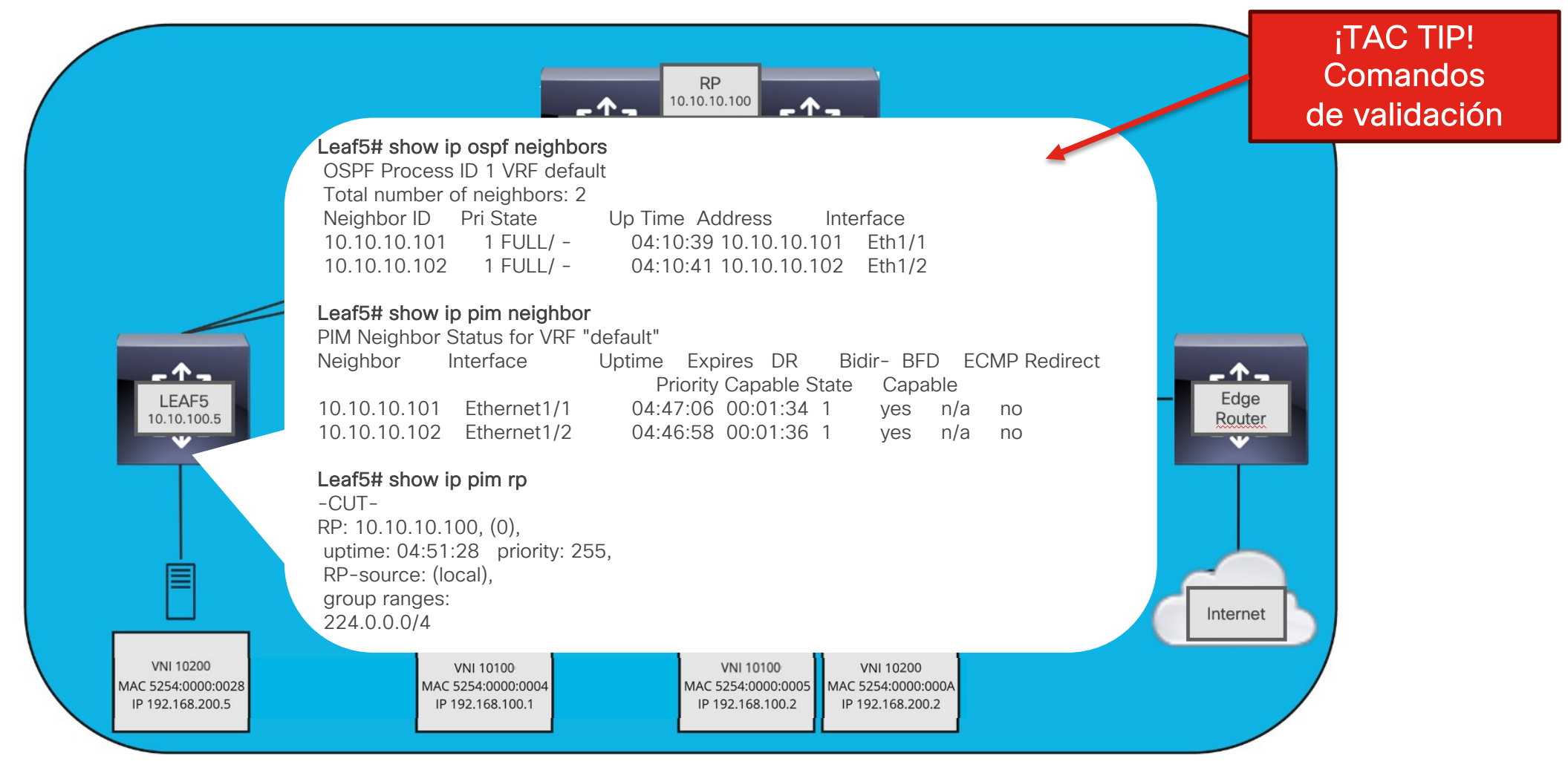

#### Queremos Añadir LEAF5 a la Fábrica

 Primero debemos habilitar las capacidades (features) necesarias y crear la VRF que usaremos para el overlay.

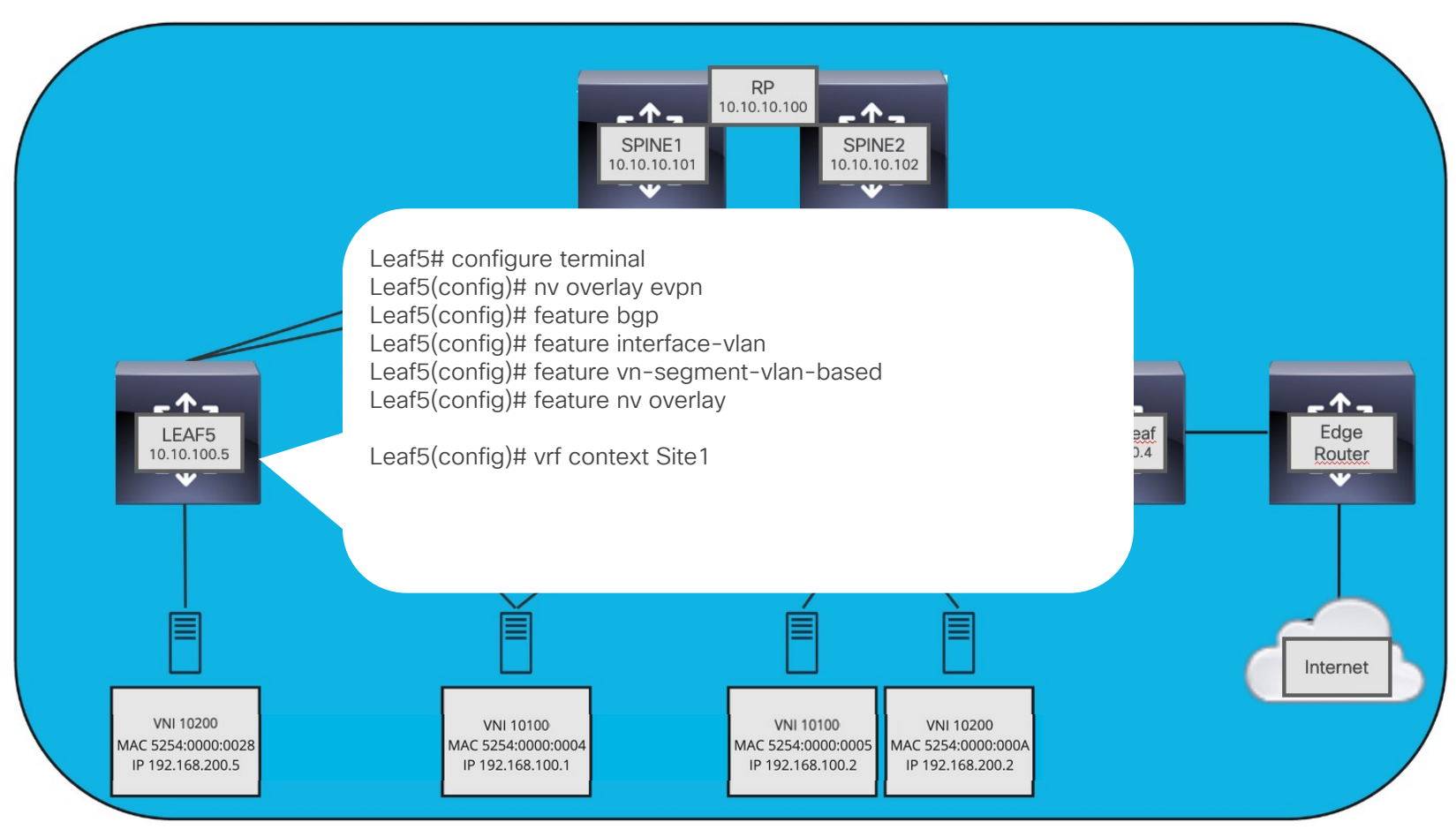

#### Queremos Añadir LEAF5 a la Fábrica

 Comenzamos asociando las VLANs con su respectiva VNI, sin olvidar asociar los puertos que las transportarán.

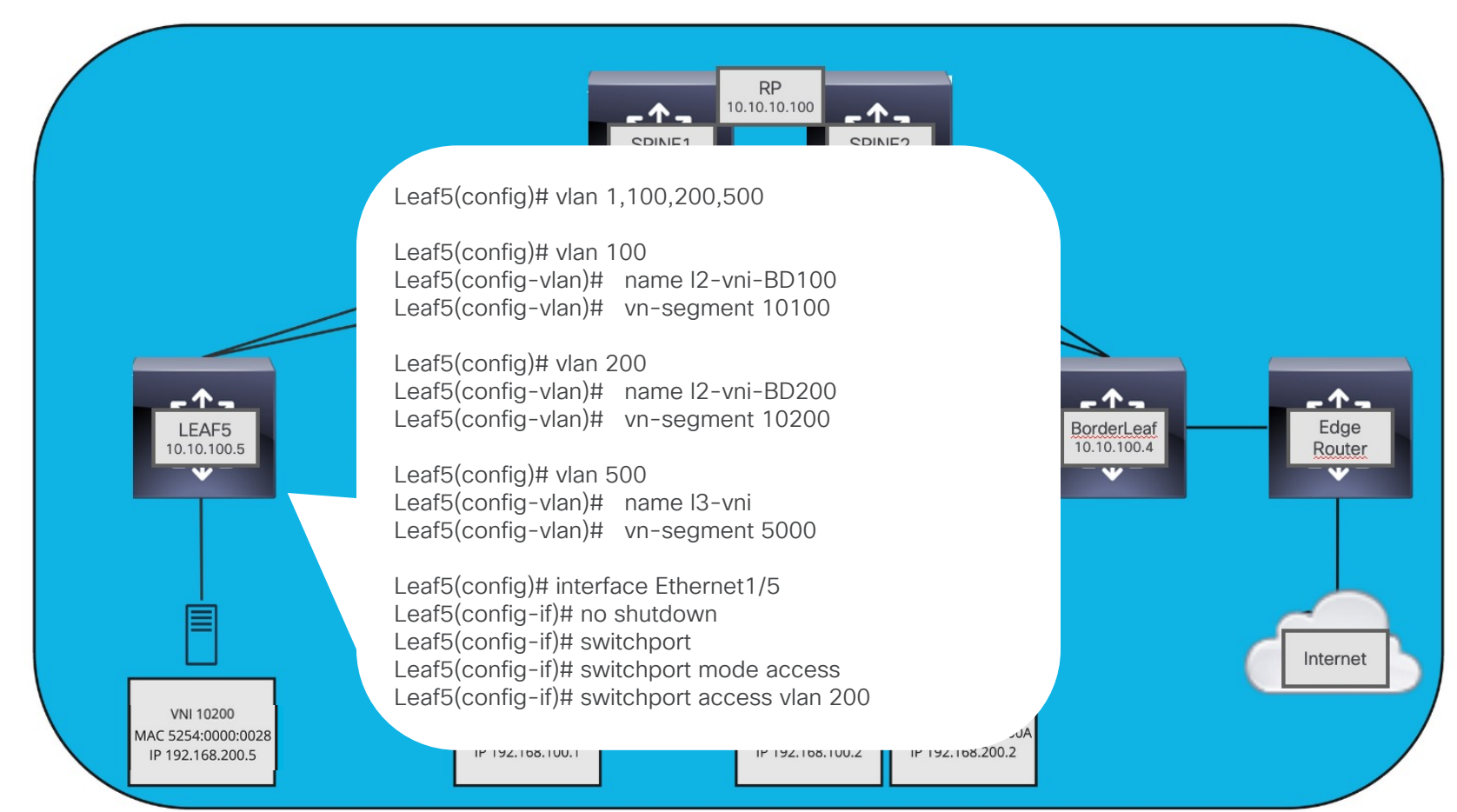
• Creamos las SVIs correspondientes.

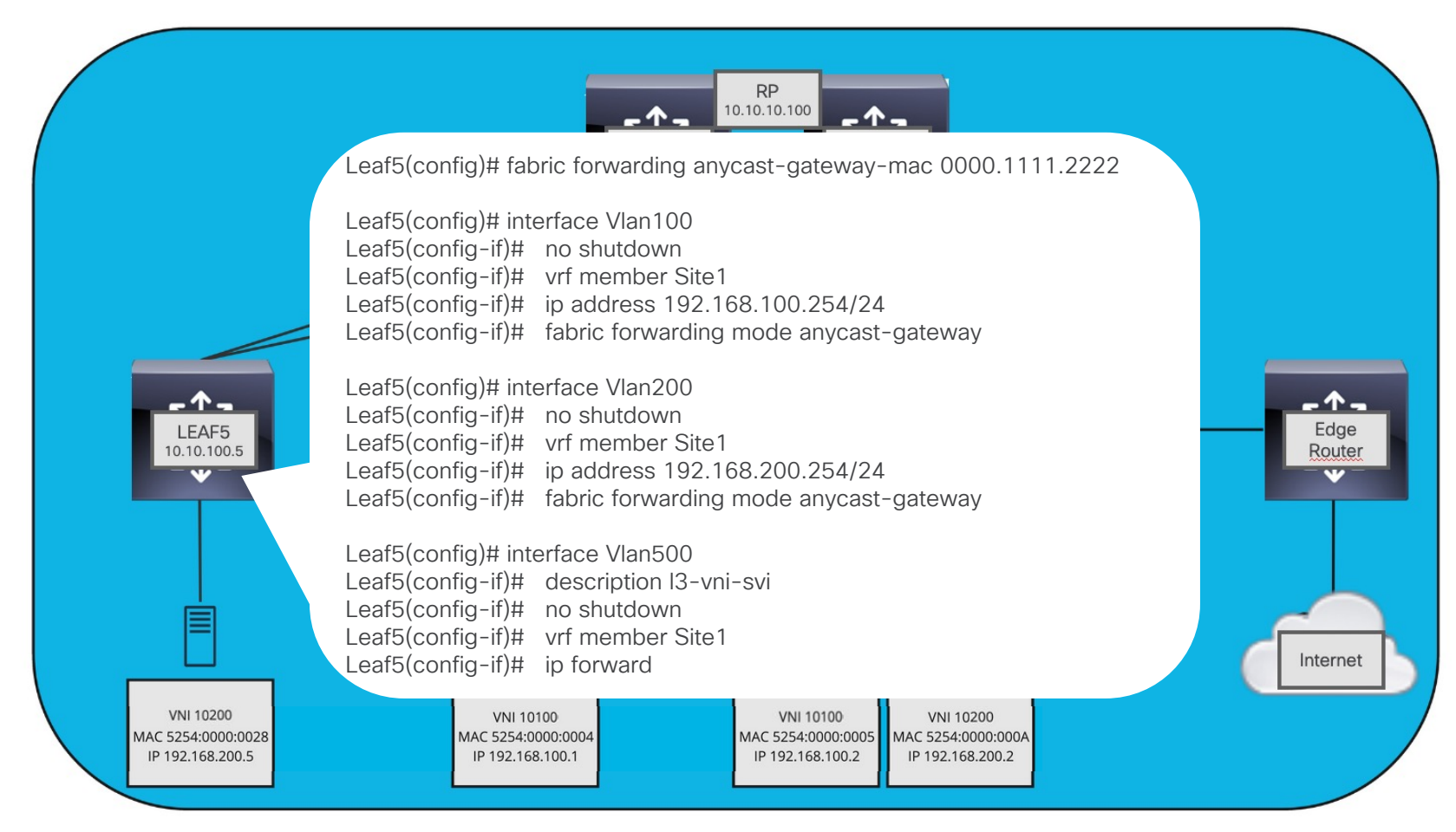

Procedemos a configurar MP-BGP

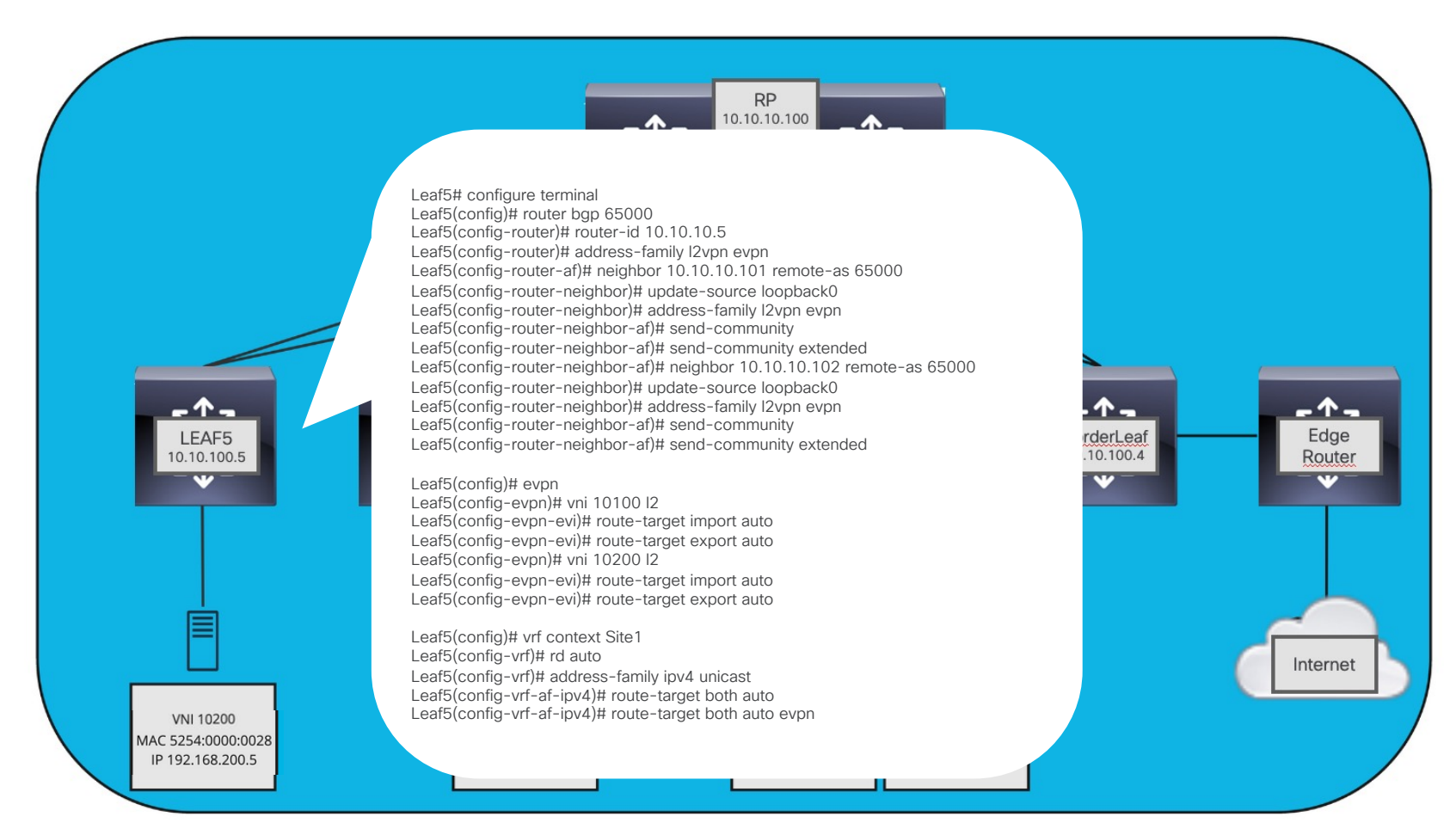

• Finalmente creamos la interfaz nve, indicando que usaremos MP-BGP para el plano de control, multicast para manejar el tráfico BUM y nuestra L3VNI.

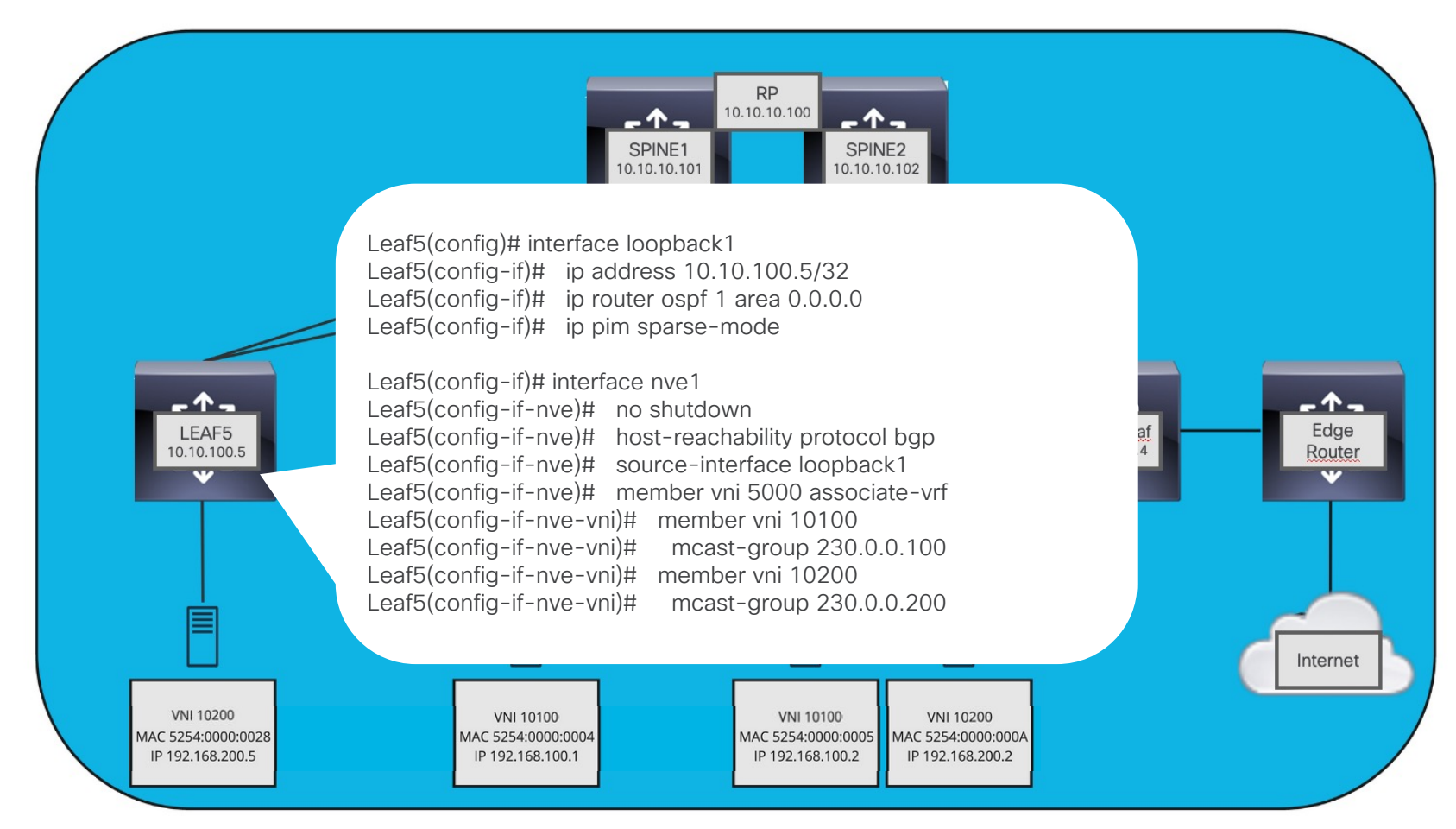

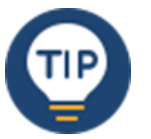

¡TAC TIP!

 Confirmamos que las sesiones de MP-BGP y nuestra interfaz nve estén arriba.

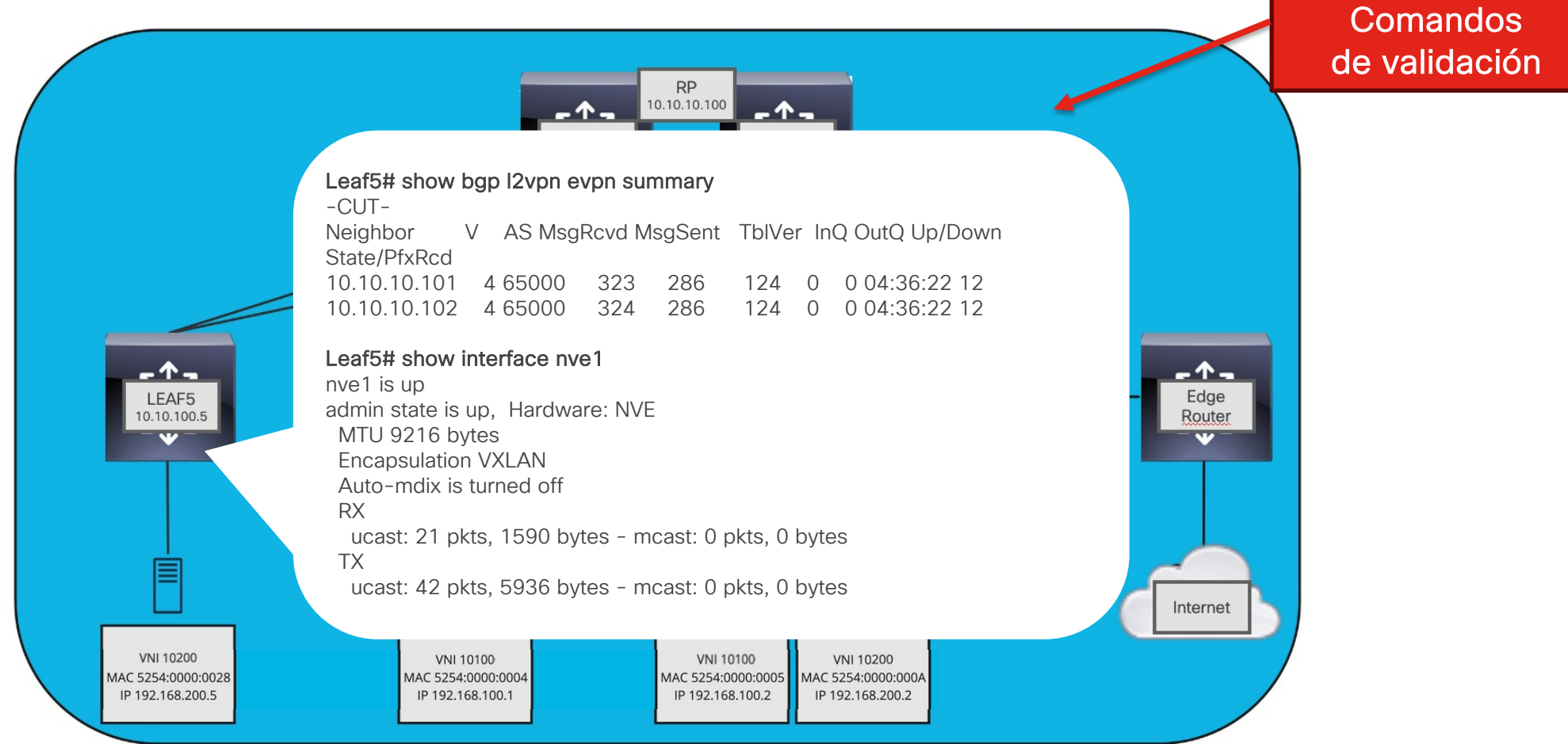

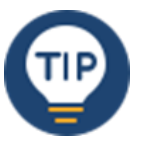

 Revisamos que la asociación de VLAN/VNI y multicast group sea correcta. Además, checamos que podamos ver a los demás VTEPs.

|                                                                                                    | Comandos<br>de validación |
|----------------------------------------------------------------------------------------------------|---------------------------|
| SPINE1 SPINE2                                                                                                    |                           |
| -CUT-<br>Interface VNI Multicast-group State Mode Type [BD/VRF] Flags                                                                                                    |                           |
| nve1 5000 n/a Up CP L3 [Site1]<br>nve1 10100 230.0.0.100 Up CP L2 [100]<br>nve1 10200 230.0.0.200 Up CP L2 [200]                                                                   |                           |
| LEAF5<br>10.10.100.5 Leaf5# show nve peers<br>Interface Peer-IP State LearnType Uptime Router-Mac                                                                                  | Edge<br>Router            |
| nve110.10.100.3UpCP04:37:055200.000c.1b08nve110.10.100.4UpCP04:37:055200.0017.1b08nve110.10.100.12UpCP04:37:055200.003c.1b08                                                       |                           |
|                                                                                                    | Internet                  |
| VNI 10200         VNI 10100         VNI 10100         VNI 10100         VNI 10200           MAC 5254:0000:0028         IP 192.168.100.1         IP 192.168.100.2         VNI 10200 |                           |

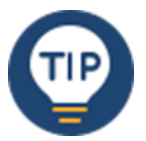

• Finalmente, nos aseguramos de que nuestras SVIs estén arriba.

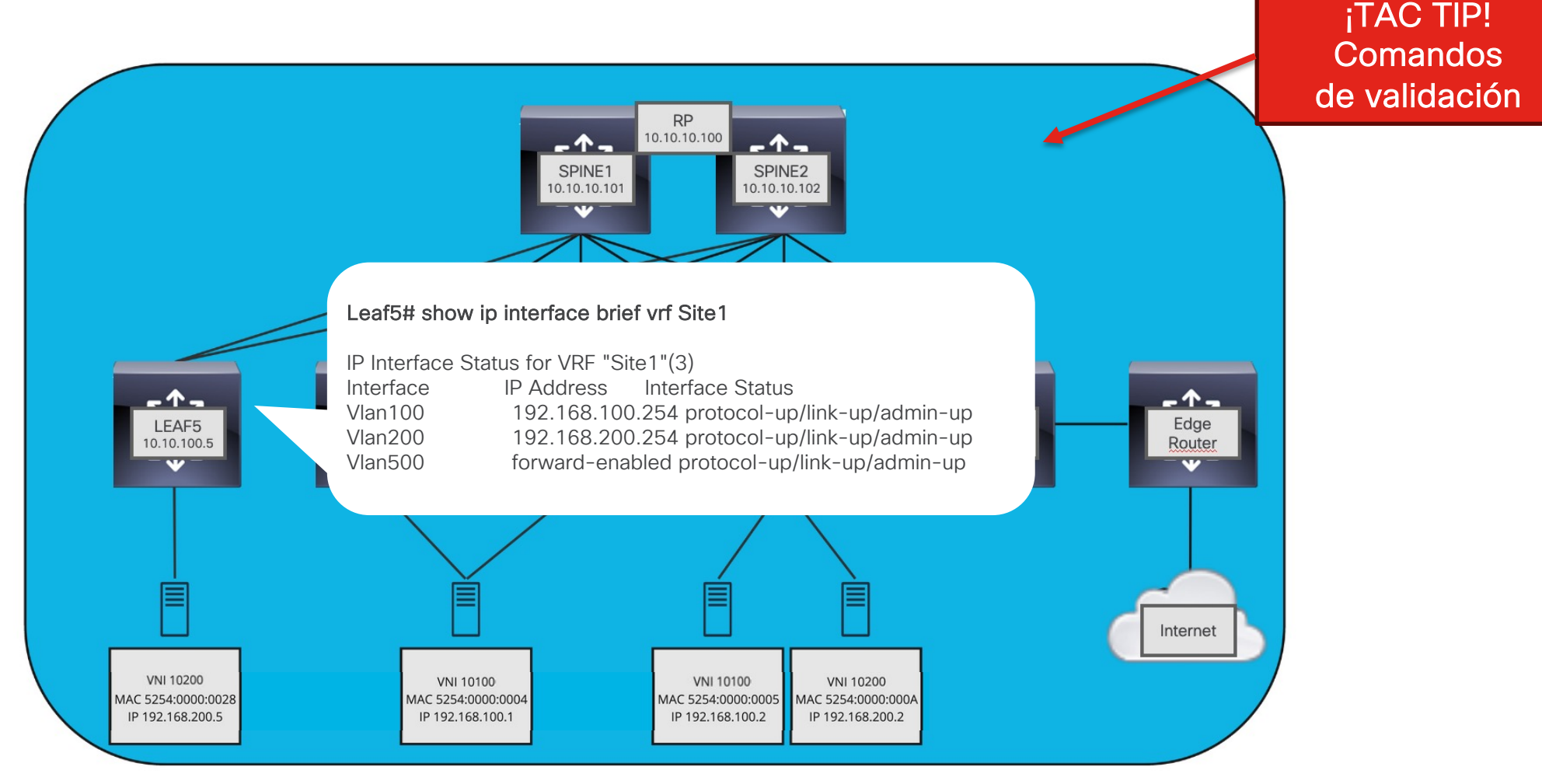

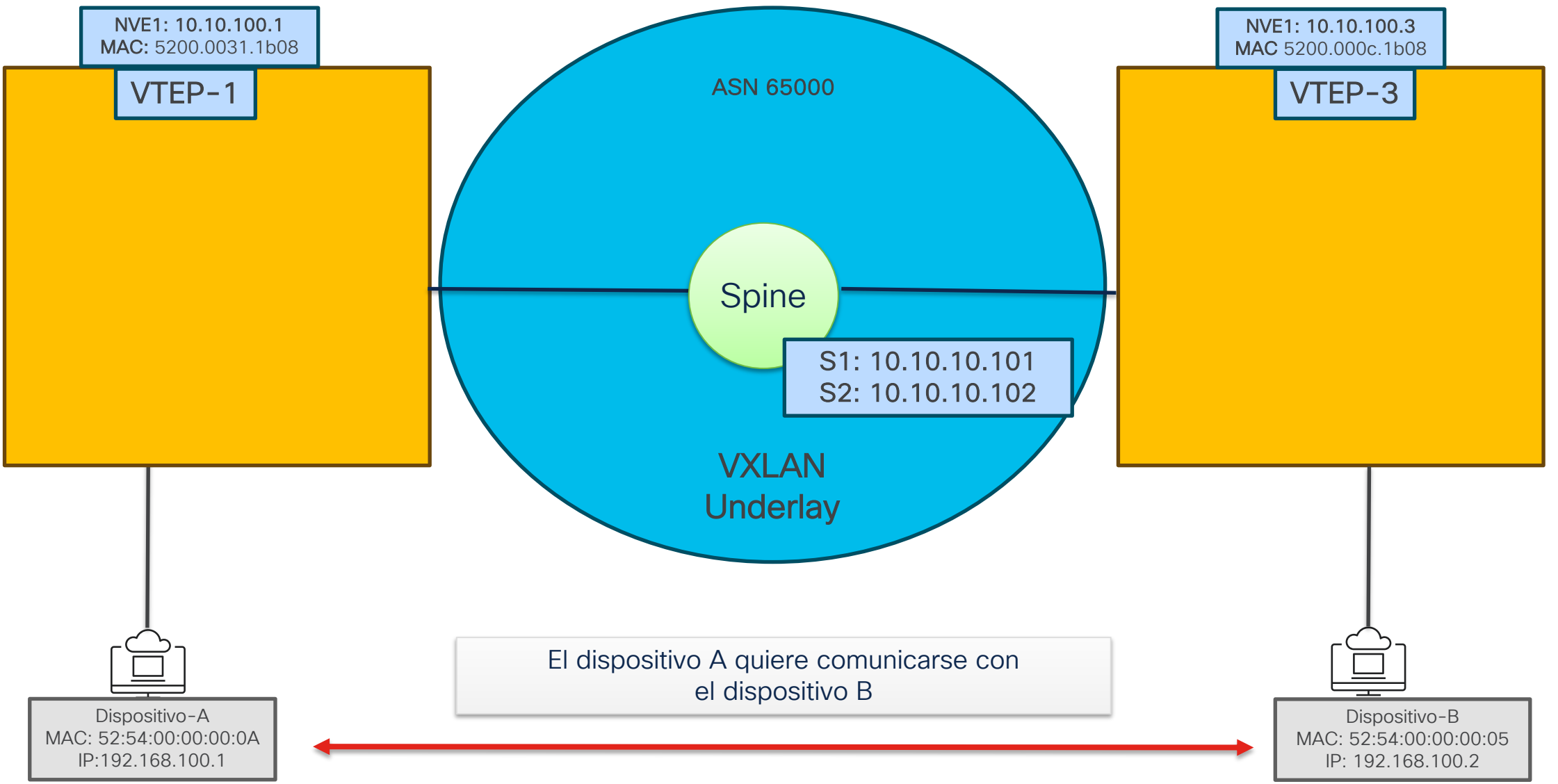

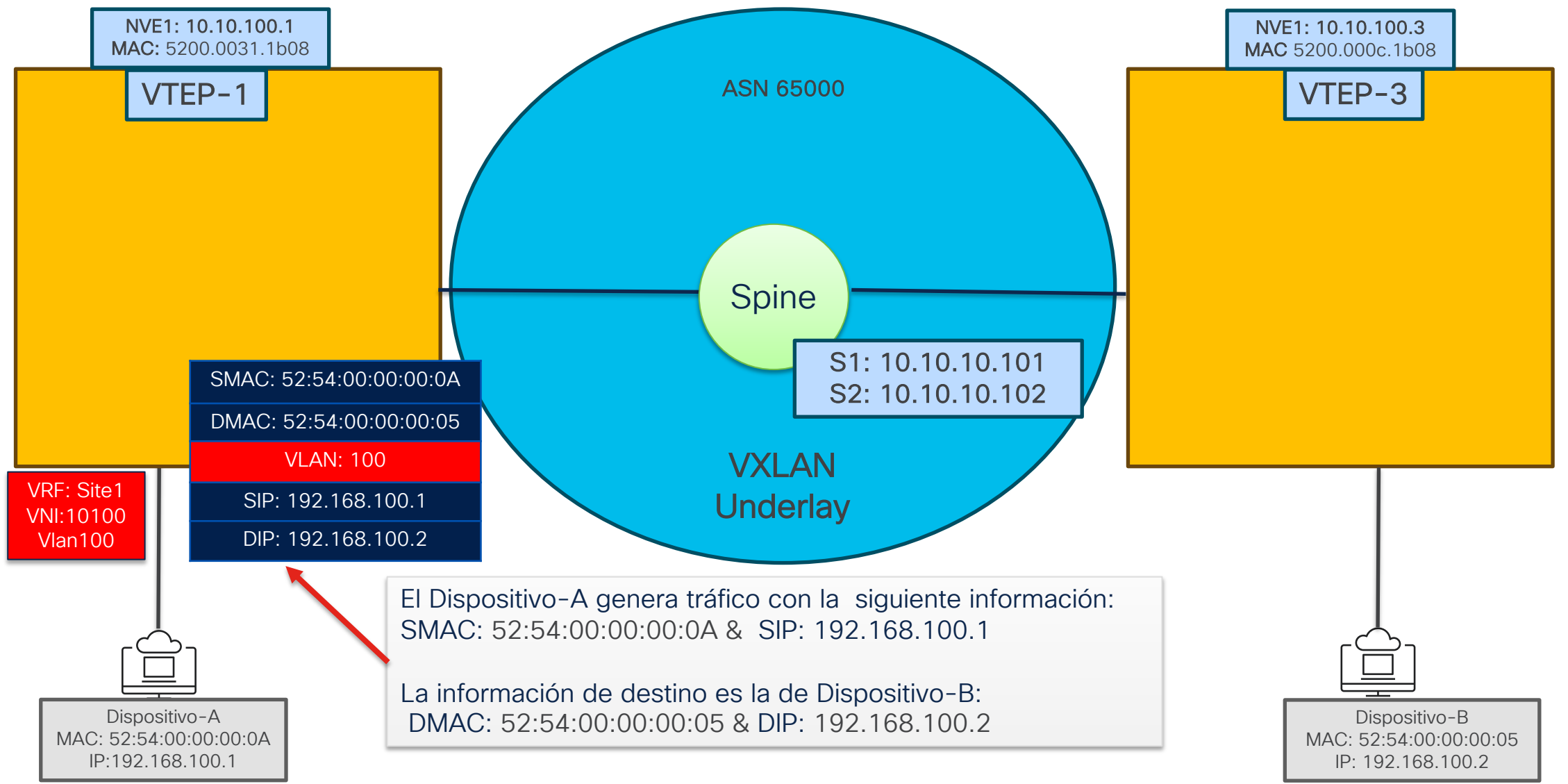

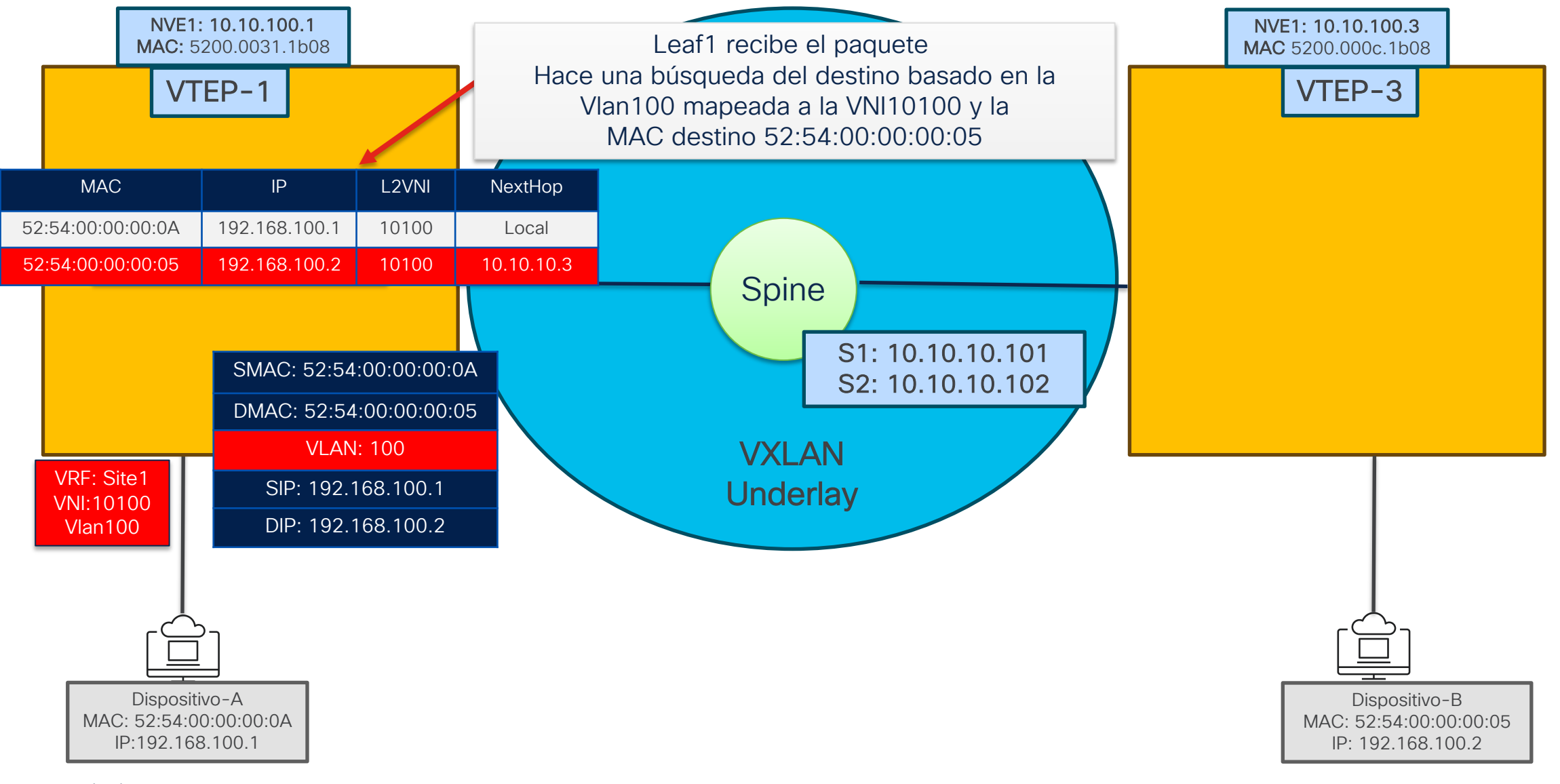

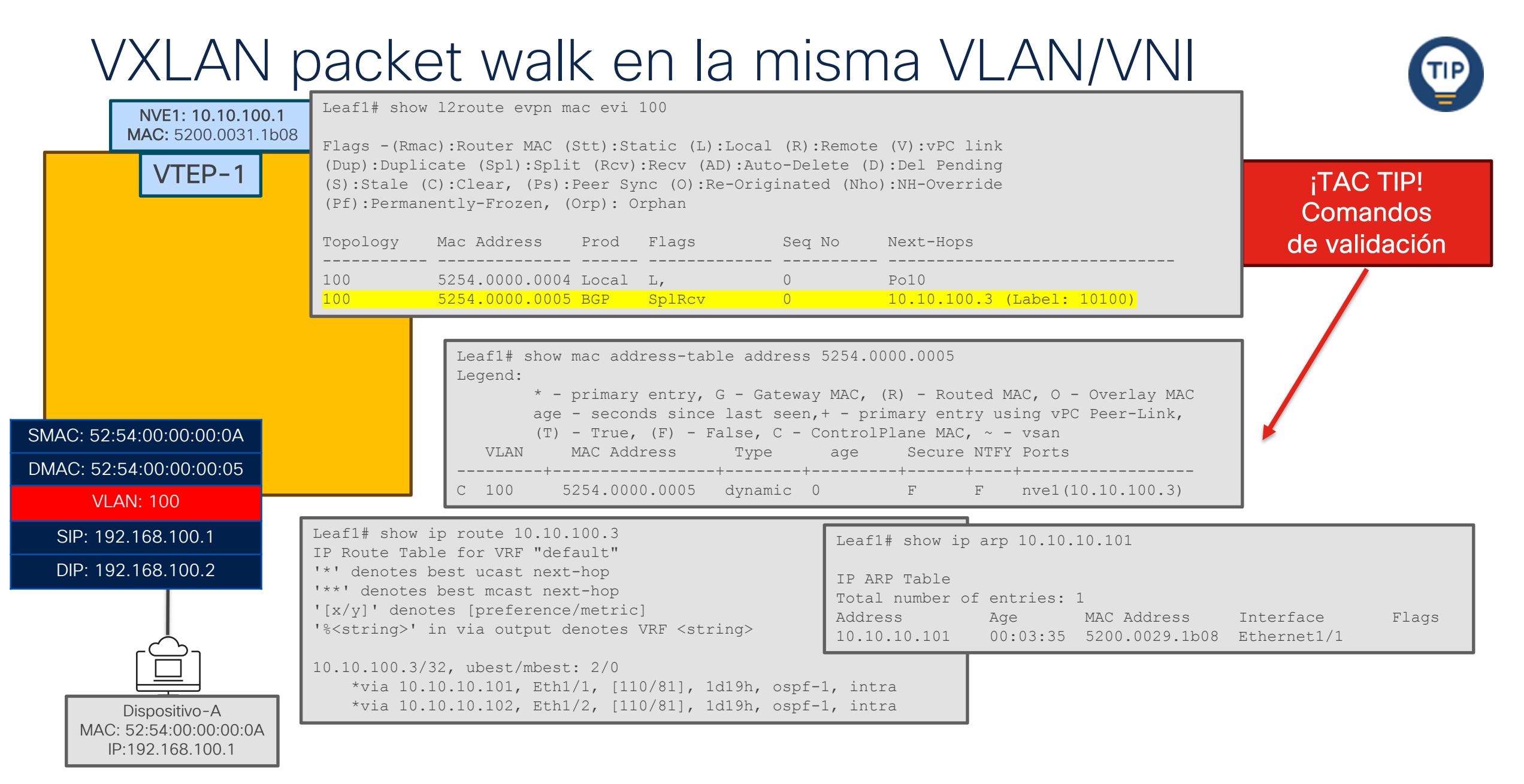

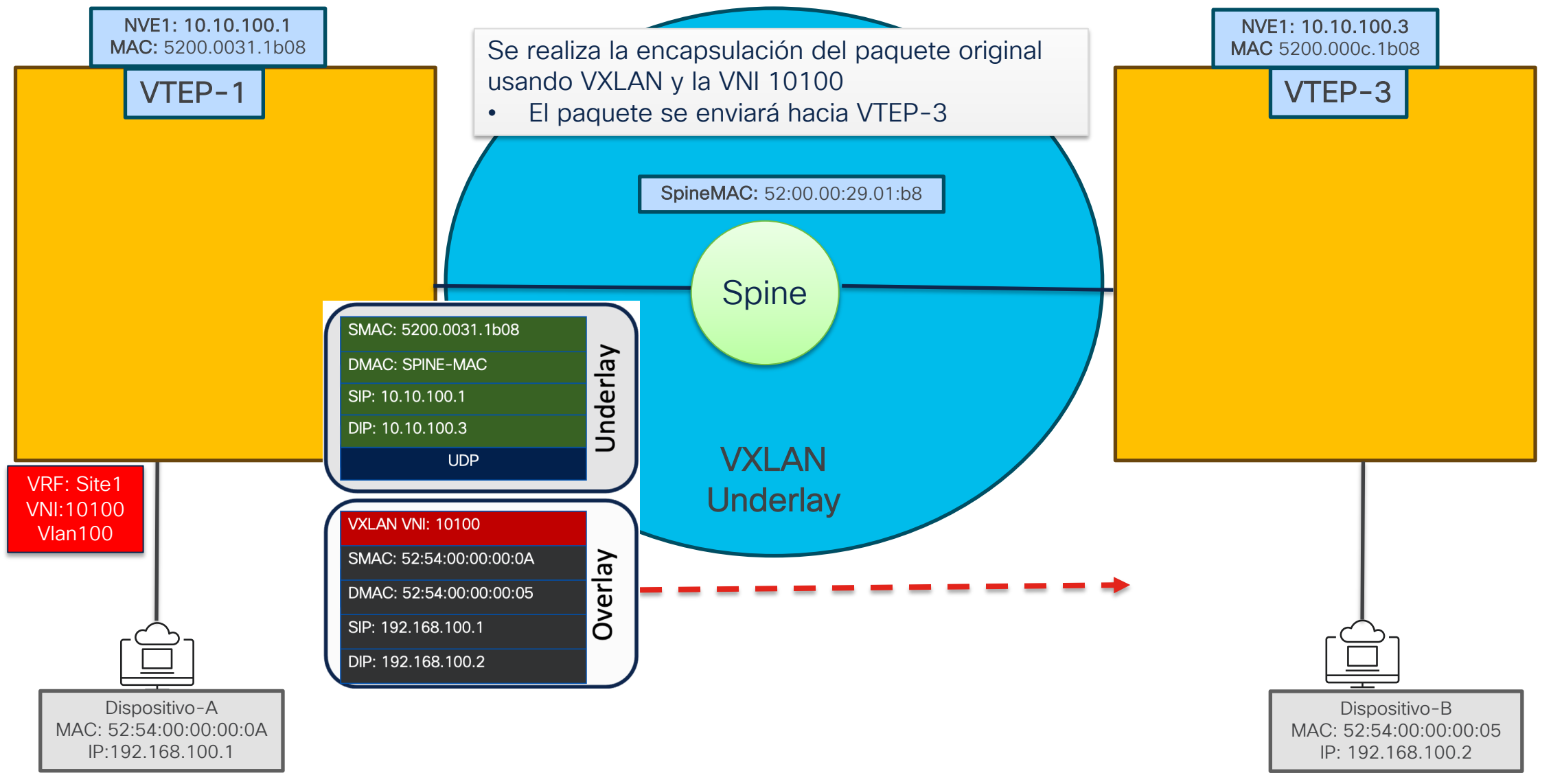

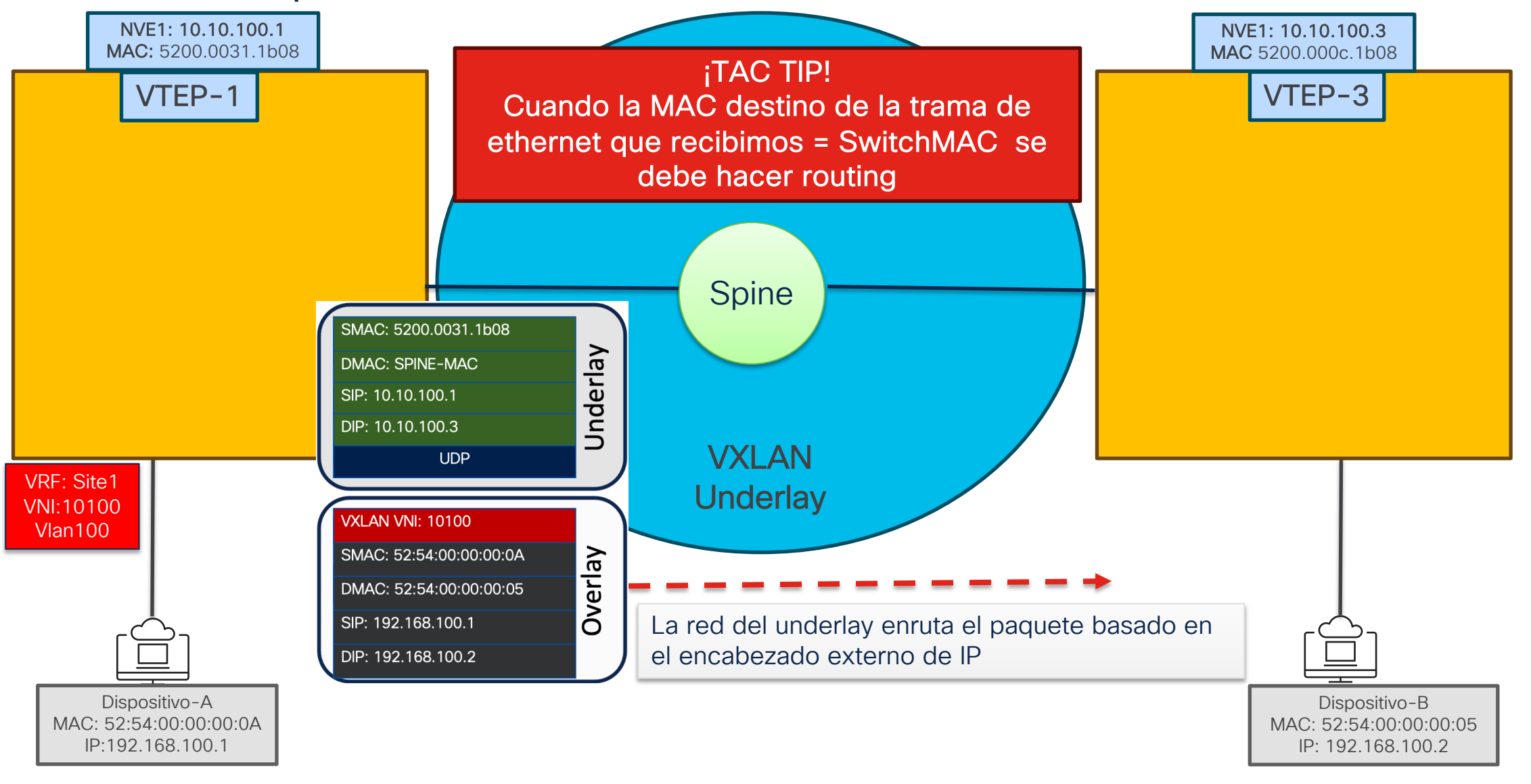

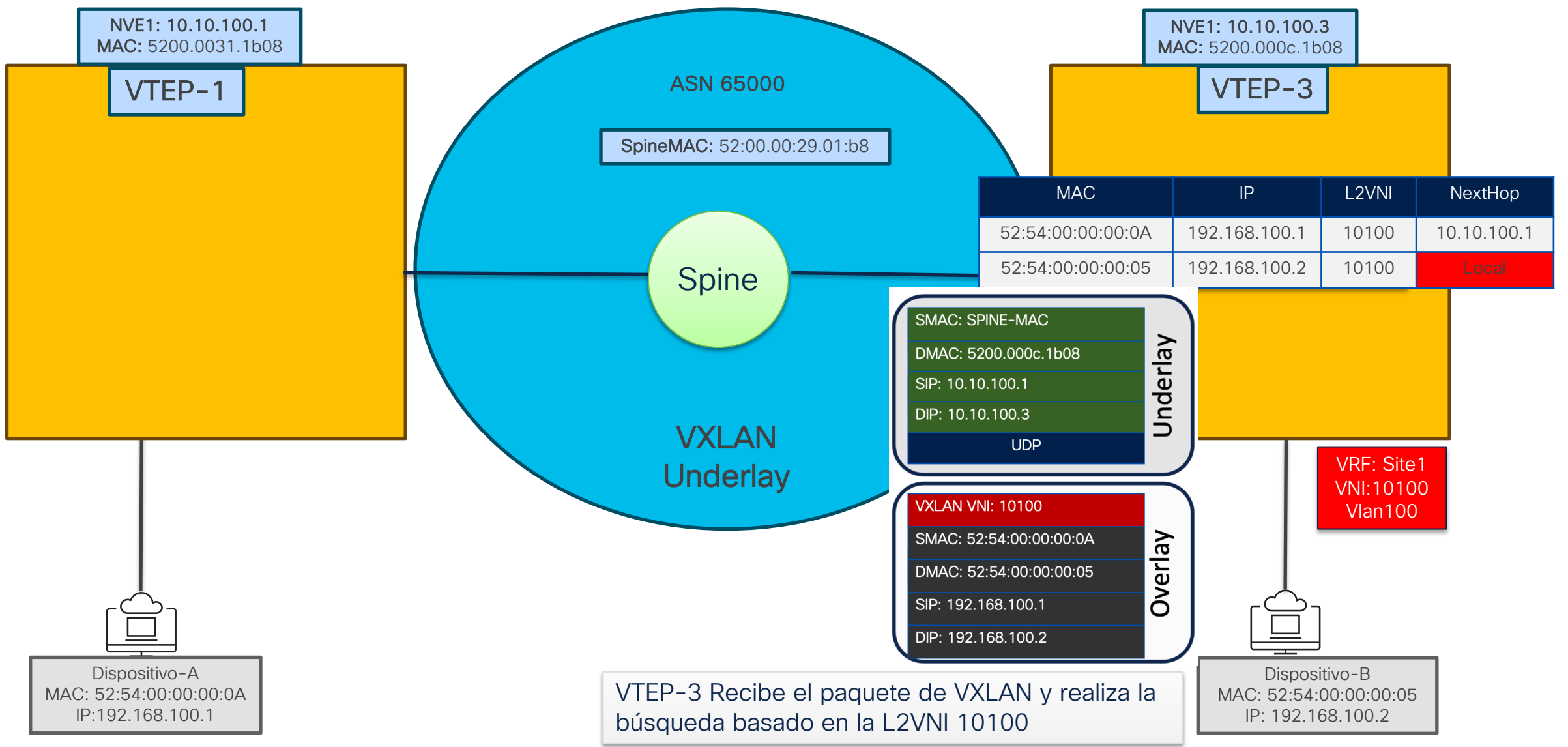

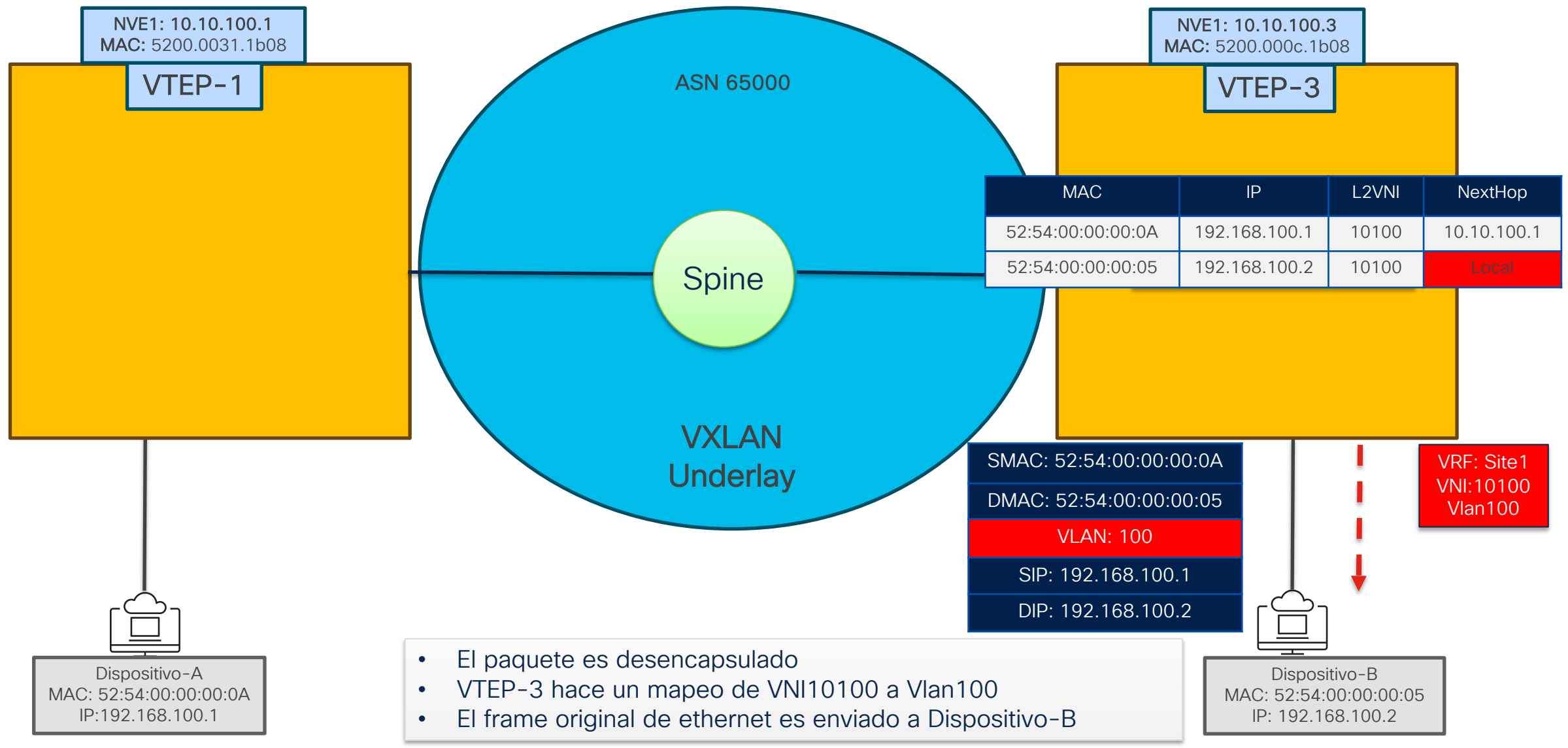

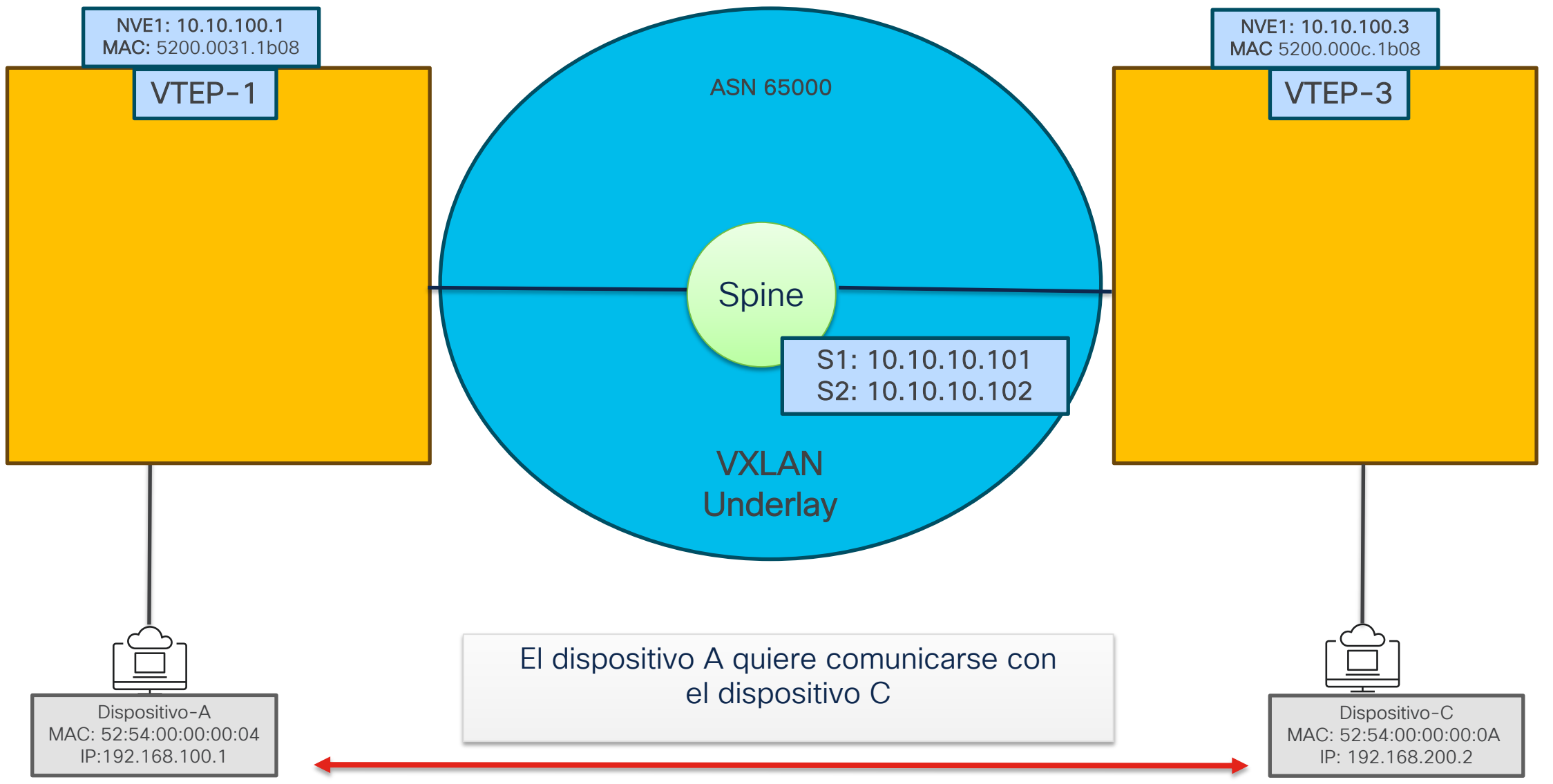

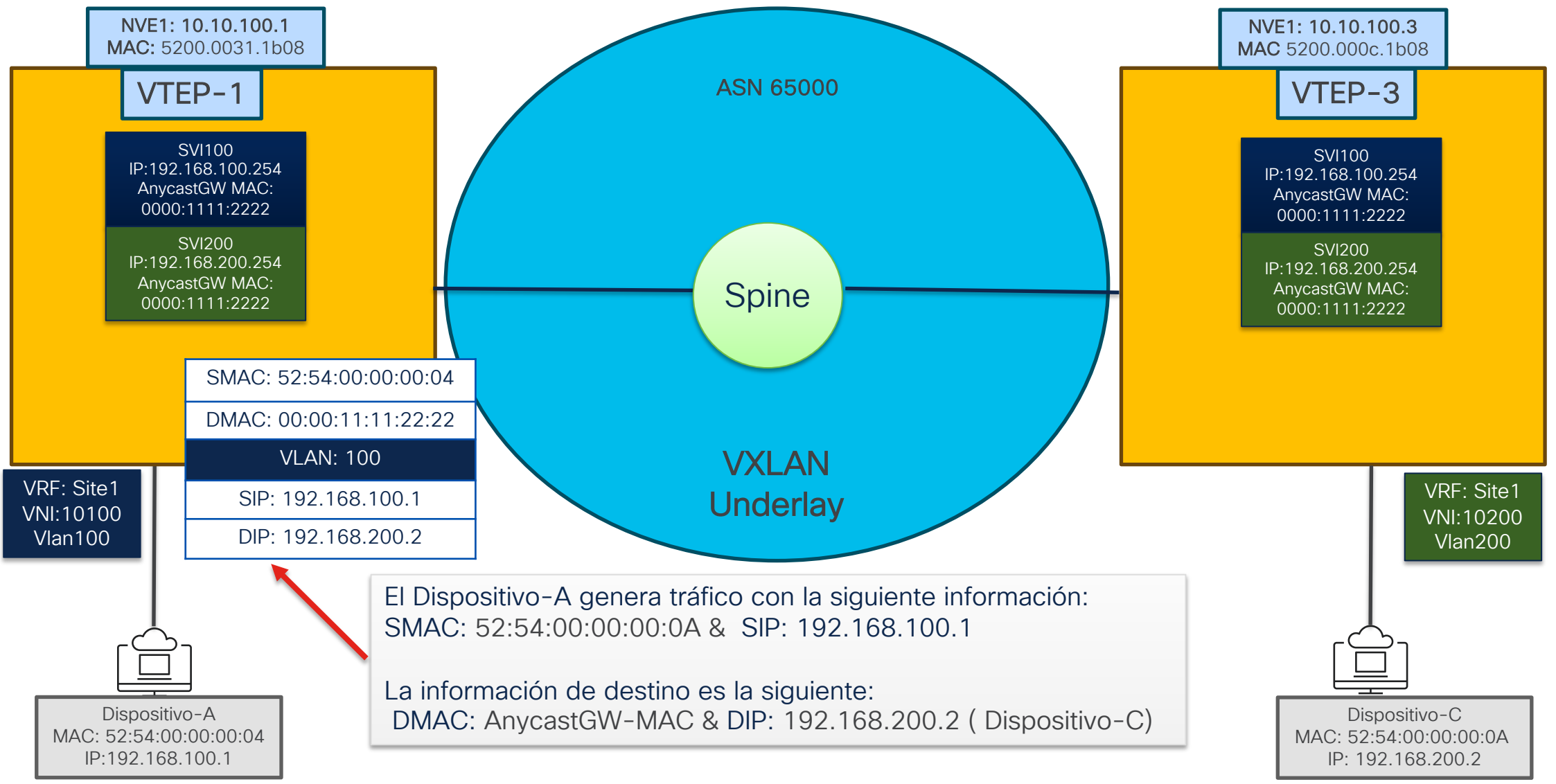

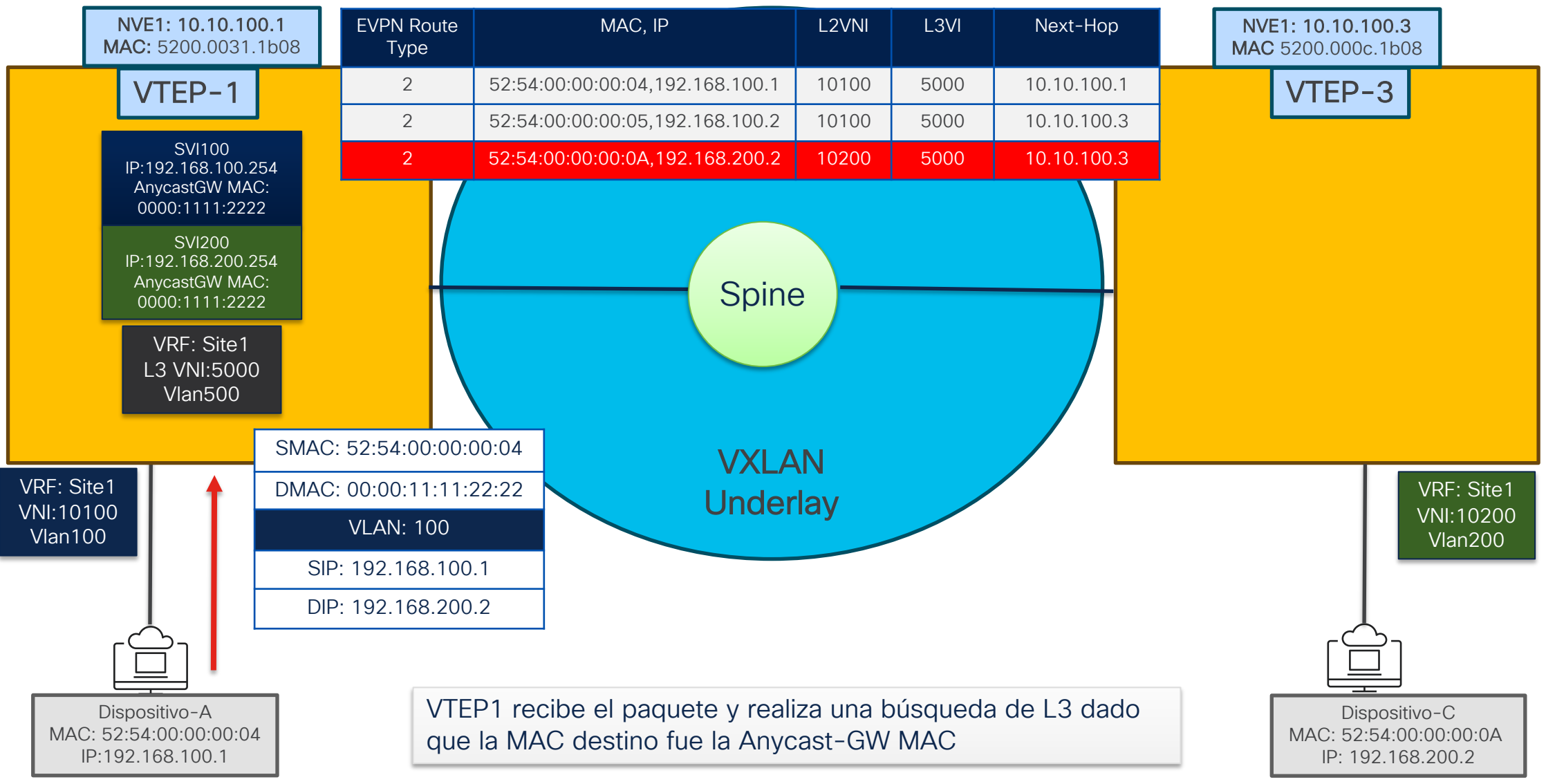

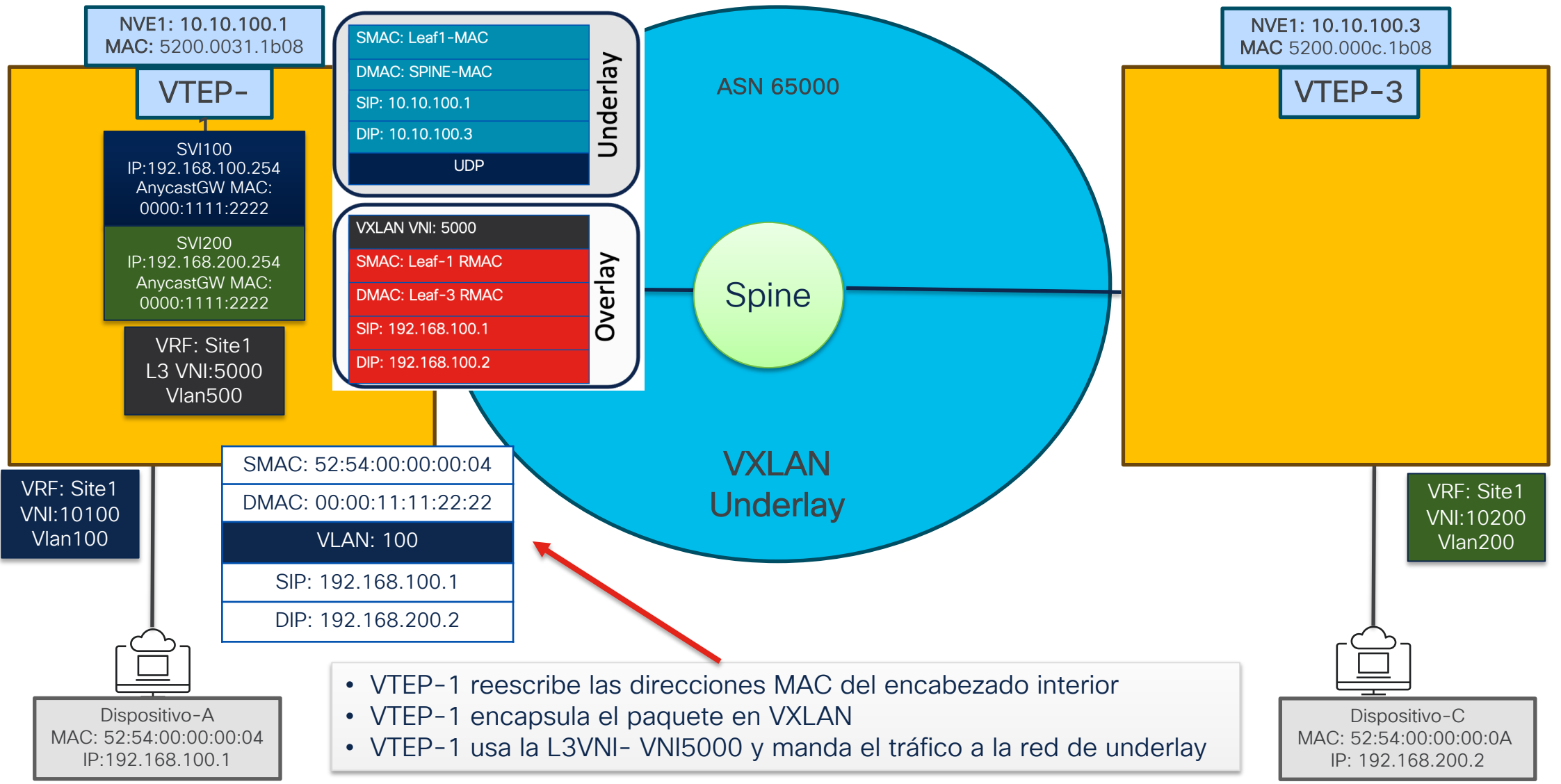

| NVE1: 10.10.100.1<br>MAC: 5200.0031.1b08                    |               | Leaf1# show ip rout<br>IP Route Table for                                                                        | e 192.168.200.2 vrf Site1<br>VRF "Site1"                                                                                                    |                                                                                                    |                                                                                          |                                                                                                    |                                                                           |                                     |                                  |  |
|-------------------------------------------------------------|---------------|----------------------------------------------------------------------------------------------------|----------------------------------------------------------------------------------------------------|----------------------------------------------------------------------------------------------------|------------------------------------------------------------------------------------------|----------------------------------------------------------------------------------------------------|---------------------------------------------------------------------------|-------------------------------------|----------------------------------|--|
| VTEP-1                                                      |               | '% <string>' in via output denotes VRF <string></string></string>                                                |                                                                                                    |                                                                                                    |                                                                                          |                                                                                                    |                                                                           |                                     |                                  |  |
| SMAC: Leaf1-MAC                                             |               | *via 10.10.100.3%default, [200/0], 1d03h, bgp-65000, internal, tag 65000, segid: 5000 tunnelid: 0xa0a6403 encap: |                                                                                                    |                                                                                                    |                                                                                          |                                                                                                    |                                                                           |                                     |                                  |  |
| DMAC: SPINE-MAC                                             | rlay          | Leafl# show l2route<br>Topology Mac Add                                                                          | l2route evpn mac-ip all<br>Mac Address Host IP                                                                                                    |                                                                                                    | Prod                                                                                     | Flags                                                                                                   | Seq No                                                                    | Next-Hops                           |                                  |  |
| SIP: 10.10.100.1<br>DIP: 10.10.100.3                        | Unde          | 100 5254.<br>100 5254.00<br>200 5254.00                                                                          | 0000.0004 192.168.100.1<br>00.0005 192.168.100.2<br>00.000a 192.168.200.2                                                                                                    |                                                                                                    | HMM<br>BGP<br>BGP                                                                        | L,<br>                                                                                                  | 0<br>0<br>0                                                               | Local<br>10.10.100.3<br>10.10.100.3 | (Label: 10100)<br>(Label: 10200) |  |
| UDP                                                         | ╡             | Leaf1# show ip route 10.10.100.3                                                                                 |                                                                                                    |                                                                                                    |                                                                                          |                                                                                                    |                                                                           |                                     |                                  |  |
| VXLAN VNI: 5000<br>SMAC: Leaf-1 RMAC                        | Z             | <pre>'*' denotes best uc '**' denotes best m '[x/y]' denotes [pr</pre>                                           | IP ARP Table<br>Total number of entries: 1                                                                                                    |                                                                                                    |                                                                                          |                                                                                                    |                                                                           |                                     |                                  |  |
| DMAC: Leaf-3 RMAC                                           | eri           | '% <string>' in via</string>                                                                                     | output denotes VRF <string></string>                                                                                                    | Address<br>10.10.10.101                                                                                                    | Age MAC Address Interface Flags<br>01 00:03:35 5200.0029.1b08 Ethernet1/1                |                                                                                                    |                                                                           |                                     |                                  |  |
| SIP: 192.168.100.1                                          | 3             | 10.10.100.3/32, ube<br>*via 10.10.10.1                                                                           | l, intra                                                                                                    |                                                                                                    |                                                                                          |                                                                                                    |                                                                           |                                     |                                  |  |
| DIP: 192.168.100.2                                          |               | *via 10.10.10.1                                                                                                  | 02, Eth1/2, [110/81], 1d19h, ospf-                                                                                                    | l, intra                                                                                                    |                                                                                          |                                                                                                    |                                                                           |                                     |                                  |  |
| Dispositivo-A<br>MAC: 52:54:00:00:00:04<br>IP:192.168.100.1 | i<br>Ce<br>de | TAC TIP!<br>omandos<br>validación                                                                                | Leaf1# show bgp 12vpn evpn 192.168.20<br>BGP routing table information for VRF<br>Route Distinguisher: 10.10.10.1:32967<br>BGP routing table entry for [2]:[0]:[<br>Advertised path-id 1<br>Path type: internal, path is valid,<br>Imported from 10.10.10.3<br>AS-Path: NONE, path sourced interna<br>10.10.100.3 (metric 81) from 10.1<br>Origin IGP, MED not set, localp<br>Received label 10200 5000<br>Extcommunity: RT:65000:5000 RT:<br>Originator: 10.10.10.3 Cluster | 0.2<br>default, addre<br>(L2VNI 1020<br>0]:[48]:[ <mark>5254.0</mark><br>is best path,<br>:32967:[2]:[0]:<br>l to AS<br>0.10.101 (10.10<br>ref 100, weight<br>65000:10200 ENC<br>list: 10.10.10. | ess fami<br>00)<br>0000.000<br>100 labe<br>10]:[48<br>0.10.101<br>2 0<br>CAP:8 Ro<br>101 | ily L2VPN EV<br>Da]:[32]:[19<br>eled nexthor<br>3]:[ <mark>5254.000</mark><br>L)<br>Duter <u>MAC:52</u> | /PN<br>92.168.200.2]/27<br>5, in rib<br>00.000a]:[32]:[1<br>200.000c.1b08 | 2, version 5325<br>92.168.200.2]/2  | 72                               |  |

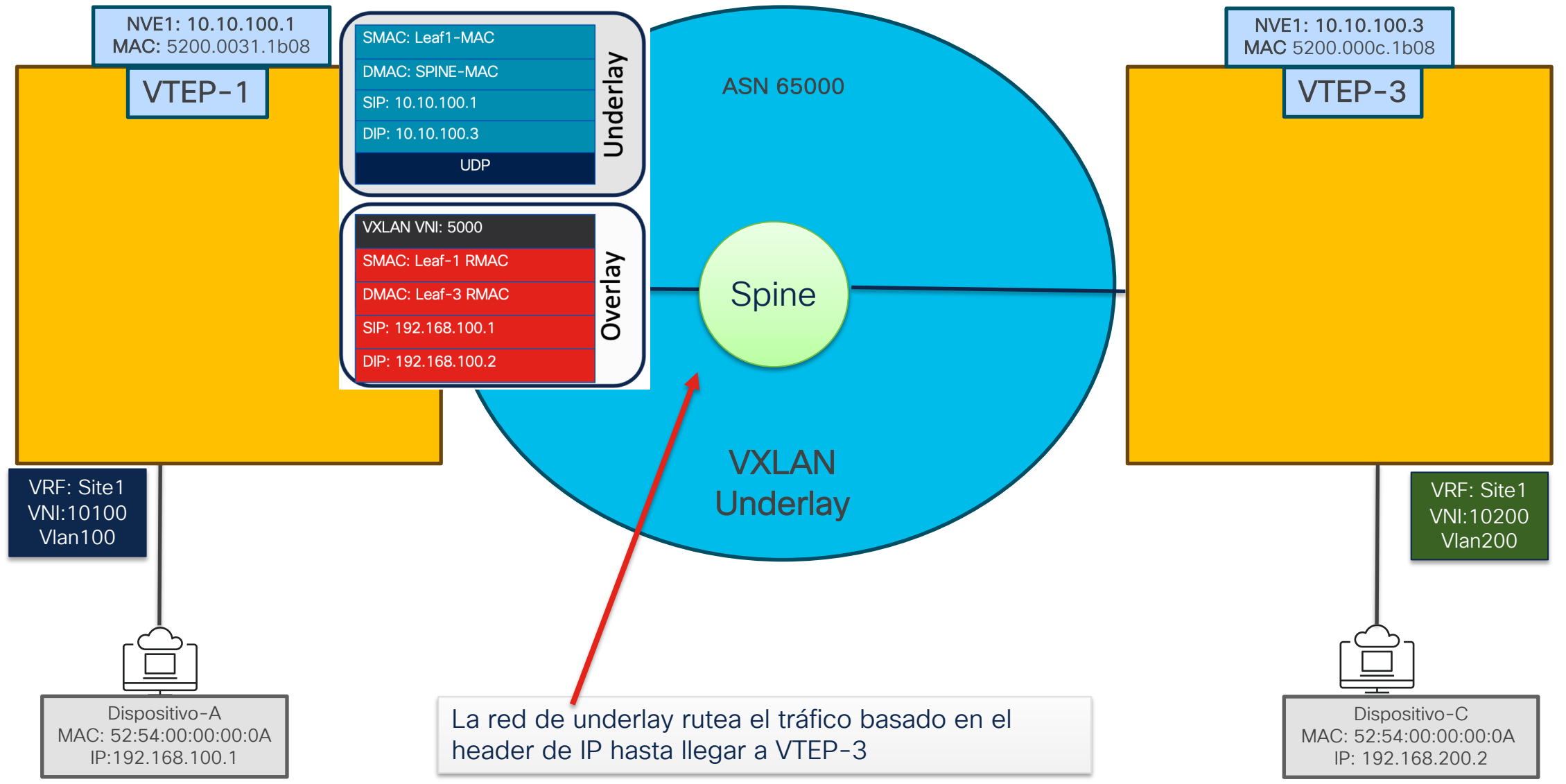

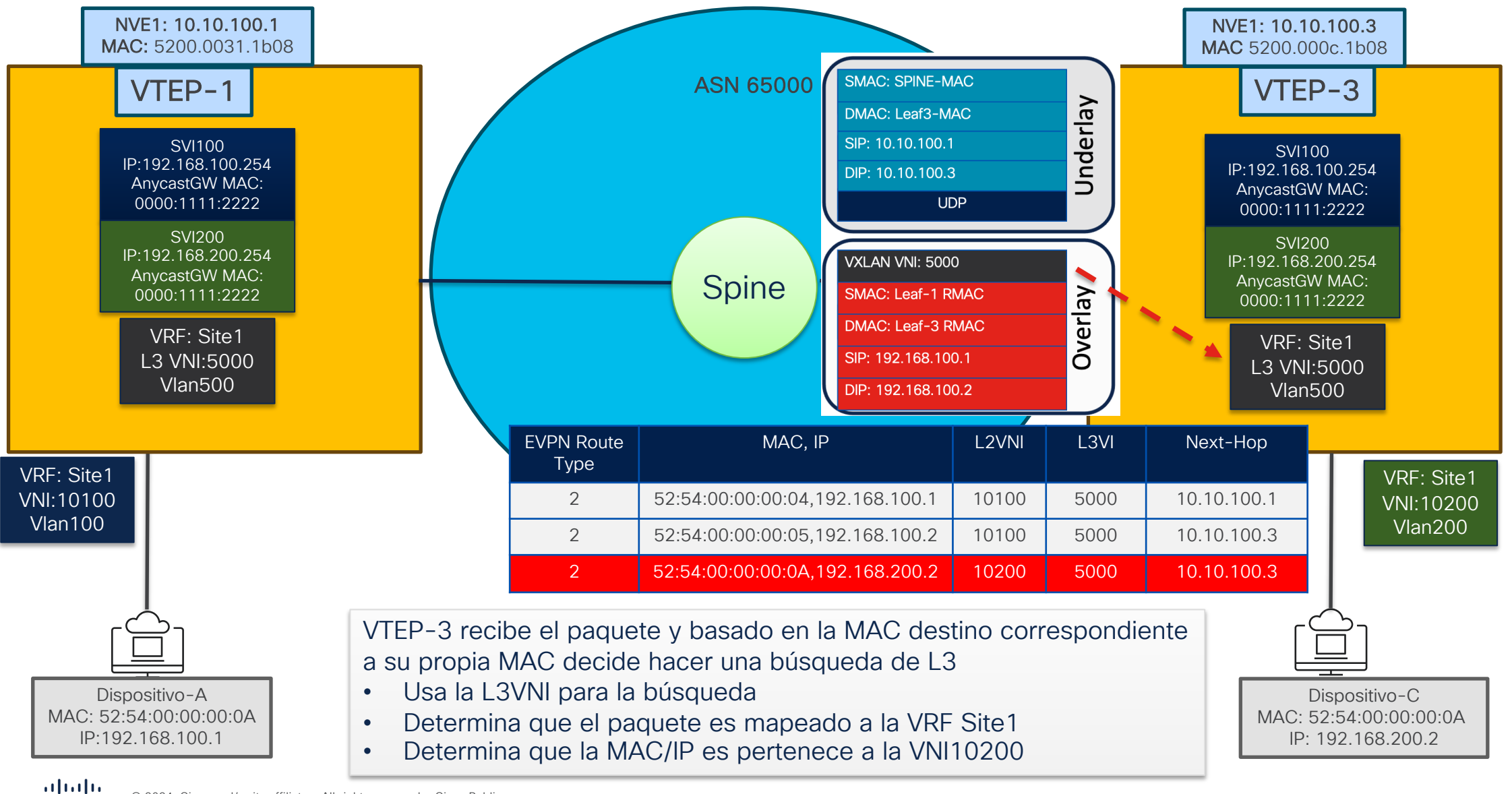

cisco

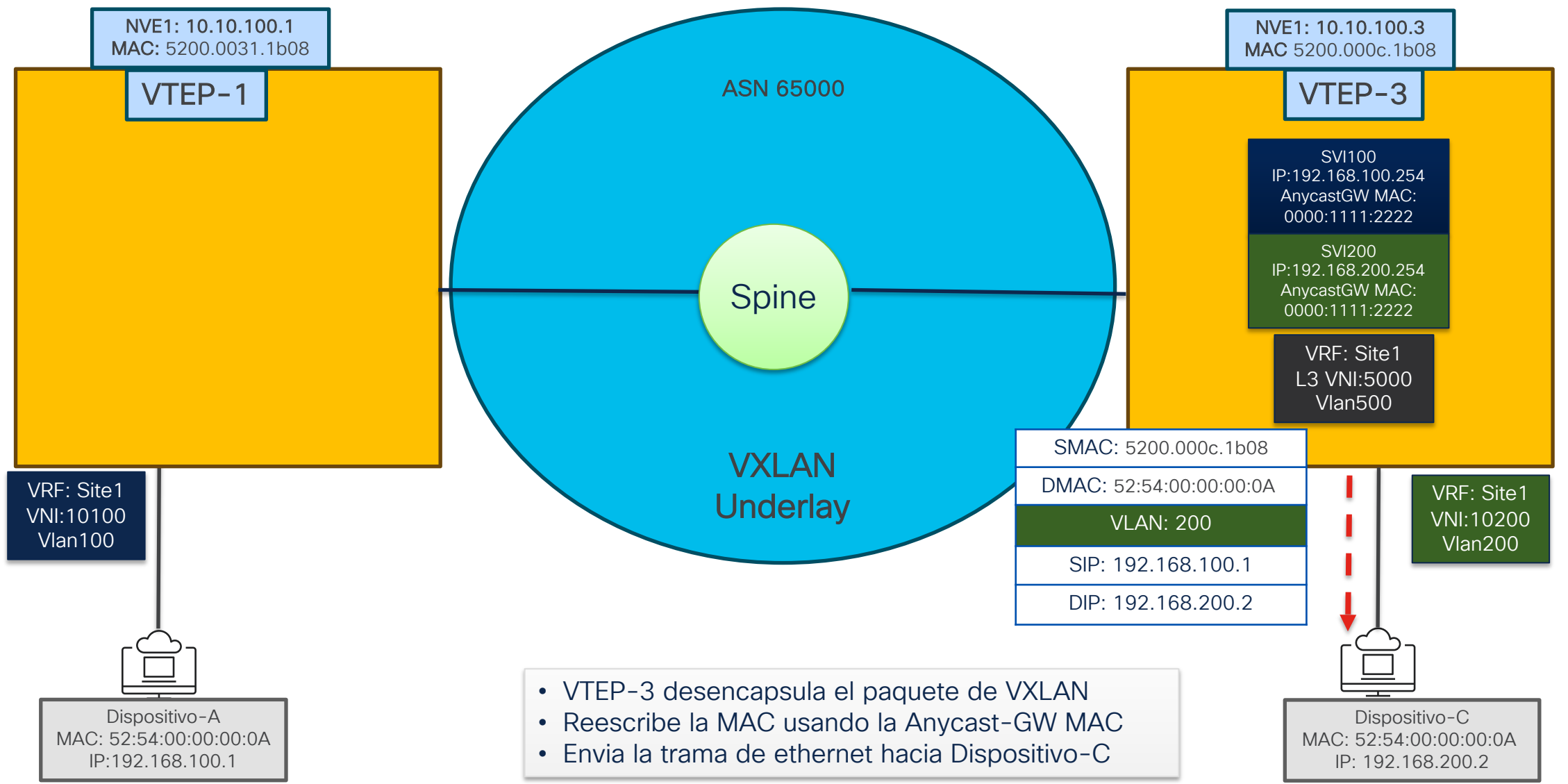

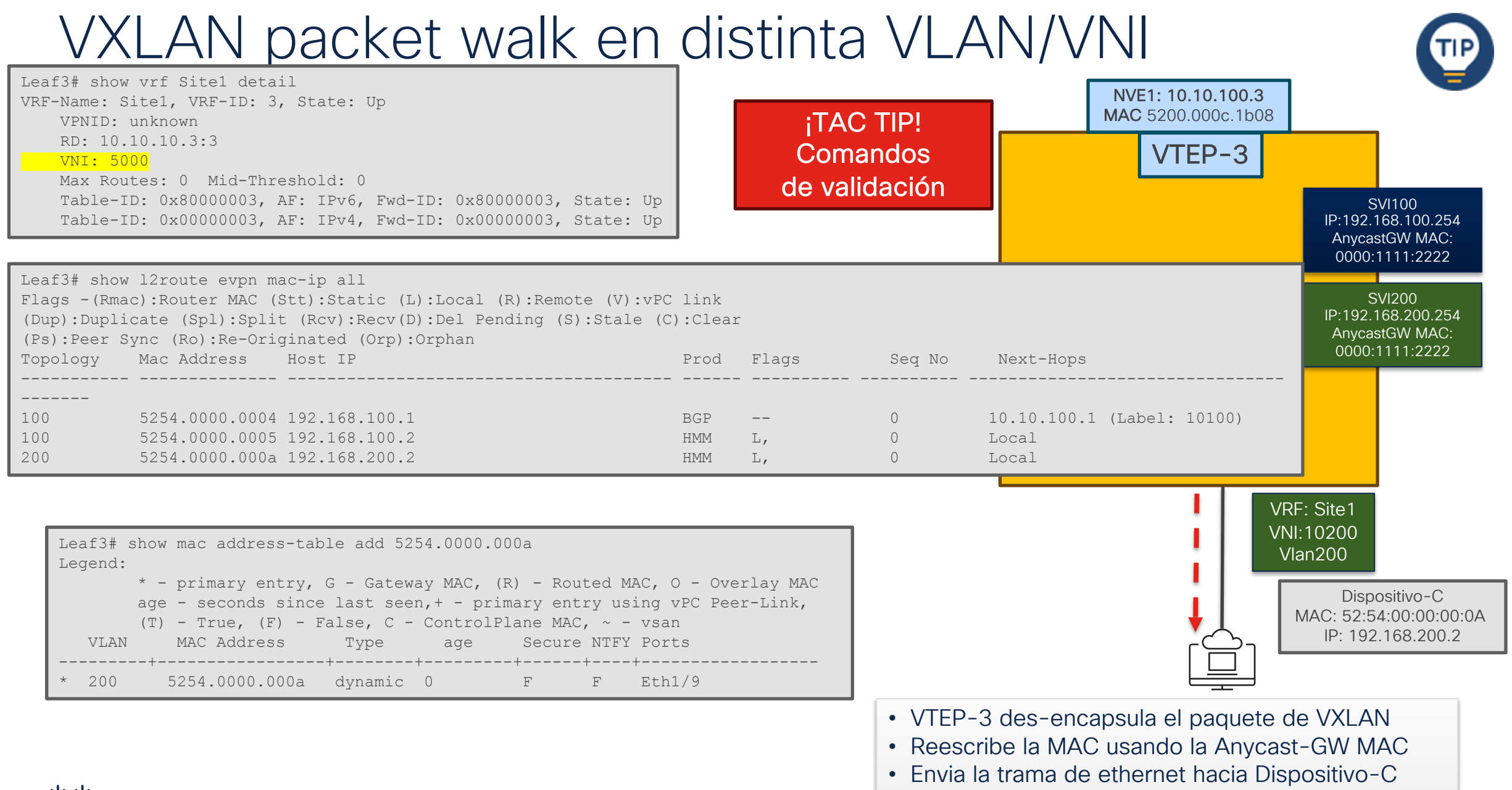

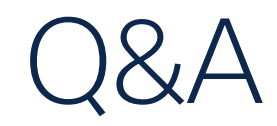

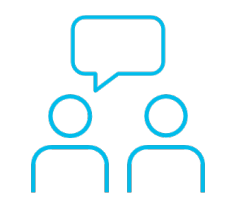

#### ¿Aún tiene dudas?

Si hizo una pregunta en el panel de preguntas y respuestas o regresa a la comunidad en los días posteriores a nuestro webinar ¡Nuestros expertos aún pueden ayudarlo!

Participe en el foro Ask Me Anything (AMA) antes del viernes 2 de febrero de 2024

https://bit.ly/CL3ama-jan24

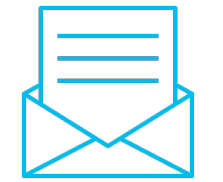

#### Haga valer su opinión

Responda a nuestra encuesta para...

- Sugerir nuevos temas
- Calificar a nuestros expertos y el contenido
- Enviar sus comentarios o sugerencias

#### ¡Ayúdenos respondiendo a 5 preguntas de opción múltiple para calificar este evento!

Al término de esta sesión, se abrirá una encuesta en su navegador.

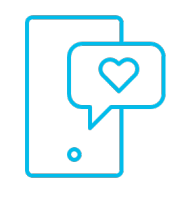

#### Nuestras **Redes Sociales**

LinkedIn **Cisco Community** 

Twitter @CiscoCommunity

YouTube **CiscoCommunity** 

Facebook **CiscoCommunity** 

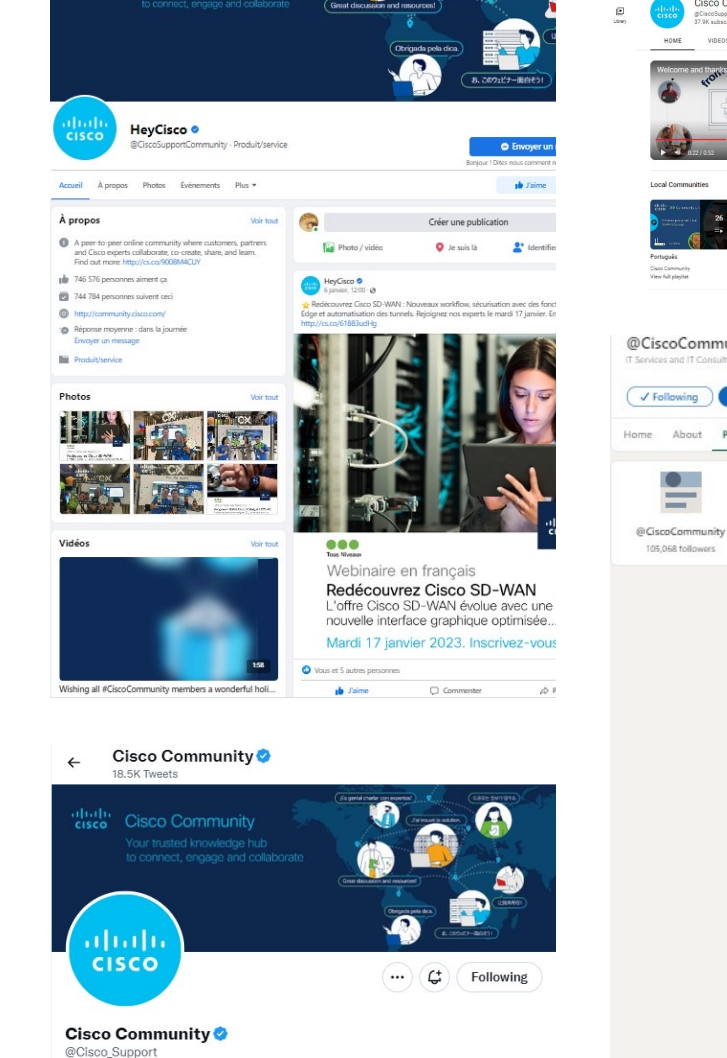

A peer-to-peer online community where customers, partners and Cisco experts collaborate co-create share and learn. Find out more: cs.co/9008M4CUY

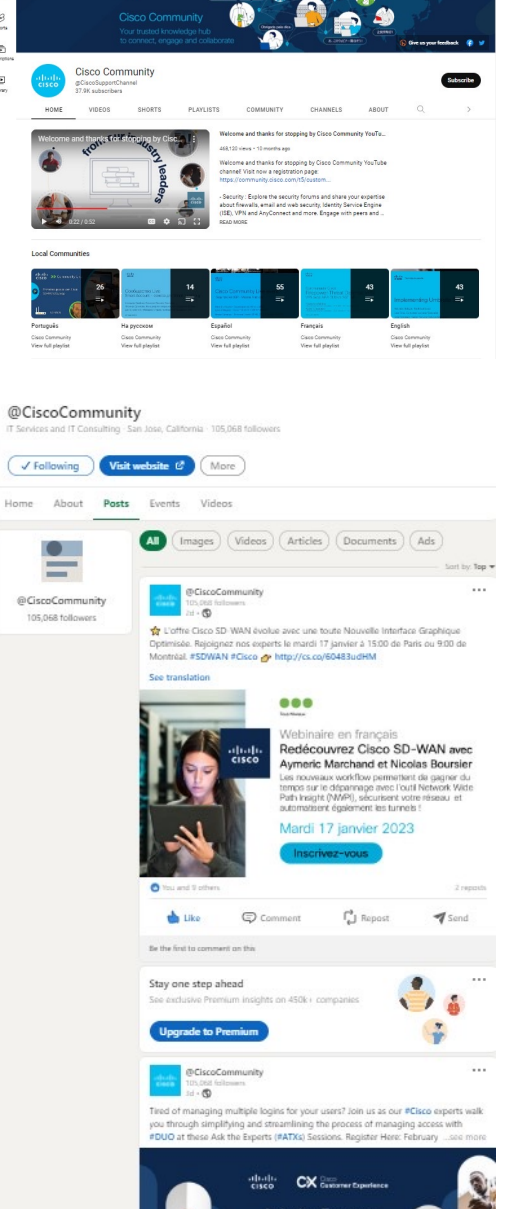

Q \$

12

😑 🕒 YouTube

۲

e û 🝙

# cisco

The bridge to possible